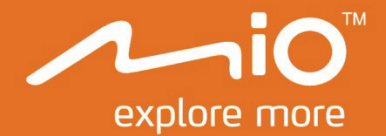

# Manual de utilizare a componentelor hardware

# MiVue Drive Seria 50/60

# Informații importante privind siguranța

### CITIȚI CU ATENȚIE ÎNAINTE DE A INSTALA PRODUSUL ÎN VEHICUL

|             | Acesta reprezintă un simbol de alertă de siguranță. Este utilizat pentru a vă alerta cu privire la pericole<br>potențiale de accidentare personală. Respectați toate mesajele de siguranță care urmează după acest<br>simbol pentru a evita o accidentare posibilă sau decesul. |
|-------------|----------------------------------------------------------------------------------------------------|
| AVERTISMENT | AVERTISMENT indică o situație potențial periculoasă care, dacă nu este evitată, poate duce la deces sau accidentare gravă.                                                                                                    |
| ATENŢIE     | ATENȚIE indică o situație potențial periculoasă care, dacă nu este evitată, poate duce la accidentare<br>minoră sau moderată.                                                                                                    |
| ATENȚIE     | Mesajul ATENȚIE utilizat fără simbolul de alertă de siguranță indică o situație potențial periculoasă<br>care, dacă nu este evitată, poate duce la daune ale proprietății.                                                                                                    |

### AVERTISMENT

Scoaterea echipamentului inițial, adăugarea de accesorii sau modificarea vehiculului poate afecta siguranța vehiculului sau poate avea ca efect o utilizare ilegală în anumite jurisdicții.

Urmați toate instrucțiunile produsului și toate instrucțiunile din manualul proprietarului vehiculului în ceea ce privește accesoriile sau modificările.

Consultați legislația țării și/sau a statului în ceea ce privește utilizarea unui vehicul cu orice accesorii sau modificări.

Amplasarea, securizarea și utilizarea dispozitivului Mio de o manieră care nu provoacă accidente, răniri ale persoanelor sau daune ale proprietății reprezintă responsabilitatea dvs. exclusivă. Respectați întotdeauna practicile privind conducerea automobilelor în siguranță.

Nu montați dispozitivul Mio într-o manieră care să interfereze cu utilizarea în siguranță a vehiculului, dispunerea airbagurilor sau a altor echipamente de siguranță.

Nu operați dispozitivul Mio în timp ce conduceți.

Înainte de a utiliza dispozitivul Mio pentru prima dată, familiarizați-vă cu dispozitivul și utilizarea acestuia.

Pe drumurile principale, este posibil ca distanța până la o ieșire calculată de dispozitivul Mio să fie mai mare decât distanța afișată pe indicatoarele de circulație. Indicatoarele de circulație afișează distanța până la începutul unei ieșiri, în timp ce dispozitivul Mio afișează distanța până la următoarea intersecție, de ex. sfârșitul unei rampe de ieșire sau al unui drum. Pentru a vă pregăti să ieșiți de pe un drum, urmați întotdeauna informațiile privind distanța de pe indicatoarele de circulație.

Este posibil ca utilizarea informațiilor privind locațiile camerelor radar sau de supraveghere să facă obiectul legilor țării în care sunt utilizate aceste camere. Vă revine responsabilitatea de a verifica faptul că puteți utiliza în mod legal informațiile în țara dvs. sau în țara în care vor fi utilizate informațiile respective.

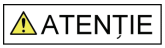

Nu manipulați dispozitivul Mio când este fierbinte. Permiteți răcirea produsului, ferit de lumina directă a soarelui.

La putere maximă, ascultarea prelungită la dispozitivul Mio prin intermediul căștilor sau al auricularelor poate să afecteze auzul utilizatorului.

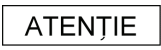

Nu expuneți dispozitivul Mio la lumina directă a soarelui într-un vehicul nesupravegheat pentru perioade îndelungate. Este posibil ca supraîncălzirea să deterioreze unitatea.

Pentru a descuraja furturile, nu lăsați dispozitivul Mio, consola de montare sau orice cabluri la vedere într-un vehicul nesupravegheat.

#### Notă de avertizare a șoferilor din Statele Unite

Este posibil ca legislația statului să interzică șoferilor în state cum ar fi Arizona, California sau Minnesota să monteze obiecte pe parbriz în timp ce conduc. Asigurați-vă că găsiți și respectați cea mai recentă legislație statală. Este posibil ca o opțiune de montare alternativă să fie furnizată în cutie împreună cu produsul; sau consultați site-ul nostru Web pentru alternative de montare suplimentare. Mio nu își asumă nicio responsabilitate pentru niciun fel de amenzi, sancțiuni sau daune suferite ca urmare a ignorării acestei note.

# Încărcătorul rezidențial - informații specifice privind siguranța

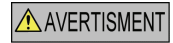

Pentru a încărca dispozitivul Mio de la rețea, utilizați încărcătorul rezidențial (intrare: 100-240 V c.a. la 50-60 Hz; ieșire: 5 V c.c. 1 A max.) furnizat de Mio ca accesoriu (este posibil să fie comercializat separat). Utilizarea altor încărcătoare rezidențiale cu dispozitivul Mio poate duce la o accidentare gravă sau la daune ale proprietății.

Nu utilizați niciodată încărcătorul dacă fișa sau cablul este deteriorat.

Nu expuneți încărcătorul la apă sau umezeală. Nu utilizați încărcătorul într-un mediu cu umiditate ridicată. Este posibil ca expunerea la apă să provoace scântei electrice sau incendii.

Nu atingeți niciodată încărcătorul dacă aveți mâinile sau picioarele ude.

Permiteți ventilarea adecvată în jurul încărcătorului când îl utilizați pentru a opera dispozitivul Mio sau a încărca bateria internă. Nu acoperiți încărcătorul cu hârtie sau alte obiecte care reduc ventilarea. Nu utilizați încărcătorul când acesta se află în interiorul unei genți de transport sau într-un alt recipient.

Asigurați-vă că încărcătorul este conectat la o sursă de alimentare cu cerințe de tensiune și de potrivire corecte. Cerințele de tensiune se găsesc pe carcasa și/sau ambalajul încărcătorului rezidențial.

Nu încercați să depanați încărcătorul, deoarece acest lucru poate duce la accidentare personală. Înlocuiți încărcătorul dacă este deteriorat sau expus la umezeală excesivă.

### Bateria internă - informații specifice privind siguranța

### AVERTISMENT

Dispozitivul Mio conține o baterie internă litiu-ion fără posibilitate de înlocuire. Este posibil ca bateria să crape sau să explodeze dacă este manipulată necorespunzător, eliberând substanțe chimice periculoase. Pentru a reduce riscul de incendiu sau de arsuri, nu dezasamblați, nu zdrobiți și nu găuriți bateria.

Reciclați sau eliminați bateria în siguranță și în mod corespunzător în conformitate cu legislația și reglementările locale. Nu eliminați bateria în foc sau apă.

#### Despre baterie

- Utilizați o baterie specificată în echipament.
- ATENȚIE: Bateria poate să crape sau să explodeze, eliberând substanțe chimice periculoase. Pentru a reduce riscul de incendiu sau de arsuri, nu dezasamblați, nu zdrobiți, nu găuriți și nu eliminați bateria în foc sau apă.
- Instrucțiuni importante (numai pentru personalul de service)
  - Atenție: Risc de explozie dacă bateria este înlocuită cu un tip incorect. Eliminați bateriile uzate în conformitate cu instrucțiunile.
  - Înlocuiți numai cu același tip de baterie sau un tip echivalent, recomandat de producător.
  - Bateria trebuie reciclată sau eliminată în mod corespunzător.
  - Utilizați bateria numai în echipamentul specificat.

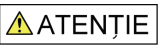

Utilizați numai încărcătorul rezidențial (este posibil să fie comercializat separat) sau încărcătorul de mașină furnizat de Mio pentru a încărca bateria internă Mio.

Utilizați numai bateria internă Mio împreună cu unitatea Mio.

Bateria Mio va înceta încărcarea când temperatura ambientală este de sub 0°C (32°F) sau de peste 45°C (113°F).

Nerespectarea acestor avertismente și precauții poate duce la deces, accidentare gravă sau daune ale proprietății. Mio nu își asumă niciun fel de răspundere pentru instalarea sau utilizarea dispozitivului Mio care provoacă sau contribuie la deces, accidentare sau daune ale proprietății sau care încalcă legea.

### Conformitate

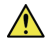

**AVERTISMENT** Acest produs, ambalajul și componentele sale conțin substanțe chimice cunoscute în statul California ca provocând cancer, defecte de naștere sau alte defecte de reproducere. Această notă este oferită în conformitate cu Propunerea 65 din statul California.

In scopuri de identificare privind reglementarea, dispozitivului Mio MiVue Drive seria 50/60 îi este atribuit numărul de model N538-5000/N538-6000.

Etichetele de marcare amplasate pe partea exterioară a dispozitivului Mio indică reglementările cu care este conform modelul. Verificați etichetele de marcare de pe dispozitivul Mio și consultați declarațiile corespunzătoare din acest capitol. Anumite note se aplică numai anumitor modele.

# 

Produsele cu marcajul CE sunt conforme cu Directiva privind echipamentul terminal de comunicații radio și telecomunicații (R&TTE) (2014/53/EU), Directiva privind compatibilitatea electromagnetică (2014/30/EU) și Directiva de joasă tensiune (2014/35/EU) - emise de Comisia Comunității Europene. Conformitatea cu aceste directive implică și conformitatea cu următoarele standarde europene:

- EN 300 328
- EN 300 440-1
- EN 300 440-2
- EN 301 489-1
- EN 301 489-3
- EN 301 489-17
- EN 55022: 2010
- EN 55024: 2010
- EN 50498: 2010
- IEC60950-1 (ed. 2); am1; am2

Producătorul nu poate fi răspunzător pentru modificările efectuate de utilizator și consecințele acestora, care pot afecta conformitatea produsului cu marcajul CE.

#### Declarație de conformitate

Prin prezenta, MiTAC declară că acest produs N538-5000/N538-6000 seria este în conformitate cu reglementările esențiale și cu celelalte prevederi relevante ale Directivei 2014/53/EU.

### Bluetooth

### 🚯 Bluetooth

Bluetooth DID D030689

### DEEE

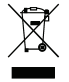

Acest produs nu trebuie eliminat ca deșeu menajer obișnuit, în conformitate cu directiva UE privind deșeurile de echipamente electrice și electronice (DEEE - 2012/19/EU). În schimb, acesta trebuie eliminat prin returnarea la punctul de vânzare sau la un centru municipal de colectare pentru reciclare.

# Cuprins

| Informații importante privind siguranța                                                                                                    | 2                |
|----------------------------------------------------------------------------------------------------|------------------|
| Încărcătorul rezidențial - informații specifice privind siguranța<br>Bateria internă - informații specifice privind siguranța<br>Conformitate<br>Bluetooth<br>DEEE | 3<br>3<br>4<br>4 |
| Bun venit                                                                                                    | 5                |
| Informații importante despre utilizarea manualului6<br>Declinarea răspunderii6                                                                                     | 5<br>5           |
| Montarea dispozitivului Mio într-un vehicul                                                                                                    | 7                |
| Activarea recepției informațiilor despre trafic (TMC)                                                                                                    | 3                |
| Cunoașterea dispozitivului Mio                                                                                                    | 9                |
| Cum pornesc dispozitivul Mio?10                                                                                                    | C                |
| Utilizarea butonului de pornire10<br>Resetarea dispozitivului                                                                                                    | )<br>)           |
| Cum încarc bateria?1                                                                                                    | 1                |
| Cum încarc bateria într-un vehicul?                                                                                                    | 1<br>1<br>1      |
| Cum utilizez un card de memorie?12                                                                                                    | 2                |
| Referință1                                                                                                    | 3                |
| Ce este GPS?                                                                                                    | 3<br>3<br>3<br>4 |

# Bun venit

Vă mulțumim pentru achiziționarea acestui dispozitiv Mio. Citiți cu atenție acest manual înainte de a utiliza dispozitivul Mio pentru prima dată. Păstrați acest manual într-un loc sigur și utilizați-l ca referință principală.

### Informații importante despre utilizarea manualului

Este important să înțelegeți termenii și convențiile tipografice utilizate în acest manual.

#### Formatarea

Următoarea formatare din text identifică informațiile speciale:

| Convenție | Tip de informație                                                                               |
|-----------|-------------------------------------------------------------------------------------------------|
| Aldin     | Componente sau elemente afișate pe ecran, inclusiv butoane, antete, nume de câmpuri și opțiuni. |
| Cursiv    | Indică numele ecranului.                                                                        |

#### Pictograme

În acest manual se utilizează următoarele pictograme:

| Pictogramă | Descriere   |
|------------|-------------|
| (i)        | Notă        |
| <u>()</u>  | Sfat        |
|            | Avertisment |

#### Termeni

Următorii termeni sunt utilizați în cadrul acestui manual pentru a descrie acțiunile utilizatorului.

| Termen     | Descriere                                                                |
|------------|--------------------------------------------------------------------------|
| Apăsați pe | Apăsați și eliberați rapid un buton.                                     |
| Atingeți   | Apăsați și eliberați un element afișat pe ecranul tactil.                |
| Selectați  | Atingeți un element dintr-o listă sau atingeți o comandă dintr-un meniu. |

### Declinarea răspunderii

Este posibil ca unele modele să nu fie disponibile în anumite regiuni.

În funcție de modelul achiziționat, culoarea și aspectul echipamentului și al accesoriilor pot să nu corespundă exact cu grafica prezentată în acest document.

Mio desfășoară o politică de dezvoltare continuă. Mio își rezervă dreptul de a face modificări și îmbunătățiri oricăror produse descrise în acest document, fără o notificare prealabilă. Mio nu garantează că acest document este lipsit de greșeli. Capturile de ecran și alte imagini afișate în acest manual pot diferi de ecranele și imaginile reale generate de produsul real. Aceste diferențe sunt minore și produsul real va respecta funcționalitatea descrisă exact așa cum este prezentată în acest Manual de utilizare.

Revizie: R00 (10/2016)

# Montarea dispozitivului Mio într-un vehicul

#### ATENŢIE:

- Nu montați niciodată dispozitivul Mio acolo unde câmpul vizual al şoferului este blocat.
- Dacă parbrizul este colorat cu un înveliş reflectorizant, acesta poate fi atermic şi poate afecta recepția GPS. În acest caz, montați dispozitivul Mio într-o "zonă liberă" - de obicei chiar sub oglinda retrovizoare.
- Pentru a proteja dispozitivul Mio contra supratensiunilor subite, conectați încărcătorul de maşină numai după pornirea motorului.

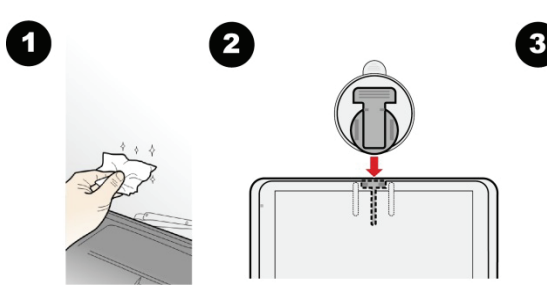

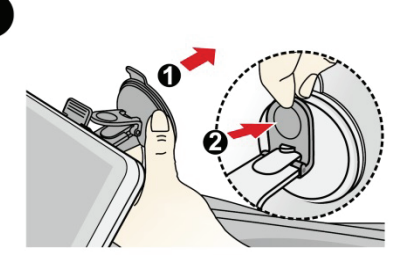

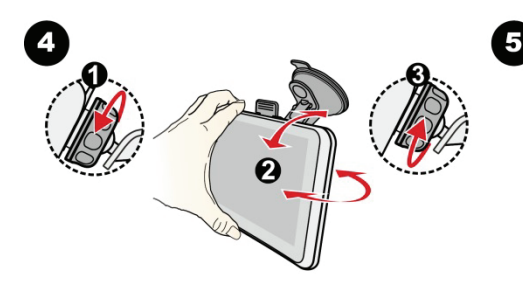

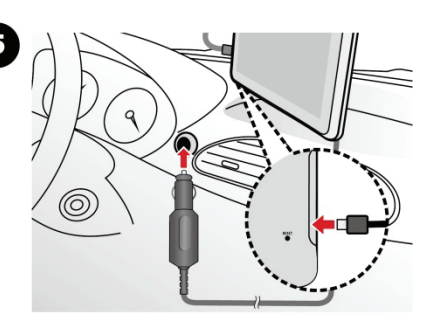

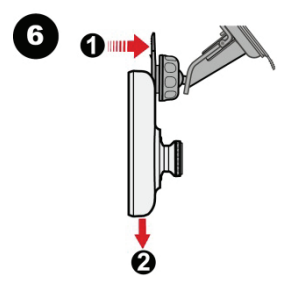

### Activarea recepției informațiilor despre trafic (TMC)

Informațiile despre trafic sunt disponibile numai pentru anumite modele și în anumite țări.

Dacă dispozitivul Mio dispune de un receptor TMC încorporat, puteți recepționa informații despre trafic în direct prin încărcătorul de mașină care este utilizat ca o antenă.

Pentru informații privind utilizarea informațiilor despre trafic pe dispozitivul Mio, consultați Manualul de utilizare a software-ului.

# Cunoașterea dispozitivului Mio

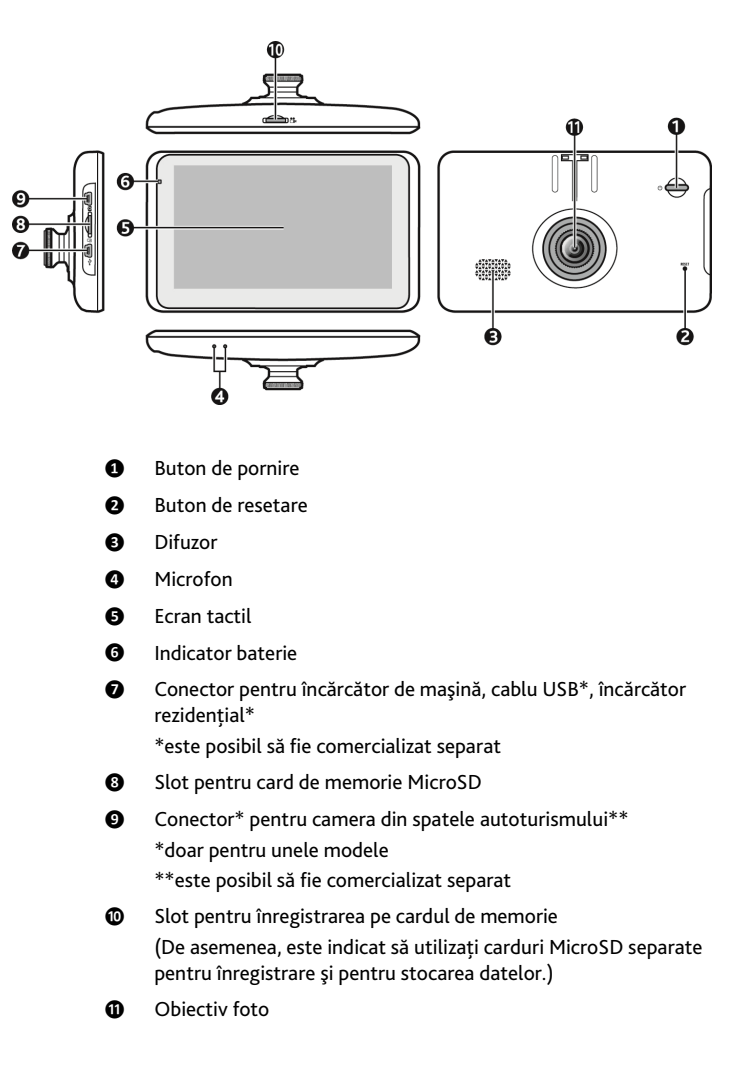

# Cum pornesc dispozitivul Mio?

## Utilizarea butonului de pornire

Pentru a seta dispozitivul la ON (Pornit), apăsați pe butonul de pornire.

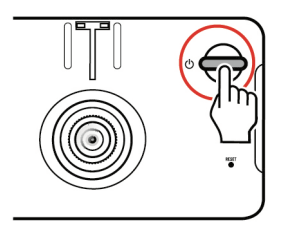

Pentru utilizarea normală, opriți dispozitivul apăsând scurt pe butonul de pornire. Dispozitivul Mio intră într-o stare de suspendare. La următoarea apăsare scurtă pe butonul de pornire, dispozitivul Mio revine la Meniu principal.

Pentru a opri dispozitivul Mio, apăsați și mențineți apăsat butonul de pornire timp de 3 secunde.

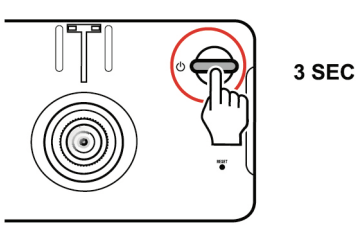

## Resetarea dispozitivului

Ocazional, este posibil să fie necesar să efectuați o resetare hardware când dispozitivul Mio nu mai răspunde; sau dacă acesta pare "înghețat" sau "blocat". Inserați o tijă mică, cum ar fi o agrafă desfăcută, în butonul de resetare al dispozitivului.

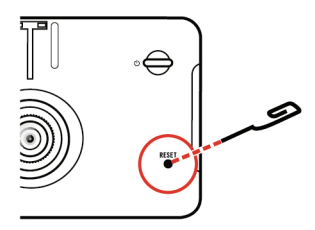

# Cum încarc bateria?

🖸 Este posibil ca bateria să nu fie încărcată complet când utilizați dispozitivul Mio pentru prima dată.

ATENȚIE: Pentru performanțe optime ale bateriei, rețineți următoarele:

- Nu încărcați bateria când temperatura este ridicată (de ex. în lumina directă a soarelui).
- Nu este necesar să descărcați complet bateria înainte de încărcare.
- Când nu utilizați dispozitivul Mio pentru perioade îndelungate, opriți-l pentru a economisi bateria.

Indicatorul luminos de baterie de pe dispozitivul Mio indică nivelul de încărcare a bateriei interne:

- Verde baterie încărcată complet
- Portocaliu baterie în curs de încărcare

### Cum încarc bateria într-un vehicul?

Pentru a încărca dispozitivul Mio într-un vehicul, conectați încărcătorul de mașină la 🛛 🔶 pe partea stângă a dispozitivului Mio și celălalt capăt la mufa de alimentare a vehiculului.

### Cum încarc bateria prin intermediul computerului?

Pentru rezultate de încărcare optime, asigurați-vă că dispozitivul Mio este oprit în timp ce este conectat la computer.

- 1. Porniți computerul.
- 2. Conectați capătul mare al cablului USB (este posibil să fie comercializat separat) direct la un port USB de

pe computer (nu la un hub USB) și conectați capătul mic la 🗣 pe partea stângă a dispozitivului Mio.

ATENȚIE: Când dispozitivul Mio este pornit și conectat la computer, acesta este recunoscut ca dispozitiv extern de stocare în masă. NU ștergeți fișierele preinstalate pe dispozitivul Mio. Ștergerea fișierelor poate provoca defectarea dispozitivului Mio

### Cum încarc bateria acasă sau la birou?

Puteți utiliza încărcătorul rezidențial opțional pentru a încărca bateria.

Pentru a încărca dispozitivul Mio utilizând o priză de rețea, conectați cablul încărcătorului rezidențial la pe partea stângă a dispozitivului Mio și încărcătorul de rețea la priză.

(incărcătorul rezidențial nu este inclus împreună cu toate modelele și este posibil să fie achiziționat separat (consultați <u>www.mio.com</u> pentru detalii).

# Cum utilizez un card de memorie?

### ATENŢIE:

- Nu aplicați presiune asupra părții centrale a cardului de memorie.
- Nu introduceți și nu scoateți cardul de memorie în timp ce dispozitivul este pornit.

Țineți cardul (MicroSD) de margini și introduceți-l cu atenție în slot, așa cum se arată în ilustrație.

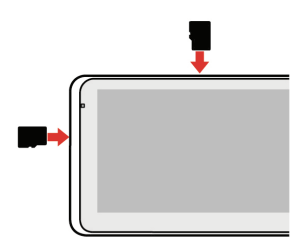

Pentru a scoate un card, împingeți cu atenție marginea de sus a cardului înspre interior. Astfel, cardul va fi detașat, iar dvs. îl veți putea scoate din slot.

(2) MITAC nu garantează compatibilitățile produsului cu cardurile MicroSD de la toți producătorii.

# Referință

## Ce este GPS?

Sistemul de poziționare globală (GPS) este disponibil în orice moment, gratuit și are un grad de precizie de 5 m (15 ft). Navigarea GPS este posibilă prin intermediul unei rețele de sateliți care navighează pe orbita Pământului la o altitudine de aproximativ 20.200 km (12.552 mi). Fiecare satelit transmite o gamă de semnale care sunt utilizate de receptoare GPS, cum ar fi dispozitivul Mio, pentru a determina o locație exactă. Deși un receptor GPS poate detecta semnale de la maximum 12 sateliți simultan, sunt necesare numai patru semnale pentru a furniza o poziție sau "fixare GPS" (latitudine și longitudine), pentru sisteme de navigare pentru vehicule.

### Cum recepționează dispozitivul Mio semnale GPS?

Dispozitivul Mio recepționează semnale GPS prin antena GPS internă. Pentru a garanta o putere optimă de semnal GPS, asigurați-vă că dispozitivul Mio se află în exterior sau într-un vehicul în exterior și beneficiază de o vedere neobstrucționată a cerului. De obicei, recepția GPS nu este afectată de vreme; totuși, este posibil ca ploaia sau zăpada foarte puternică să aibă un efect negativ asupra recepției.

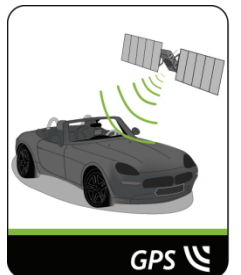

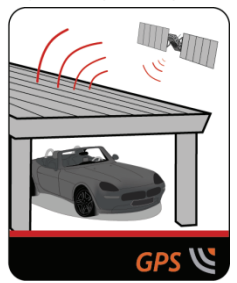

# Îngrijirea dispozitivului Mio

Îngrijirea dispozitivului Mio asigură o utilizare lipsită de probleme și reduce riscul de deteriorare a acestuia:

- Feriți dispozitivul Mio de umezeală excesivă și de temperaturi extreme.
- Evitați expunerea dispozitivului Mio în lumina directă a soarelui sau în lumină ultravioletă puternică pentru
  perioade îndelungate.
- Nu amplasați niciun obiect pe partea superioară a dispozitivului Mio și nu scăpați obiecte pe acesta.
- Nu scăpați dispozitivul Mio pe jos şi nu îl supuneți şocurilor puternice.
- Nu supuneți dispozitivul Mio la schimbări bruşte şi severe de temperatură. Acest lucru poate cauza condensarea umezelii în interiorul unității, ceea ce poate deteriora dispozitivul Mio. În cazul condensării umezelii, permiteți uscarea completă a dispozitivului Mio înainte de utilizare.
- Suprafaţa ecranului se poate zgâria foarte uşor. Evitaţi să o atingeţi cu obiecte ascuţite. Pentru protejarea
  ecranului împotriva zgârieturilor minore se pot utiliza dispozitive de protecţie generice neadezive pentru
  ecran, proiectate special pentru utilizare pe dispozitive portabile cu panouri LCD.
- Nu curăţați niciodată dispozitivul Mio când este pornit. Utilizați o cârpă moale, fără scame pentru a şterge ecranul şi partea exterioară a dispozitivului Mio.
- Nu utilizați prosoape de hârtie pentru a şterge ecranul.
- Nu încercați niciodată să dezasamblați, să reparați sau să modificați în niciun fel dispozitivul Mio.
   Dezasamblarea, modificarea sau orice încercare de reparare poate provoca deteriorarea dispozitivului Mio şi chiar vătămare corporală sau daune ale proprietății şi va anula garanția.
- Nu depozitați și nu transportați gaze, lichide inflamabile sau materiale explozibile în același compartiment cu dispozitivul Mio, componentele sau accesoriile sale.

### Depanare

Dacă întâmpinați o problemă pe care nu reușiți să o soluționați, contactați un centru de service autorizat pentru asistență.

| Probleme                                                                   | Soluții                                                                                                    |
|----------------------------------------------------------------------------|----------------------------------------------------------------------------------------------------|
| Dispozitivul Mio nu pornește când se<br>utilizează alimentarea pe baterie. | Este posibil ca nivelul de încărcare rămasă a bateriei să fie prea scăzut<br>pentru a utiliza dispozitivul Mio. Încărcați bateria utilizând încărcătorul<br>de mașină, încărcătorul rezidențial (este posibil să fie comercializat<br>separat) sau cablul USB (este posibil să fie comercializat separat), apoi<br>încercați din nou. |
| Ecranul răspunde lent.                                                     | Este posibil ca nivelul de încărcare rămasă a bateriei să fie prea scăzut<br>pentru a utiliza dispozitivul Mio. Dacă problema persistă, resetați<br>dispozitivul Mio.                                                                                                    |
| Ecranul îngheață.                                                          | Resetați dispozitivul Mio.                                                                                                    |
| Ecranul este greu lizibil.                                                 | Măriți luminozitatea ecranului.                                                                                                    |
| Imposibil de stabilit o conexiune cu un computer.                          | Asigurați-vă că dispozitivul Mio și computerul sunt pornite înainte de a<br>încerca să stabiliți o conexiune.                                                                                                    |
|                                                                            | Asigurați-vă de conectarea fermă a cablului la portul USB de pe<br>computer și de pe dispozitivul Mio. Conectați cablul USB (este posibil<br>să fie comercializat separat) direct la computer, nu la un hub USB.                                                                                                    |
|                                                                            | Resetați dispozitivul Mio înainte de a conecta cablul USB (este posibil<br>să fie comercializat separat). Deconectați întotdeauna dispozitivul Mio<br>înainte de a reporni computerul.                                                                                                    |

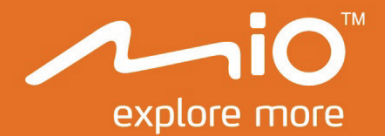

# Manualul de utilizare a software-ului

# MiVue Drive Seria 50/60

# Cuprins

| Bun venit                                                                    | 5             |
|------------------------------------------------------------------------------|---------------|
| Informații importante despre utilizarea manualului                           | 5             |
| Exonerare de răspundere                                                      | 5             |
| Cum încep ?                                                                  | 6             |
| Cum pornesc Mio pentru prima dată?                                           | 6             |
| Cum utilizaz acranul tactil?                                                 | 7             |
|                                                                              | ······ /<br>7 |
| Meniul principal                                                             | ······ /<br>7 |
| Cum navighez prin ecranele meniului?                                         | 8             |
| Cum utilizez ecranul Tastatură?                                              | 9             |
| Cum merg de la A la B?                                                       | 10            |
| Cum utilizez expertul GĂSIRE?                                                | 10            |
| Cum planific prima mea călătorie?                                            | 11            |
| Cum examinez o destinație pe hartă?                                          | 12            |
| Cum examinez un traseu?                                                      | 12            |
| Mod Rulotă/Camion                                                            | 13            |
| Cum vizualizez traseul meu?                                                  | 15            |
| Cum selectez tipul de traseu?                                                | 15            |
| Harta rutieră                                                                | 15            |
| Cum modific configurația traseului?                                          | 16            |
| Cum vizualizez statistica traseului?                                         | 17            |
| Cum reglez volumul?                                                          | 1/<br>10      |
| Cum vizualizez starea traficului ne traseul meu?                             | 10<br>18      |
| Funcții avansate de direcționare                                             | 18            |
| Cum creaz o călătorio cu mai multo opriri?                                   | 20            |
| Cum aditaz aunata intermadiara în cadrul călătariai2                         | 20            |
| Cum jonor un punct intermediar în timpul unei călătorii cu mai multe opriri? | 21            |
|                                                                              |               |
| Cum efectuez captura unel locații sau a unel calatorii?                      | 22            |
| Cum efectuez captura coordonatelor GPS ale locației mele?                    | 22            |
| Cum navighez la o locatie pentru care am efectuat captura?                   | 22            |
| Cum navighez în locația salvată a mașinii?                                   | 23            |
| Cum vizualizez o călătorie pentru care am efectuat captura?                  | 23            |
|                                                                              | 24            |
| Cum salvez o locatie ca locurile mele sau Casa?                              | 24            |
| Cum navighez la o locatie salvată?                                           | 24            |
| Cum navighez la locația Casa?                                                | 25            |
| Cum navighez la un loc recent?                                               | 25            |
| Cum șterg o locație salvată în Locurile mele?                                | 25            |
| Cum navighez la NavPix™?                                                     | 26            |
| Cum caut un PDI?                                                             | 28            |
| Cum găsesc cel mai apropiat PDI utilizând serviciile LÂNGĂ MINE?             | 28            |
| Cum găsesc PDI utilizând harta EXPLORARE?                                    | 29            |
| Cum găsesc un PDI după tip?                                                  | 31            |

| Cum caut un PDI după cuvânt cheie?                                         | 33       |
|----------------------------------------------------------------------------|----------|
| Înregistrarea sesiunii de conducere                                        | 34       |
| Precautii și note                                                          | 34       |
| Card de memorie pentru înregistrare                                        | 34       |
| Efectuarea unei înregistrări                                               | 34       |
| Modul de fotografiere                                                      | 35       |
| Modul de redare                                                            | 35       |
| Personalizarea setărilor                                                   | 36       |
| Cum primesc informatii actuale despre trafic prin TMC?                     | 38       |
| Cum recentioneeză Mie informațiile decere trafie?                          |          |
| Cum voi afla când are loc un eveniment în trafic?                          | ٥۵<br>۵۵ |
| Ecropul do prozontaro gonorală a traficului                                | ٥۵<br>۵۵ |
| Cum vizualizez o listă cu toate evenimentele de ne traceu?                 | ۵۵<br>۵۶ |
| Cum văd dataliile din trafic?                                              | 40       |
| Messie din trafic                                                          | 40<br>41 |
| Preferinte de trafic                                                       |          |
|                                                                            |          |
| Cum apelez prin setul mâini-libere?                                        | 43       |
| Cum asociez un telefon mobil cu funcție Bluetooth cu dispozitivul meu Mio? | 43       |
| Cum gestionez persoanele de contact de pe dispozitivul Mio?                | 43       |
| Cum efectuez un apel?                                                      | 43       |
| Cum primesc un apel telefonic?                                             | 44       |
| Opțiuni în timpul apelului                                                 | 44       |
| Cum vizualizez istoricul apelurilor?                                       | 45       |
| Ce pot personaliza?                                                        | 46       |
| Audio                                                                      |          |
| Ecran                                                                      |          |
| Sigurantă                                                                  | 47       |
| Opțiuni privind traseul                                                    | 47       |
| Afișare hartă                                                              | 49       |
| Hărțile mele                                                               | 49       |
| Limbă                                                                      | 49       |
| Unități                                                                    | 50       |
| Fus orar                                                                   | 50       |
| Bluetooth                                                                  | 50       |
| Contor de parcurs                                                          | 50       |
| Dispozitiv                                                                 | 51       |
| Demo                                                                       | 51       |
| Ajutor                                                                     | 52       |
| Categorii de puncte de interes                                             | 53       |
| Puncte de interes de marcă                                                 | 54       |
| Trafic și alte evenimente                                                  | 54       |
| Ce este MioMore Deskton?                                                   | 56       |
| Det utiliza MioMoro Dosktop na computer?                                   | 56       |
| Cum instalaz MioMoro Dosktop po computer?                                  |          |
| Abonamentele mele                                                          |          |
| Hărtile mele                                                               | رد<br>۶۶ |
| Puncte de interes personalizate                                            |          |
| Album foto                                                                 |          |
| Căutare imagine                                                            |          |
| Deblocare caracteristici                                                   | 68       |
| Răscumpărare                                                               | 69       |
| l ocurile mele                                                             |          |

| Excursie planif                |  |
|--------------------------------|--|
| Disp. Meu Mio                  |  |
| Anexe                          |  |
| Pentru informatii suplimentare |  |
| Drepturi de autor              |  |

# Bun venit

Vă mulțumim pentru achiziționarea acestui produs Mio. Citiți cu atenție acest manual înainte de a utiliza Mio pentru prima dată. Păstrați acest manual într-un loc sigur și utilizați-l ca referință principală.

### Informații importante despre utilizarea manualului

Este important să înțelegeți termenii și convențiile tipografice utilizate în acest manual.

#### Formatarea

Următoarea formatare din text identifică informațiile speciale:

| Convenție | Tip de informație                                                                               |
|-----------|-------------------------------------------------------------------------------------------------|
| Aldin     | Componente sau elemente afișate pe ecran, inclusiv butoane, antete, nume de câmpuri și opțiuni. |
| Cursiv    | Indică numele ecranului.                                                                        |

#### Pictograme

În acest manual se utilizează următoarele pictograme:

| Pictogramă | Descriere |
|------------|-----------|
|            | Notă      |
| (*)        | Sfat      |

### Exonerare de răspundere

Mio aplică politica dezvoltării permanente. Mio își rezervă dreptul de a face modificări și îmbunătățiri oricărui produs descris în acest document fără înștiințare prealabilă. Mio nu garantează că acest document nu are erori. Capturile de ecran și alte imagini prezentate în acest manual pot să difere de ecranele și imaginile reale generate de produsul real. Toate aceste diferențe sunt minore și produsul real va asigura funcțiile descrise, așa cum sunt prezentate în acest manuel de vedere.

# Cum încep ?

🕐 Prima dată când utilizați Mio poate dura câteva minute pentru a stabili o conexiune GPS.

### Cum pornesc Mio pentru prima dată?

Pentru a porni pentru prima dată dispozitivul, urmați pașii următori.

- 1. Citiți informațiile importante privind siguranța
- 2. Amplasați Mio în vehicul

Urmați instrucțiunile din Manualul de hardware.

ATENȚIE: Asigurați-vă că Mio nu împiedică vederea șoferului și că nu interferează cu funcționarea airbagurilor vehiculului și cu dispozitivele de siguranță.

3. Porniți Mio

Mio va porni și va afișa ecranul Limbă.

4. Selectați limba dorită

În ecranul Selectare limbă, apăsați pe limba dorită. Puteți schimba limba dorită în timp ce utilizați Mio.

5. Citiți mesajul de avertizare

Ecranul *Acord privind siguranța* se va afișa după ce ați selectat limba dorită. Citiți mesajul acordului privind siguranța. Pentru a confirm faptul că ați citit și înțeles mesajul, apăsați pe **Acceptare**.

#### 6. Vizualizați tutorialul

- Pentru a merge mai departe prin ecranele *Tutorialului*, apăsați pe **Următorul**. Pentru a vizualiza ecranul anterior, apăsați pe .
- Pentru a ignora ecranele *Tutorialului*, apăsați pe A sări.

Pentru a împiedica afișarea *Tutorialului* la fiecare pornire, apăsați pe opțiunea **Arată materialul introductiv la porni<u>re p</u>entru a o deselecta. Pentru a activa din nou tutorialul, selectați opțiunea din** 

Meniu principal  $\rightarrow$   $\bigstar$   $\rightarrow$  Ajutor  $\rightarrow$  Vizualizare tutorial.

#### 7. Personalizați dispozitivul

Urmați instrucțiunile de pe ecran pentru a selecta unitatea de măsură a distanței, formatul datei și formatul orei preferate.

#### 8. Deblocați dispozitivul Mio

În funcție de modelul Mio, probabil va trebui să introduceți un cod de pornire (imprimat pe partea laterală a cutiei) și apoi să atingeți OK pentru a debloca dispozitivul. Va trebui să faceți acest lucru numai la prima utilizare a dispozitivului Mio.

🕐 Se recomandă să păstrați o copie a codului de pornire într-un loc sigur.

#### 9. Configurați locația Casa

Expertul de configurare a locației Casa apare la prima pornire a dispozitivului Casa.

- Atingeți OK pentru a configura imediat locația de acasă utilizând expertul de introducere a adresei.
- Puteți atinge Anulare pentru a ignora expertul și selectați ulterior locația de acasă în FAVORITE.

Când ați terminat pașii de mai sus, se va afișa ecranul *Meniu principal*. Dacă aveți o fixare GPS, puteți utiliza Mio ca să planificați călătoria.

### Navigarea pe ecran

Pentru a utiliza Mio, atingeți ecranul cu vârful degetului. Puteți efectua următoarele acțiuni:

- Atingeți Apăsați și eliberați un element afișat pe ecranul tactil.
- Selectați
   Atingeți un element dintr-o listă sau atingeți o comandă dintr-un meniu.

# Meniul principal

Meniul principal este punctul de plecare pentru căutarea unei destinații. De asemenea, Meniu principal vă permite să personalizați Mio, să vizualizați locațiile salvate ca Locurile mele/Casa, să căutați PDI din apropiere etc.

Opțiunile din *Meniu principal* și ordinea opțiunilor pot să difere de cele de mai sus, în funcție de regiune, de hărțile instalate sau de modelul dispozitivului Mio.

Atingeți butonul pentru a afișa pagina următoare din Meniu principal.

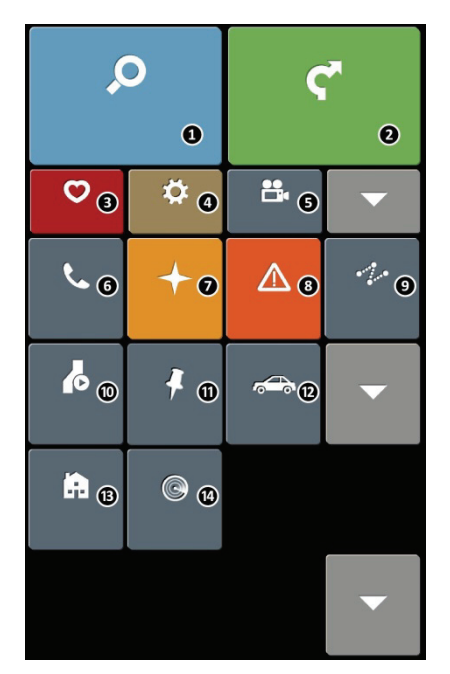

- Căutați locuri, zone şi străzi pentru a planifica traseul.
- Afişați ecranul Hartă.
- Accesați locațiile salvate.
- Configurați Mio pentru a îmbunătăți experiența de navigare.
- Începeți să înregistrați sesiunea de conducere sau afişați ecranul de înregistrare.
- Utilizați Mio ca set de maşină pentru mâini libere (pentru anumite modele).
- Explorați zona din jurul poziției curente sau destinației.
- Primiți informații în timp real din trafic despre traseul dvs. şi setați preferințele de trafic.
- Adăugați sau începeți o călătorie planificată cu mai multe puncte intermediare.
- Afişaţi traseul calculat în modul de simulare.
- Înregistrați coordonatele GPS ale unei locații sau o călătorie.
- Selectați modul de navigație: Maşină, Caravan sau Camion.
- B Setați sau navigați la adresa de acasă.
- O Căutați puncte de interes din apropiere.

# Cum navighez prin ecranele meniului?

### Cum revin la ecranul Meniu principal?

În funcție de modelul Mio, puteți reveni oricând la ecranul Meniu principal astfel:

 atingând in bara de titlu a ecranului meniului, ceea ce facilitează navigarea cu uşurință prin ecranele meniului.

In unele ecrane de meniu (cum ar fi ecranul *Tastatură*), butonul MENIU PRINCIPAL () nu se va afişa în bara de titlu. În acest caz trebuie să atingeți în mod repetat butonul ÎNAPOI ().

### Cum utilizez butonul ÎNAPOI din bara de titlu?

- 1. În ecranul *Meniu principal*, atingeți butonul de meniu dorit pentru a accesa ecranul meniului. De exemplu, atingeți pentru a afișa ecranul *GĂSIRE*.
- 2. Sistemul are în bara de titlu a ecranului meniului butonul ÎNAPOI ((\*\*)), care vă permite să navigați cu uşurință prin ecranele meniului. Puteți reveni la ecranul anterior atingând butonul ÎNAPOI.

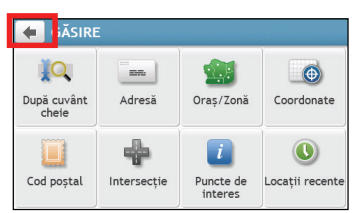

### Cum utilizez filele din bara de titlu?

În unele ecrane de meniu (cum ar fi ecranul hărții *Privire de ansamblu*), sistemul are butoane de file în bara de titlu care vă permit să accesați paginile suplimentare din ecranul meniului. Atingeți fila dorită pentru a schimba vizualizarea.

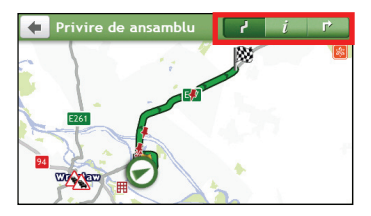

🕅 Fila selectată va fi evidențiată ca filă de culoare mai închisă.

## Cum utilizez ecranul Tastatură?

Ecranul *Tastatură* se va afișa atunci când este necesar să introduceți text, de exemplu pentru căutarea numelui unei străzi. Rezultatele căutării se vor lista în ordinea potrivirii, cu cea mai bună potrivire afișată pe ecran. Se vor afișa maximum 99 de rezultate.

Ecranul *Tastatură* se poate afișa sub diferite forme, în funcție de informațiile pe care trebuie să le introduceți, incluzând litere din alfabet, numere, caractere alternative și combinațiile acestora.

| 🔶 In | trodu | ceți d | oraș/ | o zon | ă   |   |   |   |   |
|------|-------|--------|-------|-------|-----|---|---|---|---|
| QV   | V     | EF     | ٦ ٢   | r I   | r I | J | 1 | C | Ρ |
| Α    | S     | D      | F     | G     | Н   | J | К | L |   |
|      | Ζ     | Х      | С     | ۷     | В   | Ν | Μ |   |   |
| 123  |       |        |       |       |     |   |   |   |   |

| Warszawa, Mazowieckie |   |   |   |   |     |       |   |      |  |
|-----------------------|---|---|---|---|-----|-------|---|------|--|
| q v                   | V | e | r | t | / 1 | 1     | i | р    |  |
| a                     | s | d | f | g | h   | j     | k | ι    |  |
| -                     | z | х | С | V | b   | n     | m |      |  |
| 123                   |   |   |   |   | L   | .istă | C | )K 🗸 |  |

Cum introduc caractere/numere?

- Pentru a selecta un caracter, atingeți caracterul.
- Pentru a șterge un caracter, atingeți 💌 . Atingeți și mențineți 💌 pentru a șterge tot textul.
- Pentru a introduce numere, atingeți 123.

### Cum pot seta preferințele pentru tastatură?

În ecranul *Tastatură*, atingeți . Se va afișa ecranul *Preferințe tastatură*. Selectați în listă tipul de tastatură preferat.

# Cum merg de la A la B?

AVERTISMENT: Pentru siguranța dvs., introduceți informațiile despre destinație înainte de a pleca în călătorie. Nu introduceți destinația în timp ce conduceți.

# Cum utilizez expertul GĂSIRE?

Dispozitivul Mio este echipat cu hărți care oferă detalii la nivelul străzii pentru navigare pe traseu complet, inclusiv puncte de interes cum ar fi cazarea, parcările, benzinăriile, gările și aeroporturile. Expertul GĂSIRE vă permite să căutați locațiile cu ușurință.

1. De exemplu, atingeți 🔎 pentru a afișa ecranul GĂSIRE.

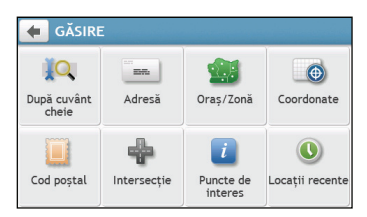

2. Efectuați următoarele:

| Dacă doriți să                                                                                                    | Atunci                              |
|----------------------------------------------------------------------------------------------------|-------------------------------------|
| căutați o adresă                                                                                                    | atingeți <b>Adresă</b> .            |
| căutați toate informațiile existente pe<br>dispozitiv despre oraș, străzi, nume de<br>locuri, caracteristici, repere sau locuri de<br>întâlnire | atingeți <b>După cuvânt cheie</b> . |
| căutați un oraș/o zonă                                                                                                    | atingeți <b>Oraș/Zonă</b> .         |
| căutați o locație după codul poștal                                                                                                    | atingeți <b>Cod poștal</b> .        |
| căutați un punct de interes                                                                                                    | atingeți <b>Puncte de interes</b> . |
| căutați o locație utilizând coordonate GPS                                                                                                    | atingeți <b>Coordonate</b> .        |
| căutați o intersecție de străzi                                                                                                    | atingeți Intersecție.               |
| navigați la o locație vizitată recent                                                                                                    | atingeți <b>Locații recente</b> .   |

🕅 Pentru instrucțiuni suplimentare despre căutarea unui PDI, consultați secțiunea "Cum caut un PDI?".

# Cum planific prima mea călătorie?

Utilizarea dispozitivului Mio pentru a planifica prima călătorie este simplă. Există mai multe posibilități de a selecta o destinație. Această secțiune vă va arăta cum să navigați la adresa unei străzi utilizând expertul GĂSIRE adresă.

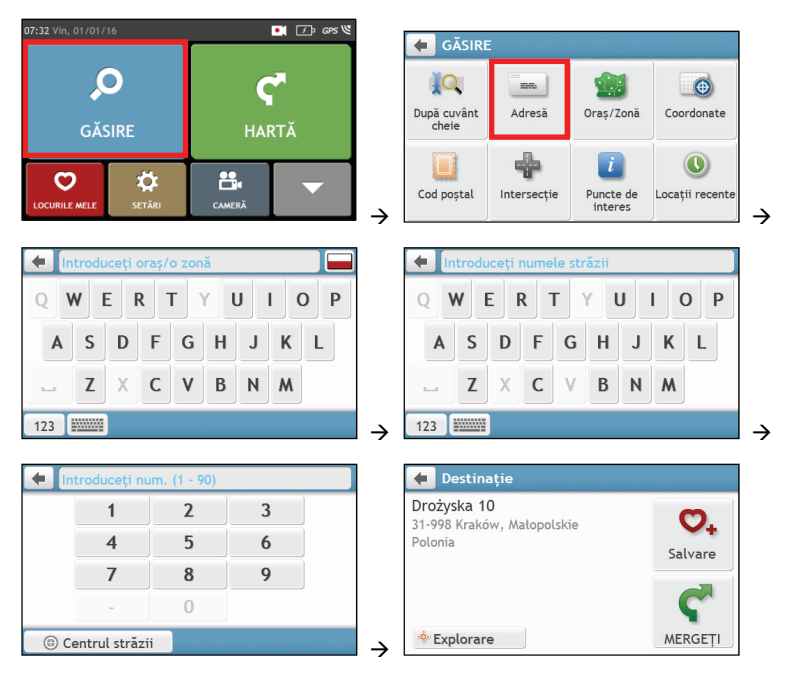

Dacă utilizați pentru prima dată expertul GĂSIRE, ecranul Selectați țara se va afişa înaintea ecranului GĂSIRE. Selectați țara şi apoi puteți începe căutarea locației.

Dacă este necesar, puteți schimba țara pentru a căuta o locație. Pentru a selecta altă țară, atingeți butonul Drapel în bara de titlu din ecranul *Tastatură* înainte de a căuta orașul.

#### Efectuați următoarele:

| Dacă doriți să                                | Atunci                                                    |
|-----------------------------------------------|-----------------------------------------------------------|
| calculați traseul și să începeți<br>navigarea | atingeți Ϛ. Se va afișa ecranul <i>Hartă.</i>             |
| salvați locația ca locație<br>favorită        | atingeți 오. Locația se va salva imediat în Locurile mele. |
| salvați locația ca Casa                       | atingeți $\heartsuit_+ \rightarrow \heartsuit$            |
|                                               | Se va afişa ecranul <i>Editare</i> . Atingeți 🏠+.         |
| explorați harta                               | atingeți 🌼                                                |

### Cum examinez o destinație pe hartă?

După căutarea unei adrese (sau a unui PDI), puteți examina destinația pe hartă pentru a explora zona alăturată locației. În funcție de modelul dispozitivului Mio, puteți afișa harta cu examinarea destinației efectuând una dintre următoarele:

• atingeți butonul 🌼 în ecranul Destinație; sau

| 🗲 Destinație                                         |                       |
|------------------------------------------------------|-----------------------|
| Drożyska 10<br>31-998 Kraków, Małopolskie<br>Polonia | <b>O</b> .<br>Salvare |
| 🔅 Explorare                                          |                       |

În harta de examinare a destinației, puteți să:

- Atingeți 🛨/= pentru a mări/micșora harta.
- Vizualizați informațiile despre destinație, afișate în partea de sus a ecranului Hartă.
- Atingeți o stradă/o zonă/un PDI pentru a afișa informațiile referitoare la locația din apropierea destinației.
- Atingeți harta pentru a selecta altă destinație. Informațiile străzii/zonei/PDI selectat din apropierea destinației se vor afișa cu o bifă. Atingând bifa se va afișa ecranul *Destinație* al locației selectate.

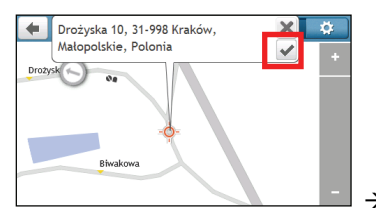

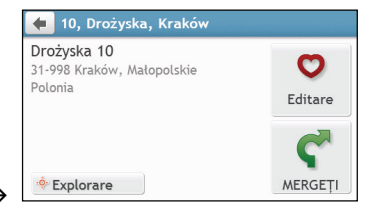

### Cum examinez un traseu?

② Simularea traseului nu este disponibilă la toate modelele.

În funcție de modelul dispozitivului Mio, veți reuși să planificați un traseu în modul de simulare care vă permite să:

- examinați un traseu.
- planificați și vizualizați un traseu fără fixare GPS, ca atunci când vă aflați într-o clădire.

Paşii următori vă vor arăta cum să examinați un traseu.

- 1. În Meniu principal, atingeți 💪
- 2. Selectați un punct de plecare în ecranul *Plecare din*.

Dacă aveți o fixare GPS, puteți selecta butonul Aici (), astfel încât nu mai e nevoie să să selectați un punct de plecare. În caz contrar, utilizați expertul GĂSIRE adresă, harta Explorare, meniul Locurile mele/Locuri recente sau Casa pentru a seta punctul de plecare dacă doriți ca traseul simulat să înceapă din alt loc.

3. Selectați un punct de destinație în ecranul Direcția.

- 4. Când ați terminat, atingeți
- 5. Ecranul Hartă va afișa traseul calculat în modul de simulare a traseului. Selectați un tip de traseu, atingeți vi si simulatorul traseului va porni automat.

| 2  | Întoarce     | ți la dreapta                                                   | 7,3    |
|----|--------------|-----------------------------------------------------------------|--------|
|    | 100 m        | Bierutowska                                                     | DDP km |
| 70 | Armii Ludowe | Dobroszycka<br>i EGT<br>ierutowska<br>57 (Jana III Sobieskiego) |        |

(1) Traseul simulat se va afişa cu culoarea portocalie.

### Mod Rulotă/Camion

🕐 Modul Rulotă sau Camion nu este disponibil pe toate modelele și este disponibil numai în țările selectate.

Această caracteristică este proiectată special pentru vehicule mpari. Modul Rulotă sau Camion permite, prin introducerea detaliilor vehiculului sau remorcii să calculați rute mai sigure și mai eficiente pentru a evita tunelurile și podurile cu restricție de lungime/lățime/înălțime/greutate, precum și curbele periculoase și drumurile rurale înguste.

AVERTISMENT: Nu vă bazați doar pe acest produs și pe caracteristicile sale. Utilizarea acestui produs nu exclude responsabilitatea completă a șoferului pentru comportamentul său. Această responsabilitate include respectarea tuturor regulilor și regulamentelor de circulație pentru evitarea accidentelor, a vătămării corporale și a pagubelor materiale.

#### Cum pot planifica ruta utilizând modul Rulotă/Camion?

- 1. În meniul principal, apăsați pe butonul **Mod**.
- 2. Apăsați pe Rulotă sau Camion, în funcție de tipul de vehicul mare.
- 3. Efectuați următoarele:

| Dacă doriți să                                                                       | Atunci                                                                                                    |
|--------------------------------------------------------------------------------------|----------------------------------------------------------------------------------------------------|
| setați detaliile camionului,                                                         | <ul> <li>introduceți următoarele date ale camionului:</li> <li>greutate totală rulotă/camion</li> <li>greutate punte maximă</li> <li>lungime totală rulotă/camion</li> <li>lățime maximă rulotă/camion</li> <li>înălțime maximă rulotă/camion</li> <li>Îrebuie să completați setările pentru detaliile camionului înainte<br/>să puteți utiliza Modul pentru camioane în vederea planificării rutei.</li> </ul> |
| setați modul în care doriți să<br>primiți alertele privind limita de<br>viteză,      | apăsați pe <b>Afișaj limită de viteză</b> /Alerte limită de viteză pentru<br>pornire sau oprire.                                                                                                    |
| limitați planificarea rutei la<br>transportul de materiale<br>periculoase în camion, | atingeți <b>Materiale periculoase (Has Hazmat)</b> pentru activare sau<br>dezactivare.                                                                                                    |
|                                                                                      |                                                                                                    |

🕙 În modul Rulotă/Camion, ruta dvs. va fi afişată utilizând pictograma 🚺

### Cum activez Modul pentru camioane după perioada de încercare gratuită?

Dispozitivul Mio este dotat cu serviciul Modul pentru camioane preactivat pentru încercare gratuită timp de o lună. Vi se va solicita să achiziționați (din magazinul online Mio) și să reactivați serviciul după ce a expirat perioada de încercare gratuită.

După abonare, vi se va trimite prin e-mail codul produsului. Veți avea nevoie de acest cod al produsului pentru activarea abonamentului dvs.

- 1. Conectați Mio la computer.
- 2. Lansați MioMore Desktop și apoi faceți clic pe **Deblocare caracteristici** din meniul MioMore Desktop.
- 3. Introduceți codul produsului.
- 4. Urmați instrucțiunile pentru a activa abonamentul

### Cum selectez tipul de traseu?

În funcție de modelul dispozitivului Mio, ecranul *Selectare tip traseu* se va afișa când atingeți **C** în ecranul *Destinație*. Se vor calcula toate cele patru tipuri de traseu (**Cel mai rapid, Economic, Cel mai ușor** și **Cel mai scurt**).

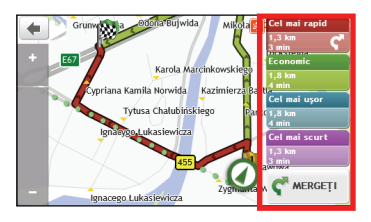

### Selectați traseul preferat și atingeți Ϛ pentru a porni navigarea.

Pentru informații suplimentare despre setarea tipului de traseu preferat, consultați secțiunea Opțiuni privind traseul în "Ce pot personaliza?"

### Harta rutieră

Când selectați un tip de traseu și atingeți Ϛ, se va afișa ecranul *Hartă*. Veți fi direcționat către destinație prin instrucțiuni verbale și vizuale.

Harta rutieră se afișează automat atunci când:

- se calculează un traseu.
- dispozitivul se resetează și utilizatorul este pe traseu.

Alternativ, puteți accesa manual ecranul *Hartă* atingând <u> </u>în Meniu principal.

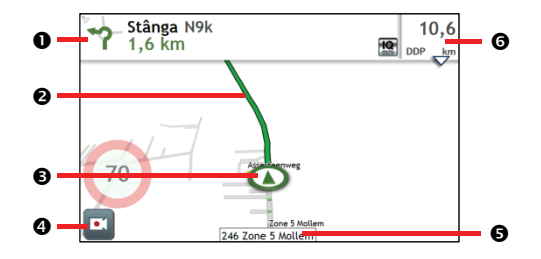

|   | Element                           | Descriere                                                                                          |
|---|-----------------------------------|----------------------------------------------------------------------------------------------------|
| 0 | Direcție și distanță primul viraj | Direcția și distanța până la primul dvs. viraj<br>Atingeți 🎾 pentru a repeta instrucțiunea vocală. |
| 0 | Traseu curent                     | Traseul curent este evidențiat.                                                                    |
| Ô | Poziția curentă                   | Poziția curentă este marcată cu 🛈.                                                                 |

|   | Element                               | Descriere                                                                                                    |  |  |
|---|---------------------------------------|----------------------------------------------------------------------------------------------------|--|--|
| 3 | Înregistrarea activității rutiere     | <ul> <li>Starea activității dvs. rutiere.</li> <li>Inu se înregistrează.</li> <li>Inregistrare continuă.</li> <li>Inregistrare de urgență/evenimente.</li> <li>Atingeți pentru a accesa următoarele opțiuni:</li> <li>Imodificări ale ecranului de înregistrare.</li> <li>Imodificări ale ecranului de înregistrare.</li> <li>Imodificări ale înregistrării.</li> <li>Imodificări ale înregistrării de urgență/evenimente.</li> <li>Imodificări ale înregistrării de urgență/evenimente.</li> <li>Imodificări ale înregistrării.</li> <li>Imodificări ale înregistrării de urgență/evenimente.</li> </ul> |  |  |
| Ø | Bara adresei                          | dresa curentă se va afișa în caseta de text din partea de jos a ecranului<br><i>lartă</i> .                                                                                                    |  |  |
| 6 | Informații despre distanță și<br>timp | <ul> <li>Atingeți pentru a extinde și selectați următoarele opțiuni:</li> <li>DTG (Distanța de parcurs)</li> <li>TTG (Ora de plecare)</li> <li>km/h sau mph (viteza) și direcția</li> <li>OSE (ETA) (Ora estimată de sosire).</li> <li>Ora (Time)</li> </ul>                                                                                                    |  |  |

În funcție de traseul rutier, este posibil să vizualizați unele pictograme care vă oferă diferite informații pe ecranul Hartă. Rețineți că aceste pictograme nu se vor afişa întotdeauna în timpul călătoriilor.

De exemplu: pictograma Limită de viteză (de ex. 🐵) în ecranul *Hartă*. Pictograma Limită de viteză prezintă limita de viteză pe drumul curent. Dacă este gri, vă aflați sub această limită de viteză. Dacă depășiți limita, veți fi avertizat printr-un avertisment auditiv și vizual.

### Cum modific configurația traseului?

Atingeți în orice loc ecranul *Hartă* pentru a accesa ecranul *Opțiuni Hartă*, care vă permite să modificați configurația traseului.

Pentru informații suplimentare despre modificarea configurației traseului, consultați următoarele secțiuni din acest manual.

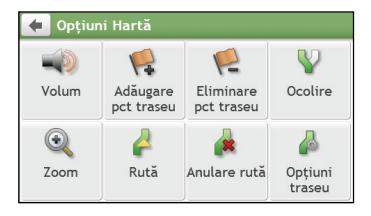

## Cum vizualizez statistica traseului?

- 1. În ecranul *Opțiuni Hartă*, atingeți 🕌.
- 2. Atingeți filele din bara de titlu pentru a vizualiza informațiile suplimentare în diferite ecrane.

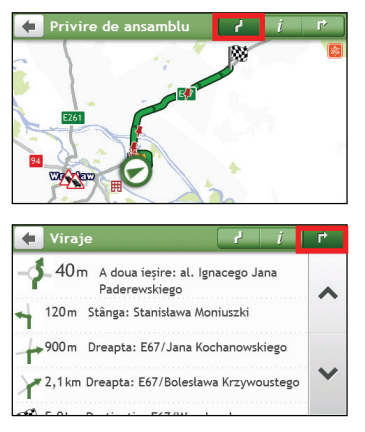

| 🔶 Informații              | l i r    |
|---------------------------|----------|
| Durata până la destinație | 11 min   |
| Distanța de parcurs       | 9,2 km 🗸 |
| Ora estimată de sosire    | 2:43 pm  |
| Distanța parcursă         | 1,6 km   |
| Durata traseului parcurs  | 2 min    |
|                           |          |

- 3. Dispozitivul Mio vă oferă informații despre:
- durata până la destinație
- distanța de parcurs
- ora de sosire estimată
- distanța parcursă
- durata călătoriei
- durata de staționare
- TTD/DTG/OSE pentru parcurs\*
- Întârziere trafic\*

\* În funcție de ruta calculată, puteți vedea mai multe informații pe ecran, precum durata/distanța estimată până la următoarea oprire, când călătoria dvs. conține puncte de traseu multiple și informații de întârziere a traficului, dacă în călătoria dvs. are loc un eveniment de trafic.

### Cum reglez volumul?

- 1. În ecranul Opțiuni Hartă, atingeți 🔜.
- 2. Butoanele de volum se vor afişa în ecranul Hartă în mod transparent.

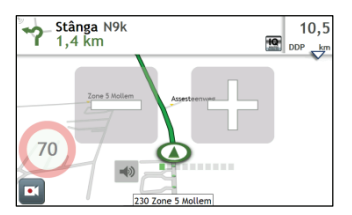

3. Efectuați următoarele:

| Dacă doriți să                   | Atunci                                            |  |  |  |  |
|----------------------------------|---------------------------------------------------|--|--|--|--|
| creșteți/micșorați volumul       | atingeți 🛨/二.                                     |  |  |  |  |
|                                  | Bara de volum indică nivelul actual al volumului. |  |  |  |  |
| dezactivare sunet/activare sunet | atingeți 💷.                                       |  |  |  |  |
|                                  | Pictograma difuzorului indică starea:             |  |  |  |  |
|                                  | 🗙 : sunet dezactivat                              |  |  |  |  |

🕐 Butoanele de volum dispar automat dacă harta este inactivă timp de 5 secunde.

### Cum măresc/micșorez harta?

- 1. În ecranul *Opțiuni Hartă*, atingeți 🔍.
- 2. Butoanele de mărire/micşorare se vor afişa în ecranul Hartă în mod transparent.

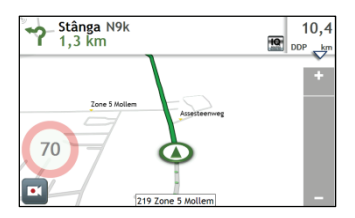

3. Efectuați următoarele:

| Dacă doriți să  | Atunci                   |
|-----------------|--------------------------|
| măriți harta    | atingeți și mențineți 🖪  |
| micşorați harta | atingeți și mențineți 🗖. |

② Butoanele de mărire/micşorare dispar automat dacă harta este inactivă timp de 5 secunde.

### Cum vizualizez starea traficului pe traseul meu?

🕐 Informațiile despre trafic nu sunt disponibile pentru toate modelele și sunt disponibile numai în anumite țări.

În meniul principal, apăsați pe 🛕 pentru a afișa ecranul *Trafic*.

Pentru instrucțiuni suplimentare, consultați secțiunea "Cum primesc informații actuale despre trafic prin TMC?"

### Funcții avansate de direcționare

### IQ Routes<sup>™</sup>

Dispozitivul Mio are caracteristica IQ Routes, care anticipează în mod inteligent drumurile congestionate la ore de vârf, pentru a le evita. Caracteristica IQ Routes realizează acest lucru utilizând un istoric de date despre anomalii de la milioane de șoferi din trafic. Deoarece caracteristica IQ Routes vă ajută să evitați automat traficul congestionat anticipat, veți reuși să economisiți timp și bani în timpul călătoriilor.

🙆 Caracteristica IQ Routes nu este disponibilă pentru toate modelele și este disponibilă numai în anumite țări.

#### LearnMe Pro™

Cu tehnologia LearnMe Pro, Mio include o funcție inteligentă care memorează și se adaptează la stilul dvs. de conducere. În timp, Mio memorează preferințele pentru tipuri de trasee, vitezele de conducere, viraje și altele. Mio va salva informațiile și va oferi un traseu mai personalizat și o oră de sosire mai exactă la următoarea planificare a unei călătorii.

Pentru informații suplimentare despre caracteristica IQ Routes şi setările LearnMe Pro, consultați secțiunea Opțiuni privind traseul în "Ce pot personaliza?"

#### Redirecționare automată Back-On-Track™

Veți fi redirecționat dacă faceți un viraj greșit. În partea de sus a ecranului se va afișa un mesaj care vă informează că traseul se recalculează.

Pentru a revoca recalcularea unui traseu, atingeți 🏟 în ecranul *Opțiuni Hartă*. Se va afișa un avertisment care vă va solicita să confirmați revocarea. Dacă este confirmată, recalcularea și traseul actual se vor revoca.

#### Asistență pentru parcare

Vi se vor aminti informațiile despre parcare când vă apropiați de destinație (sub 1 km). Atingeți pictograma **P** în ecranul *Hartă* pentru a afișa parcările din apropiere sortate după distanță.

# Cum creez o călătorie cu mai multe opriri?

🖉 Caracteristica CĂLĂTORII PLANIFICATE nu este disponibilă pentru toate modelele și este disponibilă numai în anumite tări.

În funcție de modelul dispozitivului Mio, veți reuși să setați mai multe opriri sau puncte intermediare pentru călătorie. Traseul se va calcula pentru a trece prin fiecare dintre aceste puncte în ordinea specificată.

- În Meniu principal, atingeți 🥙. Se va afișa ecranul Călătorii planificate. 1.
- 2. Atingeți Creare călătorie nouă. Se va afișa ecranul Editare.

| 🔶 CĂLĂTO    | DRII PLANIFICATE      |          |   |               | + | Călătorie nouă    | 1       | =             | r      |
|-------------|-----------------------|----------|---|---------------|---|-------------------|---------|---------------|--------|
| ≁Excursia m | ea actuală (1)        | 02:04 pm | ~ |               | ۴ | Locația mea actua | ılă     |               | ^      |
|             |                       | -        | ~ |               |   |                   |         |               | ~      |
|             | Creare călătorie nouă |          |   | $\rightarrow$ |   | Adăugare          | Editare | <b>C</b> MERC | GEȚI ) |

- 3. Atingeți Adăugare. Se va afișa ecranul Adăugare ca punct de trecere. Utilizați expertul GĂSIRE adrese, harta Explorare, meniul Locurile mele/Locatii recente sau Aici/Revenire la început pentru a seta un punct intermediar.
- 4.

Când ati terminat căutarea, atingeti V. Se adaugă punctul intermediar și se afisează ecranul *Editare*.

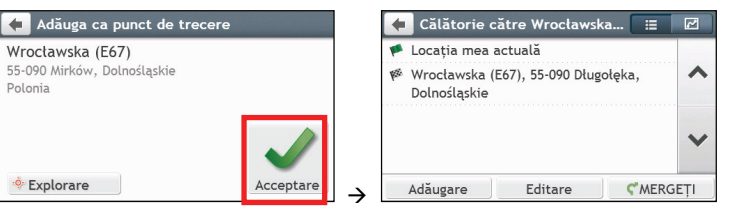

5. Efectuati una sau mai multe dintre următoarele:

| Dacă doriți să                                                                                                    | Atunci                                                                                                    |
|----------------------------------------------------------------------------------------------------|----------------------------------------------------------------------------------------------------|
| adăugați alt punct intermediar<br>Punctele intermediare adăugate<br>după începerea unei călătorii cu mai<br>multe opriri nu vor fi incluse în<br>traseul actual. | atingeți <b>Adăugare</b> .<br>Se va afișa ecranul <i>Adăugare ca punct de trecere</i> . Reveniți la pasul<br>3.                                                                                                    |
| navigați la destinația selectată                                                                                                    | atingeți Ϛ. Ecranul <i>Hartă</i> va afişa traseul calculat.                                                                                                    |
| editați călătoria                                                                                                    | <ul> <li>atingeți Editare, apoi puteți:</li> <li>optimiza călătoria selectând Optimizare.</li> <li>modifica titlul călătoriei selectând Redenumire.</li> <li>şterge călătoria planificată selectând Ştergere.</li> </ul> |

Funcția Optimizare nu ia în considerare toți factorii. Punctele intermediare pot fi reordonate pentru a reduce distanța estimată a călătoriei. Asigurați-vă că ați confirmat călătoria pe hartă și că ați făcut ajustările corespunzătoare, în special în cazul în care călătoria revine la locația de pornire.

### Cum editez puncte intermediare în cadrul călătoriei?

- 1. În Meniu principal, atingeți 💤. Se va afișa ecranul Călătorii planificate.
- 2. Atingeți călătoria pentru editare.
- 3. Atingeți un punct intermediar în ecranul *Editare*. Se va afișa ecranul *Examinare*.

| 🗲 Călătorie către Wrocławska 📰 🗹                                                                                | (2) Wodnik, Na Grobli 28                                                             | Mai multe             |
|----------------------------------------------------------------------------------------------------|--------------------------------------------------------------------------------------|-----------------------|
| <ul> <li>Locația mea actuală</li> <li>20 Warsene, Masoricchie, Poloriz</li> <li>Wodnik, Na Grobli 28</li> </ul> | Wodnik<br>Na Grobii 28<br>50- Wrocław, Dolnośląskie<br>Polonia<br>+(48)-(71)-3433667 | <b>∧</b><br>Deplasare |
| 🥙 Wrocławska (E67), 55-090 Długołęka,                                                                           |                                                                                      | Ştergere              |
| Dolnosląskie                                                                                                    |                                                                                      | ~                     |
| Adăugare Editare ⊄MERGEȚI →                                                                                     | 🚸 Explorare 🕓 Apel                                                                   | Deplasare             |

4. Efectuați una sau mai multe dintre următoarele:

| Dacă doriți să                               | Atunci                                                 |
|----------------------------------------------|--------------------------------------------------------|
| ștergeți un punct intermediar                | atingeți <b>Ştergere</b> și apoi selectați <b>OK</b> . |
| modificați ordinea punctelor<br>intermediare | atingeți ∧ sau 💙                                       |

# Cum ignor un punct intermediar în timpul unei călătorii cu mai multe opriri?

- 1. Atingeți oriunde ecranul Hartă pentru a accesa ecranul Opțiuni Hartă.
- 2. Atingeți 😤, apoi selectați Da. Următorul punct intermediar va fi ignorat și traseul se va recalcula la următorul punct intermediar.

De asemenea, puteți adăuga puncte intermediare în timpul călătoriei selectând necranul Opțiuni Hartă.

# Cum efectuez captura unei locații sau a unei călătorii?

④ Funcția pentru captură nu este disponibilă la toate modelele.

Mio are o caracteristică de efectuare a capturii care vă permite să înregistrați coordonatele GPS ale unei locații, să efectuați captura unei locații cu înregistrare vocală și să efectuați captura unei călătorii pe care apoi să le salvați, astfel încât să navigați înapoi ulterior.

### Cum efectuez captura coordonatelor GPS ale locației mele?

- 1. În funcție de modelul dispozitivului Mio, efectuați una dintre următoarele:
  - 🔹 atingeți 🚺 în Meniu principal.
- 2. Se va afişa ecranul *Captură*.

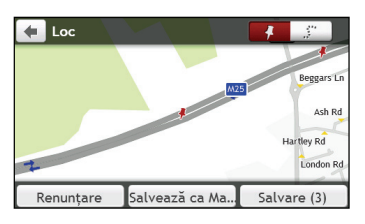

3. Atingeți **Salvare** sau așteptați 5 secunde. Veți auzi sunetul unui declanșator care indică faptul că s-au salvat coordonatele GPS. Locația se salvează în Locurile mele.

😟 Dacă apăsați pe **Salvează ca Masină**, locația curentă a mașinii va fi salvată în Locurile mele.

# Cum efectuez captura unei călătorii?

Pentru a activa efectuarea capturii călătoriilor, trebuie să activați mai întâi Captură călătorie în Meniu
 principal > > Opțiuni privind traseul. Pentru informații suplimentare, consultați secțiunea "Ce pot personaliza?".

1. La începutul călătoriei pe care doriți să o înregistrați, atingeți Anulare.

Se vor șterge toate călătoriile pe care le-ați efectuat (i) începând cu miezul nopții, (ii) de ultima dată când ați atins **Anulare** sau (iii) de la ultima călătorie cu captură.

- 2. Călătoriți pe traseu. Mio va ține evidența locurilor prin care ați călătorit.
- 3. La sfârșitul călătoriei, efectuați una dintre următoarele (în funcție de modelul Mio):
  - 🛛 atingeți 🚺 în Meniu principal.
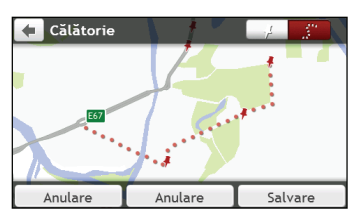

5. Atingeți Salvare, apoi Da. Călătoria se salvează în Locurile mele.

#### Cum navighez la o locație pentru care am efectuat captura?

- 1. În Meniu principal, atingeți 💟. Se va afișa ecranul *Locurile mele*.
- 2. Atingeți destinația cu captură la care doriți să călătoriți ( 🧚 ). Se va afișa ecranul Examinare.
- 3. Atingeți ኛ. Mio va calcula traseul de la locația curentă. Se va afișa ecranul Hartă.

#### Cum navighez în locația salvată a mașinii?

- 1. În Meniu principal, atingeți 💟 Se va afișa ecranul *Locurile mele*.
- 2. Apăsați pe **Găseste masina mea**. Ecranul *Găseşte maşina mea* va fi afişat.
- Atingeți C. Dispozitivul Mio va calcula ruta (în modul Pieton) din locația curentă. Se va afişa ecranul Hartă.

#### Cum vizualizez o călătorie pentru care am efectuat captura?

- 1. În Meniu principal, atingeți 💟. Se va afișa ecranul *Locurile mele*.
- 2. Atingeți călătoria cu captură pe care doriți să o vizualizați (

## LOCURILE MELE

Locurile mele contine toate locatiile salvate.

#### Cum salvez o locatie ca Locurile mele sau Casa?

Căutați o adresă până când se afișează ecranul Examinare. 1.

| 🗲 Destinație                                         |                       |
|------------------------------------------------------|-----------------------|
| Drożyska 10<br>31-998 Kraków, Małopolskie<br>Polonia | <b>O</b> ,<br>Salvare |
| . Explorare                                          |                       |

Atingeti 🔍 Se va afisa ecranul *Salvare*. Locatia s-a adăugat la Locurile mele. 2.

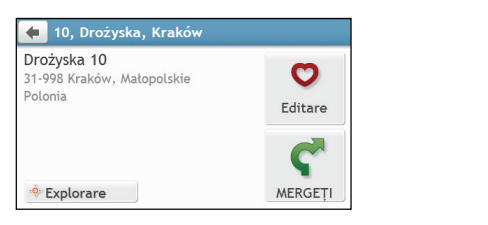

Pentru a salva locația ca Casa, atingeți 🔍. Se va afisa ecranul *Editare*. 3.

Atingeți 💁 . Locația s-a setat ca Casa.

#### Cum navighez la o locație salvată?

În Meniu principal, atingeți 💟. Se va afisa ecranul *Locurile mele*. 1.

| FAVORITE               | Ø        | G |
|------------------------|----------|---|
| 👍 NavPix               |          | 0 |
| 🏠 Casa                 | 03:44    | ŧ |
| 🛱 Găseste masina mea   |          |   |
| Fiffel Tower Paris     | 27/03/12 |   |
| 🖡 Tower of London      | 27/03/12 |   |
| 🖡 Cow Bell             | 27/03/12 | × |
| M25 Oxted na M25 Oxted | 04:03    | - |

🕅 Atingeti butonul Ordonare după din partea de sus a butoanelor de defilare pentru a modifica ordinea de sortare a elementelor:

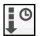

: ordonare după oră : ordonare după nume

: ordonare după tip

Į≡

- 2. Atingeți destinația favorită înspre care doriți să călătoriți. Se va afișa ecranul Examinare.
- Atingeti **C**. Mio va calcula traseul de la locatia curentă. Se va afisa ecranul *Hartă*. 3.

## Cum navighez la locația Casa?

Dacă nu ați setat o adresă ca Casa, prima dată când încercați să navigați la locația Casa, vi se va solicita să căutați o adresă utilizând expertul de introducere a adresei.

- 1. În Meniu principal, atingeți 💟. Se va afișa ecranul *Locurile mele*.
- 2. Atingeți 🛱. Se va afișa ecranul Examinare.
- 3. Atingeți Ϛ. Mio va calcula traseul de la locația curentă. Se va afișa ecranul Hartă.

🕅 După ce ați setat adresa de acasă în Mio, atingeți 庙 în Meniu principal și veți fi redirecționat rapid către locația Casa.

#### Cum navighez la un loc recent?

Pentru a simplifica navigarea la o adresă, Mio va salva automat toate locațiile de pornire și destinație într-o listă cu locuri recente.

- 1. În Meniu principal, atingeți 💟. Se va afișa ecranul *Locurile mele*.
- 2. Atingeți 🔟. Se va afișa ecranul *Locații recente*.

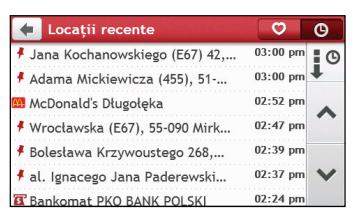

- 3. Atingeți un loc recent. Se va afișa ecranul *Examinare*.
- 4. Atingeți < . Mio va calcula traseul de la locația curentă. Se va afișa ecranul Hartă.

## Cum șterg o locație salvată în Locurile mele?

- 1. În Meniu principal, atingeți 💟. Se va afișa ecranul *Locurile mele*.
- 2. Selectați o locație pentru editare. Se va afișa ecranul Examinare.
- 3. Atingeți 💙. Se va afișa ecranul *Editare*.
- 4. Efectuați următoarele:

| Dacă doriți să          | Atunci                                                                                             |
|-------------------------|----------------------------------------------------------------------------------------------------|
| salvați locația ca Casa | atingeți 🏠+.                                                                                       |
| redenumiți locația      | atingeți 💟I.<br>Se va afișa ecranul <i>Tastatură</i> . După editarea numelui, atingeți <b>OK</b> . |
| ștergeți locația        | atingeți 🛇.                                                                                        |

## Cum navighez la NavPix™?

NavPix<sup>™</sup> este o imagine sau o fotografie, în mod normal a unei locații, care conține coordonate GPS încorporate la care puteți naviga.

Pentru a naviga la o locație **NavPix™**, trebuie să fi fost disponibilă o fixare GPS la momentul efectuării fotografiei sau să fi fost adăugate coordonatele GPS utilizând MioMore Desktop.

Pentru informații despre importarea fotografiilor NavPix™ pe Mio, consultați secțiunea Album foto în "Ce este MioMore Desktop?"

- 1. În Meniu principal, atingeți 💟. Se va afișa ecranul *Locurile mele*.
- 2. Atingeți NavPix .

|                             | Ø        | G   |
|-----------------------------|----------|-----|
| 🕼 NavPix                    |          | 0   |
| 🛱 Casa                      | 03:44    | ŧ   |
| 🛱 Găseste masina mea        |          | ~   |
| Eiffel Tower Paris 27/03/12 |          | ••• |
| Tower of London             | 27/03/12 |     |
| F Cow Bell 27/03/12         |          | Y   |
| M25. Oxted na M25. Oxted    | 04:03    |     |

3. Selectați în listă albumul (💷) dorit. Albumul conține imaginile dvs. și le afișează ca miniaturi.

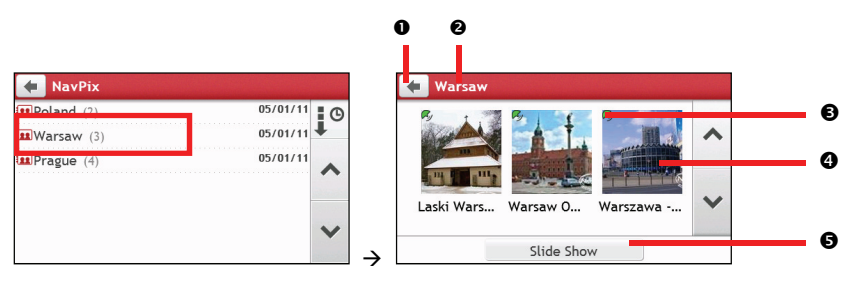

|   | Element                 | Descriere                                                                                                    |
|---|-------------------------|----------------------------------------------------------------------------------------------------|
| 0 | +                       | Atingeți pentru a reveni la ecranul anterior.                                                                        |
| 0 | Titlu album             | Afişează titlul albumului.                                                                                           |
| € | R)                      | Indică faptul că imaginea este <b>NavPix™</b> cu coordonate GPS încorporate.                                         |
| 4 | Miniatură<br>NavPix™    | O miniatură de <b>NavPix™</b> conținută în album.<br>Pentru a selecta o imagine <b>NavPix™</b> , atingeți miniatura. |
| 0 | Expunere<br>diapozitive | Afișează toate imaginile din album ca expunere de diapozitive pe ecran complet                                       |

4. Atingeți miniatura imaginii NavPix<sup>™</sup>. Imaginea NavPix<sup>™</sup> se va afișa pe ecran complet.

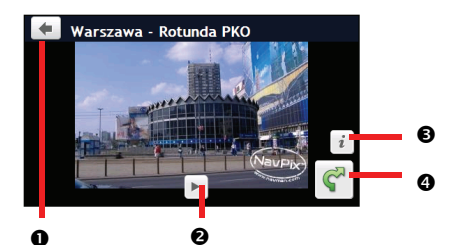

|   | Element  | Descriere                                                                          |
|---|----------|------------------------------------------------------------------------------------|
| 0 | +        | Atingeți pentru a reveni la ecranul anterior.                                      |
| 0 |          | Atingeți pentru a porni/opri prezentarea diapozitivelor.                           |
| € | i        | Atingeți pentru a afișa ecranul Detalii Navpix.                                    |
| 4 | <b>~</b> | Atingeți pentru a calcula traseul, deschideți ecranul Hartă și începeți navigarea. |

#### Cum editez imaginea NavPix™?

- 1. În ecranul Album, atingeți miniatura imaginii **NavPix™**. Imaginea **NavPix™** se va afișa pe ecran complet.
- 2. Atingeți *i*. Se va afișa ecranul *Detalii NavPix*.

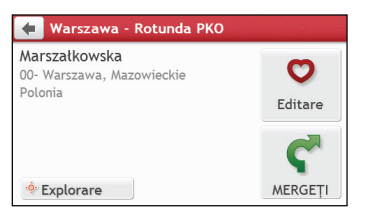

| Dacă doriți să                                                              | Atunci                                                                                                    |
|-----------------------------------------------------------------------------|----------------------------------------------------------------------------------------------------|
| calculați traseul, deschideți ecranul<br><i>Hartă</i> și începeți navigarea | atingeți Ϛ. Se va afișa ecranul <i>Hartă</i> .                                                                                                    |
| editați imaginea <b>Na∨Pix™</b>                                             | atingeţi ♥.<br>• Pentru a salva locaţia ca Casa, atingeţi ♪+.<br>• Pentru a redenumi imaginea NavPix <sup>™</sup> , atingeţi ♥I.<br>• Pentru a şterge NavPix <sup>™</sup> , atingeţi ♥x. |
| explorați harta                                                             | atingeți 🍄                                                                                                    |

## Cum caut un PDI?

Un PDI (punct de interes) este numele unui loc, al unei caracteristici, al unui reper sau al unui loc public de întâlnire care se poate afișa ca pictogramă pe hartă. PDI sunt grupate după categorie, cum ar fi benzinăriile, parcurile, plajele și muzeele.

## Cum găsesc cel mai apropiat PDI utilizând serviciile LÂNGĂ MINE?

Serviciile LÂNGĂ MINE vă permit să căutați rapid zona locală pentru tipuri comune de PDI.

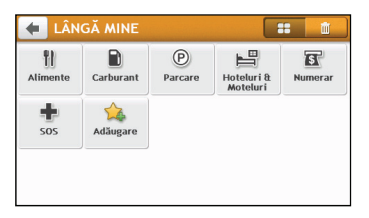

Căutați cel mai apropiat restaurant, cafenea, local fast-food și alte stabilimente unde puteți lua masa.

Căutați cea mai apropiată benzinărie.

P Căutați cea mai apropiată parcare.

💾 🛛 Căutați cele mai apropiate hoteluri și moteluri.

Căutați cele mai apropiate bănci şi bancomate.

🔹 Căutați cele mai apropiate servicii de urgență, inclusiv spitale și sedii de poliție.

Personalizați categoriile pentru căutare.

- 1. În Meniu principal, atingeți 🔘. Se va afișa ecranul LÂNGĂ MINE.
- 2. Selectați categoria de POI dorită (de exemplu, Alimente). Rezultatul căutării se va lista în ecranul Selectare Punct de interes.

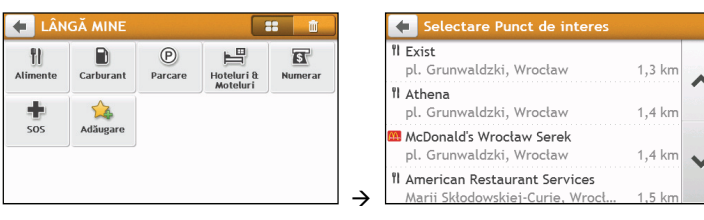

- 3. Atingeți \land sau 💛 pentru a parcurge lista. Selectați elementul dorit pentru a afișa ecranul de destinație.
- 4. Efectuați următoarele:

| Dacă doriți să                             | Atunci                                                    |
|--------------------------------------------|-----------------------------------------------------------|
| calculați traseul și să începeți navigarea | atingeți Ϛ. Se va afișa ecranul <i>Hartă</i> .            |
| salvați locația ca locație favorită        | atingeți 🗢. Locația se va salva imediat în Locurile mele. |
| salvați locația ca Casa                    | atingeți ♥+ → ♥.                                          |
|                                            | Se va afişa ecranul <i>Editare</i> . Atingeți 🏠+          |
| explorați harta                            | atingeți 💠                                                |

#### Cum personalizez categoriile pentru căutare?

- În Meniu principal, atingeți 🔘. Se va afișa ecranul LÂNGĂ MINE. 1.
- Apăsati pe ဩ 2.
- 3. Din ecranul de mesaje pop-up, procedati după cum urmează:

| Dacă doriți să                            | Atunci                                                                                    |
|-------------------------------------------|-------------------------------------------------------------------------------------------|
| adăugați categorii după tipul POI,        | apăsați pe <b>Tip POI</b> .<br>Selectați categoria dorită pentru căutare.                 |
| adăugați categorii după cuvinte<br>cheie, | apăsați pe <b>Cuvinte cheie</b> .<br>Introduceți cuvântul cheie al categoriei de căutare. |

Pentru a sterge categoriile adăugate, apăsati pe 📶 Selectati categoria de eliminat și apoi apăsati pe 4. Stergere.

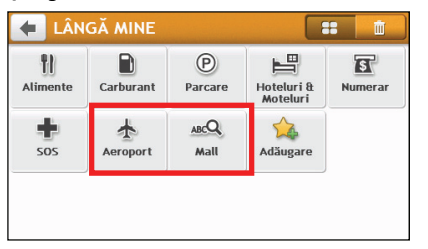

| +     | Sterge scurtătură |          |                                                                                                    | ۵. |
|-------|-------------------|----------|----------------------------------------------------------------------------------------------------|----|
| ¥     | Aeroport          |          | <ul> <li>Image: A start of the start of the start of</li></ul> |    |
| ARCQ. | Mall              |          | <b>~</b>                                                                                                    | ~  |
|       |                   |          |                                                                                                    | *  |
| C     | Deselectează tot  | Ştergere |                                                                                                    |    |

## Cum găsesc PDI utilizând harta EXPLORARE?

(i)Harta EXPLORARE nu este disponibilă la toate modelele și este disponibilă numai în anumite țări.

În funcție de modelul dispozitivului Mio, puteți căuta PDI utilizând harta EXPLORARE (EXPLORARE). Harta Explorare vă permite să explorați zona locală pentru a găsi puncte de interes (PDI) sau pentru a naviga la o adresă. Dacă nu aveți o fixare GPS, harta va afișa ultima poziție cunoscută.

- În Meniu principal, atingeti **5**. Se va afisa ecranul *Explorare*. 1.
- 2. În ecranul Explorare, puteți să:
  - Vizualizați informațiile PDI selectate, informații afișate în partea de sus a ecranului.
  - Atingeti și glisati harta pentru a explora zona locală dorită.
  - Atingeți harta pentru a afișa grupul PDI care prezintă PDI din zona înconjurătoare. Atingeți pictograma unui PDI pentru a afișa informații suplimentare și pentru a naviga la PDI.

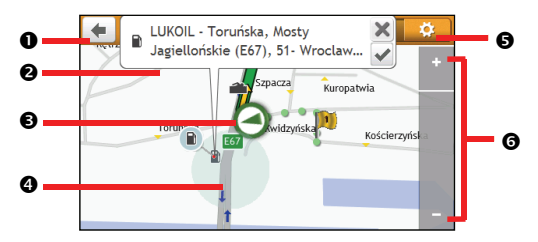

|   | Element          | Descriere                                                                                                    |
|---|------------------|----------------------------------------------------------------------------------------------------|
| 0 | Ŧ                | Atingeți pentru a reveni la ecranul anterior.                                                                                                    |
| 0 | Zonă informații  | Afişează informațiile despre poziția/PDI selectat.                                                                                                    |
| € | Poziția curentă  | Poziția curentă este marcată cu 🔕.                                                                                                    |
| 4 | Grup PDI         | Pentru a afișa un grup PDI, atingeți o zonă pe harta <i>Explorare</i> .<br>Atingeți o pictogramă sau o stradă în grupul PDI pentru a vizualiza informațiile și<br>opțiunile. |
| 6 | \$               | Atingeți pentru a afișa ecranul <i>Afișaj POI (punct de interes)</i> care vă permite să setați preferințele pentru PDI.                                                      |
| 6 | Mărire/micşorare | Pentru a mări sau micșora, atingeți și mențineți 🖃 sau 🖪. Se va mări sau micșora<br>zona cuprinsă în zona Explorare.                                                         |

#### Cum găsesc un PDI utilizând grupul PDI?

Apăsând pe PDI selectat se va accesa ecranul cu detaliile de destinație ale PDI.

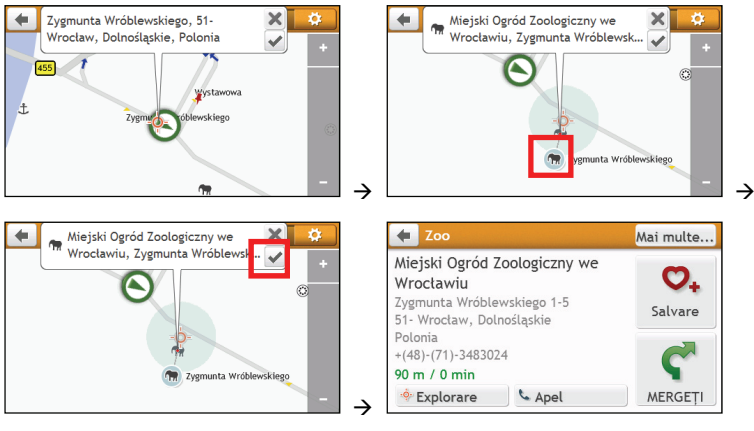

| Dacă doriți să                             | Atunci                                                     |
|--------------------------------------------|------------------------------------------------------------|
| calculați traseul și să începeți navigarea | atingeți ኛ.                                                |
| salvați locația ca locație favorită        | atingeți 🗢+. Locația se va salva imediat în Locurile mele. |
| vizualizați locația PDI pe hartă           | atingeți 💠 . Se va afișa ecranul <i>Examinare</i> .        |

#### Cum pot seta preferințele pentru PDI?

PDI sunt grupate în categorii. Puteți alege afișarea pictogramelor tuturor categoriilor de PDI pe harta *Explorare* sau numai a pictogramelor din categoriile selectate.

De exemplu, poate vă interesează numai locurile de divertisment și doriți să dezactivați alte categorii, cum ar fi școlile.

1. În ecranul Explorare, atingeți 🔯 Se va afișa ecranul Afișaj POI (punct de interes).

| +          | Afișaj POI (punct de interes)       | 2                                                                                                    | \$ |
|------------|-------------------------------------|----------------------------------------------------------------------------------------------------|----|
| <b>*</b> ∱ | Acces aeroport                      | <ul> <li>Image: A start of the start of the start of</li></ul> |    |
| +          | 🛧 Aeroport 🖌                        |                                                                                                    | ^  |
| 1          | Ambasadă                            | ~                                                                                                    |    |
| T          | 🖬 ATM 🖌                             |                                                                                                    | ~  |
| *          | 🖞 Atracție turistică importantă 🛛 🖌 |                                                                                                    |    |
|            | Prezentare toate Ascundere toa      | te                                                                                                    |    |

2. Efectuați următoarele:

| Dacă doriți să                                                                                   | Atunci                                                                                                    |
|--------------------------------------------------------------------------------------------------|----------------------------------------------------------------------------------------------------|
| afișați toate pictogramele PDI<br>(adică pictogramele din toate<br>categoriile)                  | atingeți <b>Prezentare toate</b> .                                                                                                    |
| nu afişați nicio pictogramă PDI                                                                  | atingeți Ascundere toate.<br>Ascunderea PDI vă va împiedic să le găsiți când utilizați modul<br>de explorare/căutarea de grup.                                           |
| selectați o anumită pictogramă a<br>unei categorii de PDI pentru a afișa<br>ecranul <i>Hartă</i> | atingeți categoria de PDI pentru a afișa 🗹 sau pentru a ascunde<br>În ecranul <i>Hartă</i> . Repetați operațiunea până când se selectează<br>toate categoriile necesare. |
| reveniți la harta Explorare                                                                      | atingeți 🗾                                                                                                    |

Preferințele dvs. se salvează automat.

## Cum găsesc un PDI după tip?

- 1. În Meniu principal, atingeți 🔎
- 2. Atingeți **1**. Se va afișa ecranul *Meniu PDI*.

| 🗲 Găsiți un punct de interes |                       |  |
|------------------------------|-----------------------|--|
|                              |                       |  |
| In apropiere                 | In orașul / zona      |  |
| •                            | 4                     |  |
| De-a lungul rutei            | Aproape de destinație |  |

| Dacă doriți să                              | Atunci                         |
|---------------------------------------------|--------------------------------|
| căutați PDI din apropierea locației curente | atingeți <b>în apropiere</b> . |

| Dacă doriți să                                             | Atunci                                                                                                    |
|------------------------------------------------------------|----------------------------------------------------------------------------------------------------|
| căutați PDI într-un anumit oraș sau într-o<br>anumită zonă | atingeți Î <b>n orașul/zona)</b> . Se va afișa ecranul <i>Tastatură.</i><br>După ce ați introdus numele orașului/zonei, atingeți <b>OK</b> . |
| căutați PDI de pe traseu                                   | atingeți <b>De-a lungul rutei</b> .                                                                                                    |
| căutați PDI din apropierea destinației                     | atingeți <b>Aproape de destinație</b> .                                                                                                    |

4. Se va afişa ecranul *Selectare tip PDI*. Efectuați următoarele:

| Dacă doriți să                                                                                    | Atunci                                                                                           |
|---------------------------------------------------------------------------------------------------|--------------------------------------------------------------------------------------------------|
| căutați PDI după cuvânt cheie                                                                     | atingeți 🔍 Se va afișa ecranul <i>Tastatură</i> .                                                |
|                                                                                                   | După introducerea cuvântului cheie, atingeți OK.                                                 |
| căutați restaurante, cafenele, localuri<br>fast-food și alte stabilimente unde puteți<br>lua masa | atingeți 🖺.                                                                                      |
| căutați benzinării                                                                                | atingeți 🛍.                                                                                      |
| căutați parcări                                                                                   | atingeți 🕑.                                                                                      |
| vizualizați mai multe tipuri de PDI                                                               | atingeți <b>* ९९</b> . Se va afișa ecranul <i>Listă tipuri PDI</i> . Selectați<br>un tip de PDI. |
| căutați hoteluri și moteluri                                                                      | atingeți 💾.                                                                                      |
| căutați bănci sau bancomate                                                                       | atingeți 🛐.                                                                                      |
| căutați servicii de urgență                                                                       | atingeți 🗣.                                                                                      |

#### 5. Se va afişa ecranul *Listă PDI*. Atingeți în listă elementul dorit.

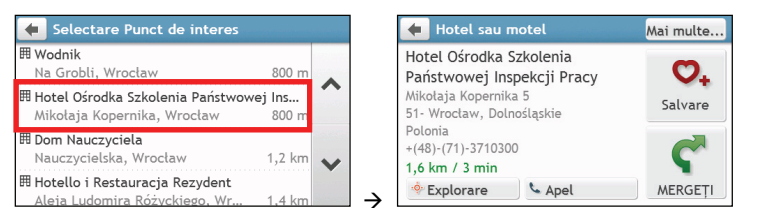

| Dacă doriți să                             | Atunci                                                    |
|--------------------------------------------|-----------------------------------------------------------|
| calculați traseul și să începeți navigarea | atingeți <b>C</b> .                                       |
| salvați locația ca locație favorită        | atingeți Ў. Locația se va salva imediat în Locurile mele. |
| vizualizați locația PDI pe hartă           | atingeți 🌼                                                |

## Cum caut un PDI după cuvânt cheie?

Efectuați următoarele pentru a naviga la PDI găsit după cuvânt cheie.

- 1. În Meniu principal, atingeți 🔎.
- 2. Atingeți 🔍 Introduceți cuvântul cheie al PDI sau adresa străzii pe care doriți să o căutați.
- 3. Efectuați următoarele:

| Dacă doriți să                             | Atunci                                                    |
|--------------------------------------------|-----------------------------------------------------------|
| calculați traseul și să începeți navigarea | atingeți <b>C</b> .                                       |
| salvați locația ca locație favorită        | atingeți 💁. Locația se va salva imediat în Locurile mele. |
| vizualizați locația PDI pe hartă           | atingeți 🤷                                                |

## Înregistrarea sesiunii de conducere

## Precauții și note

- Asigurați-vă că lentila camerei nu este obstrucționată de niciun obiect și că în apropierea lentilei nu se află niciun material cu caracteristici de reflectare a luminii. Mențineți lentila curată.
- Dacă parbrizul maşinii este acoperit cu un strat heliomat, este posibil ca acest lucru să afecteze calitatea înregistrării.
- Este posibil ca accidentele minore să nu declanşeze înregistrarea automată.
- Pentru a asigura un unghi de înregistrare optim, acordați atenție următoarelor aspecte:
  - asigurați-vă că maşina este parcată pe o suprafață plată.
  - atunci când reglați unghiul de montare, asigurați-vă că unghiul de vizualizare al camerei este paralel cu solul, iar raportul între teren și cer este aproximativ 6:4.
  - Pentru a vă asigura că data şi ora înregistrărilor sunt corecte, asigurați-vă că dispozitivul a fixat poziția
    prin GPS înainte de a începe înregistrarea. Data şi ora curente sunt afişate în partea de jos a ecranului.

### Card de memorie pentru înregistrare

Asigurați-vă că în slotul corespunzător din partea superioară a dispozitivului a fost introdus cardul MicroSD destinat înregistrării (un card cu capacitatea cuprinsă între 4 și 64 GB).

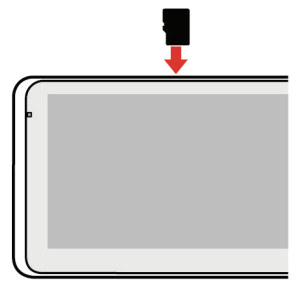

Atunci când utilizați un card MicroSD nou pentru înregistrare, formatați cardul în dispozitiv pentru a-l configura special pentru înregistrare.

- 1. Atingeți din meniul principal sau din ecranul hărții.
- 2. Atingeți oriunde pe ecran și apoi atingeți
- 3. Atingeți Sistem > Formatare > Da.

#### Efectuarea unei înregistrări

Înregistrările sunt efectuate în modul Înregistrare video (

- o sursă de alimentare cu c.a. este conectată la dispozitivul care a fost pornit în prealabil.
- are loc un eveniment (producerea unui impact violent, deplasarea cu viteză ridicată, abordarea largă a unui viraj sau producerea unui accident), moment în care Senzor accelerație determină în mod automat pornirea înregistrării.
- atingeți
   din meniul principal sau din ecranul hărții.

Înregistrarea va continua și va fi împărțită în mai multe clipuri temporare (segmente). Înregistrarea nu se va opri în momentul creării unui segment nou. Dacă se desfășoară o înregistrare, iar spațiul de pe cardul de memorie se consumă, noile clipuri le vor înlocui pe cele vechi.

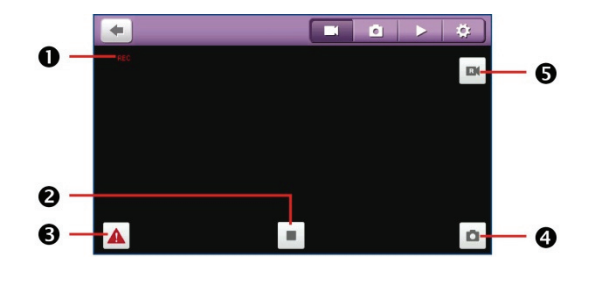

Înregistrare în curs

- Atingeți pentru a opri înregistrarea.
- Atingeți pentru a comuta între înregistrarea de urgență/evenimente şi înregistrarea continuă normală.
- Atingeți pentru a face o fotografie cu coordonatele GPS curente în timpul înregistrării.
- Atingeți pentru a comuta între camera dispozitivului și camera din spatele autoturismului (opțională).

🕢 Opțiunea atașării unei camere pentru spatele autoturismului nu este disponibilă pentru toate modelele.

Camera pentru spate (opțională) nu funcționează atunci când dispozitivul este alimentat de la baterie.

Pentru a reveni la Meniu principal sau la ecranul hărții fără a opri înregistrarea, atingeți oriunde pe ecranul de înregistrare și apoi atingeți (), înregistrarea va continua în fundal până când o opriți.

Pentru a reporni înregistrarea continuă, atingeți oriunde pe ecranul de înregistrare și apoi atingeți 💻

(2) Atunci când sursa de alimentare cu c.a. este deconectată de la dispozitiv înregistrarea se va opri în mod automat.

## Modul de fotografiere

Puteți face o fotografie cu coordonatele GPS curente atingând oriunde pe ecran și apoi atingând 🧾

 ${}^{2}$  Camera pentru spatele autoturismului (opțională) nu acceptă această caracteristică.

## Modul de redare

Pentru a comuta la modul de redare, atingeți oriunde pe ecranul de înregistrare și apoi atingeți

Selectați tipul dorit de fișier și apoi fișierul dorit din listă.

- Atingeți pentru a opri redarea.
- Atingeți M / Pentru a comuta la înregistrarea precedentă/următoare.
- Atingeți 
   / 
   pentru a regla nivelul volumului.
- Atingeți pentru a şterge înregistrarea curentă.
- Atingeți A pentru a muta înregistrarea de urgență/evenimente curentă în folderul de urgență/evenimente.

Dacă întâmpinați probleme atunci când doriți să ştergeți o înregistrare și nu reușiți, încercați să o ştergeți în Explorer pe calculator.

## Personalizarea setărilor

Atingeți oriunde pe ecran și apoi atingeți 🧾.

Pentru a ieși din setări, atingeți 🚺 .

| Categorie          | Element                   | Descriere                                                                                                    |
|--------------------|---------------------------|----------------------------------------------------------------------------------------------------|
| Înregistrare video | Durată videoclip          | Setează lungimea fiecărui videoclip pentru o<br>înregistrare continuă.                                                                                                |
|                    | Înregistrare sonoră       | Setează dacă doriți să includeți sunete în înregistrări.                                                                                                    |
|                    | WDR                       | Expunere extinsă, dinamică.                                                                                                    |
|                    |                           | Atunci când este activată, această funcție poate<br>optimiza calitatea imaginii în condiții de iluminare cu<br>contrast ridicat.                                      |
|                    | EV                        | Setează nivelul expunerii pentru a se ajusta<br>luminozitatea imaginii.                                                                                               |
|                    | Frecvență                 | Setează frecvența pentru a corespunde frecvenței de<br>pâlpâire a sursei de alimentare locale atunci când se<br>înregistrează.                                        |
|                    | Sensibilitate senzor<br>G | Aveți posibilitatea să modificați nivelul de sensibilitate<br>a senzorului G.                                                                                         |
|                    | Marcaj                    | Setează informațiile (Coordonate sau Senzor G) care<br>vor fi afișate pe clipul video înregistrat.                                                                    |
|                    | Marcaj viteză             | Afişează viteza de deplasare pe clipul video înregistrat.                                                                                                    |
|                    | Rezoluție                 | În funcție de modelul dvs., puteți avea posibilitatea să<br>schimbați rezoluția video.                                                                                |
| Asistență la volan | Calibrare                 | După ce funcția LDWS este activată, urmați pașii<br>pentru a calibra sistemul:                                                                                        |
|                    |                           | 1. Deplasați vehiculul pe mijlocul benzii.                                                                                                    |
|                    |                           | <ol> <li>Rugați un pasager să selecteze opțiunea, apoi<br/>urmați instrucțiunile de pe ecran pentru a finaliza<br/>calibrarea.</li> </ol>                             |
|                    |                           | Vă sfătuim să calibrați sistemul în mod constant pentru<br>a putea fi alertat corespunzător.                                                                          |
|                    | LDWS                      | Sistem avertizare părăsire bandă.                                                                                                    |
|                    |                           | O dată activată, sistemul vă va alerta atunci când<br>detectează că viteza mașinii este mai mare de 60 km/h<br>și că mașina s-a îndepărtat de banda sa.               |
|                    | FCWS                      | Sistem avertizare coliziune frontală.                                                                                                    |
|                    |                           | Dacă această caracteristică este activată, sistemul vă va<br>alerta atunci când viteza mașinii este mai mare de 5<br>km/h și se apropie prea mult de mașina din față. |

| Categorie | Element                             | Descriere                                                                            |
|-----------|-------------------------------------|--------------------------------------------------------------------------------------|
| Sistem    | Formatare                           | Formatează un card MicroSD destinat înregistrării.<br>(Toate datele vor fi șterse.)  |
|           | Restaurare la setările<br>implicite | Restaurează setările de sistem la valorile implicite din fabrică.                    |
|           | Versiune                            | Afişează informații despre software.                                                 |
|           | Actualizare firmware                | Această funcție vă permite să actualizați firmware-ul<br>camerei dispozitivului dvs. |

# Cum primesc informații actuale despre trafic prin TMC?

Informațiile despre trafic nu sunt disponibile pentru toate modelele şi sunt disponibile numai în anumite țări.

Mio poate recepționa informații actuale despre trafic pentru toate autostrăzile și șoselele principale, ceea ce vă permite să evitați eventuale întârzieri pe traseu. Mesajele despre evenimente și pictogramele de trafic se vor afișa imediat ce sunt recepționate. Dacă un mesaj despre evenimente acoperă locația curentă, harta se va ajusta pentru a afișa atât mesajul cât și locația.

## Cum recepționează Mio informațiile despre trafic?

Canalul de mesaje despre trafic (TMC) transmite în timp real informații despre trafic și vreme prin Sistemul de date radio FM (RDS). Posturile de radio FM transmit date TMC la câteva minute, cu sute de evenimente transmise către receptoarele TMC.

În unele țări trebuie să plătiți pentru serviciul TMC.

### Cum voi afla când are loc un eveniment în trafic?

Când parcurgeți o zonă în care puteți recepționa actualizări de trafic, Mio va decoda aceste evenimente și le va afișa pe ecran. La locul evenimentului se va afișa o pictogramă în ecranul *Hartă* și se a emite un avertisment auditiv dacă pe traseu există un eveniment. Dacă un eveniment se întinde pe o anumită distanță, drumul va fi evidențiat și săgețile vor indica direcția afectată.

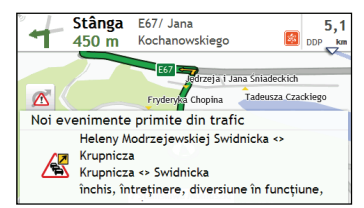

În partea de jos a ecranului se va afișa numele drumului, porțiunea de drum afectată și tipul de eveniment care a avut loc. Mesajul rămâne pe ecran 8 secunde și se adaugă la Toate evenimentele de trafic.

Dacă mesajul este atenuat, pictograma TMC (<sup>26</sup>) se va afişa în ecranul Hartă. Puteți atinge pictograma pentru a accesa ecranul Toate evenimentele de trafic.

#### Ecranul de prezentare generală a traficului

Când vedeți mesajul cu evenimentul din trafic pe ecranul hărții rutiere, puteți deschide ecranul *Trafic* pentru a afișa o prezentare generală a situației traficului de pe traseu, inclusiv toate evenimentele din imediata apropiere.

În Meniu principal, apăsați pe 🛕 pentru a afişa ecranul *Trafic*.

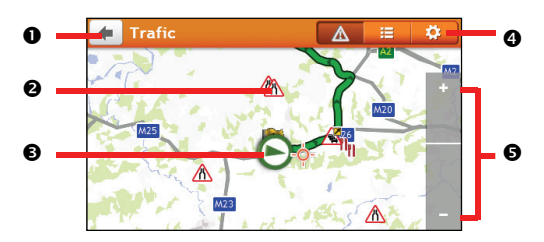

|   | Element                 | Descriere                                                                                                    |
|---|-------------------------|----------------------------------------------------------------------------------------------------|
| 0 | +                       | Atingeți pentru a reveni la ecranul anterior.                                                                             |
| 0 | Pictograma<br>Eveniment | Afișează o pictogramă pentru a indica tipul de eveniment.                                                                 |
| € | Poziția curentă         | Poziția curentă este marcată cu 🔕                                                                                         |
| 4 | Filele barei de titlu   | Atingeți pentru a comuta afișajul între ferestrele <i>Trafic, Toate evenimentele de trafic</i> și <i>Opțiuni trafic</i> . |
| Ø | Mărire/micşorare        | Pentru a mări sau micșora, atingeți și mențineți 🗖 sau 🖪                                                                  |

#### Cum vizualizez o listă cu toate evenimentele de pe traseu?

Mio creează o listă cu evenimentele imediat ce sunt recepționate, listă care se afișează în ecranul *Toate* evenimentele de trafic.

În ecranul *Trafic*, atingeți 🥮

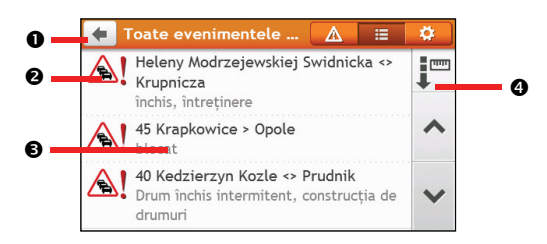

|   | Element                 | Descriere                                                                                                    |  |
|---|-------------------------|----------------------------------------------------------------------------------------------------|--|
| 0 | +                       | Atingeți pentru a reveni la ecranul anterior.                                                                                                    |  |
| 0 | Pictograma<br>Eveniment | Afișează o pictogramă pentru a indica tipul de eveniment.                                                                                                    |  |
| 6 | Descriere eveniment     | <ul> <li>Afişează detalii despre eveniment, inclusiv:</li> <li>Numele drumului şi direcția în care are loc evenimentul.</li> <li>Locația în care începe şi se termină evenimentul.</li> <li>&gt; indică un eveniment de la o locație, până la o locație.</li> <li>&lt; &gt; indică un eveniment între locații.</li> <li>Tip de eveniment</li> </ul> |  |
| 4 | Ordonare după           | Atingeți pentru a modifica ordinea de sortare a elementului:<br>: ordonare după distanță : ordonare după numele drumului                                                                                                    |  |

## Cum văd detaliile din trafic?

În ecranul *Toate evenimentele de trafic*, atingeți evenimentul pe care doriți să-l vizualizați. Se va afișa ecranul *Detalii eveniment*.

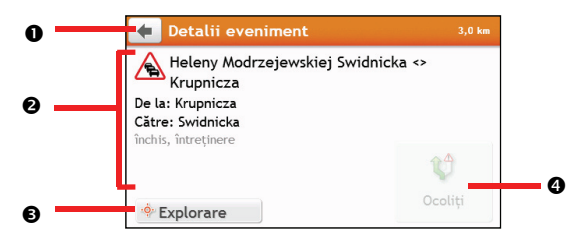

|   | Element                | Descriere                                                                                                    |
|---|------------------------|----------------------------------------------------------------------------------------------------|
| 0 | +                      | Atingeți pentru a reveni la ecranul anterior.                                                                                                    |
| 0 | Descriere<br>eveniment | <ul> <li>Afişează detalii despre eveniment, inclusiv:</li> <li>Numele drumului şi direcția în care are loc evenimentul.</li> <li>Locația în care începe şi se termină evenimentul.</li> <li>&gt; indică un eveniment de la o locație, până la o locație.</li> <li>&lt; &gt; indică un eveniment între locații.</li> <li>Tip de eveniment</li> </ul> |
| € | Explorare              | Atingeți pentru a explora harta.                                                                                                    |
| 4 | Evitare                | Atingeți pentru a iniția un traseu nou, pentru a evita evenimentul. Este disponibil<br>numai dacă este disponibilă o ocolire sau un traseu nou.<br>Butonul <b>Zonă imposibil de evitat</b> se afișează când s-a calculat un traseu nou.                                                                                                    |

Când se furnizează informațiile despre ocolire, detaliile se vor afișa ca recomandare de ocolire în ecranul Detalii eveniment.

#### Cum știu dacă se recomandă o ocolire?

Când pe traseul dvs. are loc un eveniment din trafic sau un eveniment despre un drum eliberat, adesea se va recomanda o ocolire. Mesajul evenimentului pentru ocolire se va afișa în bara de stare din ecranele *Hartă*.

Ocolirile se recomandă numai pentru evenimente din trafic sau cele privind un drum eliberat pentru un traseu calculat.

#### Cum evit un eveniment pe traseu?

- 1. Atingeți evenimentul în ecranul *Toate evenimentele de trafic*. Se va afișa ecranul *Detalii eveniment*.
- Dacă s-a calculat o ocolire pentru a evita un eveniment de pe traseu, este disponibilă opțiunea Ocoliți; atingeți pentru a accepta traseul nou şi pentru a evita evenimentul. Se va afişa ecranul Hartă.

## Mesaje din trafic

Ecranul Detalii eveniment afişează informațiile despre starea ocolirii.

#### Mesaje pentru ocolire indisponibilă

Dacă o ocolire nu este disponibilă, se va afișa unul dintre mesajele următoare:

| Mesaj                                                                                        | Descriere                                                                                  |
|----------------------------------------------------------------------------------------------|--------------------------------------------------------------------------------------------|
| Acest eveniment nu poate fi localizat<br>Acest drum eliberat nu poate fi<br>localizat        | Nu se poate identifica o locație specifică a evenimentului.                                |
| Acest eveniment nu vă afectează<br>traseul<br>Acest drum eliberat nu vă afectează<br>traseul | Evenimentul nu se află în etapa actuală a călătoriei sau este în urma<br>poziției curente. |
| Veți ocoli acest eveniment<br>Ați acceptat acest drum eliberat                               | Evenimentul nu se află în etapa actuală a călătoriei.                                      |

| Mesaj                                                                                                    | Descriere                                                               |
|----------------------------------------------------------------------------------------------------|-------------------------------------------------------------------------|
| Sunteți la o distanță prea mare pentru<br>un traseu nou<br>Sunteți la o distanță prea mare pentru<br>a accepta acest drum eliberat | Evenimentul este momentan prea departe pentru a vă afecta<br>călătoria. |
| Ocolirea nu a fost găsită<br>Traseul eliberat nu a fost găsit                                                                      | Nu s-a reușit calcularea ocolirii/traseului nou.                        |

#### Mesaje pentru ocolire recomandată

Dacă se recomandă o ocolire, se va afişa unul dintre mesajele următoare:

| Mesaj                                           | Descriere                                                                                                    |
|-------------------------------------------------|----------------------------------------------------------------------------------------------------|
| Se găsește ocolirea<br>Se recalculează traseul  | Mio calculează un traseu nou. În timpul calculării, se va afișa %<br>terminat.<br>Dacă ieșiți din acest ecran înainte de a se calcula traseul nou,<br>operațiunea se va revoca. |
| Distanța de ocolire<br>Modificare drum eliberat | S-a calculat o ocolire. Se afişează diferența între distanța traseului<br>actual și distanța traseului propus.                                                                  |

## Preferințe de trafic

Puteți vizualiza starea sistemului pentru traficul actual și opțiunile de modificare prin personalizarea preferințelor de trafic.

| 🔶 Opțiuni trafi      | c (               | Δ             | :=             | \$ |
|----------------------|-------------------|---------------|----------------|----|
| Serviciu TMC         |                   |               | Auto 🕨         |    |
| Acceptare ocoliri re | comandate         |               |                | ^  |
| Notificări de trafic | Doar evenim<br>pe | entel<br>ruta | .e de Þ<br>mea |    |
|                      |                   |               |                | ×  |

#### Serviciu TMC

1. În ecranul *Opțiuni trafic*, atingeți **Serviciu TMC**. Se va afișa ecranul *Serviciu TMC*.

Ecranul Serviciu TMC afișează frecvența postului de radio utilizat în mod curent pentru a recepționa informații despre evenimentele din trafic. O bară prezintă puterea semnalului de trafic recepționat; cu cât sunt mai multe bare verzi, cu atât semnalul este mai puternic.

2. Pentru a schimba postul de radio preferat, selectați-l din listă. Puteți selecta Auto pentru a recepționa automat semnalul din trafic.

#### Acceptare automată ocoliri recomandate

Când se selectează **Acceptare ocoliri recomandate**, traseul dvs. se va planifica din nou automat când ocolul este recomandat de evenimentul din trafic.

#### Notificare eveniment din trafic

- 1. În ecranul *Opțiuni trafic*, atingeți **Notificări de trafic**. Se va afișa ecranul *Notificări de trafic*.
- 2. Efectuați următoarele:

| Dacă doriți să                                                      | Atunci                                                                   |
|---------------------------------------------------------------------|--------------------------------------------------------------------------|
| vizualizați Toate evenimentele de trafic din apropiere              | selectați <b>Toate evenimentele din apropiere</b> .                      |
| vizualizați evenimentele din trafic de pe traseu                    | selectați <b>Doar evenimentele de pe ruta mea</b> .                      |
| vizualizați evenimentele din trafic cu informații<br>despre ocolire | selectați Notificați-mă doar dacă este<br>recomandată o rută ocolitoare. |
| respingeți semnalul din trafic                                      | selectați <b>Dezactivare notificări</b> .                                |

## Cum apelez prin setul mâini-libere?

🖸 Apelarea prin setul mâini-libere nu este disponibilă la toate modelele.

## Cum asociez un telefon mobil cu funcție Bluetooth cu dispozitivul meu Mio?

- 1. În Meniu principal, atingeți ușor 🔯 → Bluetooth → Activat. Funcția Bluetooth a dispozitivului Mio este acum în modul care poate fi descoperit.
- 2. Pe telefonul mobil, activați funcția Bluetooth și căutați dispozitive Bluetooth în apropiere.
- 3. Selectați Mio MiVue Drive Series din listă.
- 4. Pentru asociere cu dispozitivul Mio, introduceți **1234** pe telefonul mobil.

Pentru a asocia un alt telefon mobil cu funcție Bluetooth cu dispozitivul Mio, mai întâi deconectați conexiunea Bluetooth curentă de pe telefonul mobil, apoi repetați procedura de mai sus pentru a configura o conexiune nouă.

## Cum gestionez persoanele de contact de pe dispozitivul Mio?

Dispozitivul Mio utilizează persoane de contact create pe telefonul mobil. Pe dispozitivul Mio, atingeți ușor **Telefon** în Meniu principal și selectați dacă doriți să descărcați agenda telefonului mobil.

- Pentru a căuta un contact, atingeți Filtrare.
- Pentru a adăuga numărul unui contact la Preferințe, atingeți
   şi atingeți contactul pe care îl doriți din listă. Apoi atingeți
   din dreptul numărului dorit. Atingeți
   pentru a elimina din listă elementul respectiv.
- Pentru a actualiza agenda telefonică, atingeți

## Cum efectuez un apel?

#### Utilizând tastatura

- 1. În Meniu principal, atingeți 🔽
- 2. În ecranul Telefon atingeți Apel în curs.

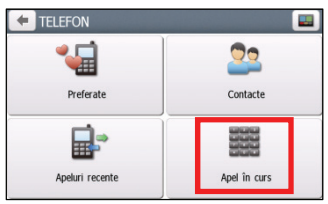

- 3. Introduceți numărul pe care doriți să-l apelați.
  - Pentru a șterge ultima cifră introdusă, atingeți .
  - Pentru a șterge întregul număr, atingeți și mențineți 💌.

Apelurile internaționale necesită un prefix de țară inclus în numărul de telefon. Pe Mio, prefixul țării este separat de restul numărului prin +. Dacă efectuați un apel internațional, atingeți și mențineți 0 până când se afişează semnul +.

4. Atingeți **Call** pentru a efectua apelul. Se va afișa ecranul Se formează numărul.

#### Din agenda telefonică

- 1. În Meniu principal, atingeți 🔽
- 2. În ecranul Telefon atingeți
- 3. Din lista de contacte, atingeți elementul dorit.
- 4. Pentru a efectua apelul, atingeți 🕓 din dreptul numărului de telefon dorit.

#### Cum primesc un apel telefonic?

Când primiți un apel, se va afișa ecranul Apel primit.

Efectuați următoarele:

| Dacă doriți să      | Atunci                    |
|---------------------|---------------------------|
| răspundeți apelului | atingeți <b>Răspuns</b> . |
| respingeți apelul   | atingeți <b>Ignoră</b> .  |

## Opțiuni în timpul apelului

În timpul unui apel, ecranul va arăta ca mai jos:

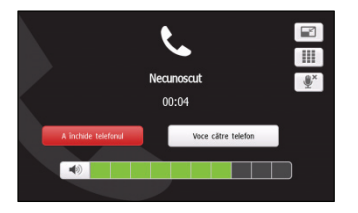

| Dacă doriți să                               | Atunci                                       |
|----------------------------------------------|----------------------------------------------|
| afişați Meniu principal                      | atingeți 🖃.                                  |
| afişați ecranul tastaturii                   | atingeți 🛄.                                  |
| dezactivați microfonul în<br>timpul apelului | atingeți 💵.                                  |
| transferați apelul pe telefon                | atingeți Voce la dispozitiv.                 |
| terminați apelul                             | atingeți A închide telefonul                 |
| reglați volumul                              | atingeți 🔹 entru a mări sau micșora volumul. |

## Cum vizualizez istoricul apelurilor?

În ecranul Apeluri recente puteți vizualiza o listă cu apelurile primite, efectuate și pierdute.

Ecranul *Apeluri recente* listează apelurile efectuate în timp ce Mio este conectat la un telefon mobil. Numerele sunt aranjate după oră, cu cea mai recentă oră la început. Mio poate stoca până la 30 de numere și zece intrări pentru apelurile primite, efectuate și pierdute.

- 1. În Meniu principal, atingeți 🔽
- 2. În ecranul *Telefon* atingeți **Apeluri recente**.
- 3. Pentru a adăuga un număr în Preferințe, atingeți ușor 💿 lângă numărul dorit. Atingeți ușor 오 pentru a elimina elementul respectiv din listă.
- 4. Atingeți un element în listă. Se va afișa ecranul *Istoric apeluri*.
- 5. Efectuați următoarele:

| Dacă doriți să              | Atunci       |
|-----------------------------|--------------|
| ştergeți apelul din istoric | atingeți 🟛 . |
| efectuați un apel           | atingeți 📞.  |

🕅 Pentru a șterge toate apelurile din istoricul apelurilor, atingeți 📠 în ecranul Apeluri recente.

## Ce pot personaliza?

🖸 în funcție de modelul Mio, este posibil ca anumite opțiuni de setare să nu fie disponibile.

Sunt disponibile diferite opțiuni de personalizare pentru a îmbunătăți experiența de navigare.

- 1. În Meniu principal, atingeți 🔯. Se va afișa ecranul Setări.
- 2. Selectați opțiunea dorită pentru personalizare în ecranul Setări.
- 3. Preferințele dvs. se salvează automat după modificarea setării și revenirea la ecranul anterior.

Opțiunile ecranului Setări şi ordinea opțiunilor pot să difere de cele de mai sus, în funcție de regiune, de hărțile instalate sau de modelul dispozitivului Mio.

🕅 Când modificați setările, caseta de validare alăturată opțiunii indică starea setării:

🗹 : pornită/activată

: oprită/dezactivată

#### Audio

#### Efectuați următoarele:

| Dacă doriți să                                       | Atunci                                                                                                    |
|------------------------------------------------------|----------------------------------------------------------------------------------------------------|
| Creșteți/micșorați volumul                           | atingeți 主/=.<br>Tuteți atinge bara de volum, astfel încât volumul se va seta<br>imediat la poziția atinsă. Bara de volum indică nivelul actual al<br>volumului. |
| dezactivare sunet/activare sunet                     | atingeți ໜ. Pictograma difuzorului indică starea:<br>💌 : sunet dezactivat 🛋 : sunet activat                                                                      |
| auziți ce literă ați atins când ați atins<br>ecranul | atingeți opțiunea <b>Funcție audio tactilosensibilă</b> pentru a o porni<br>sau opri.                                                                            |

#### Ecran

| Dacă doriți să                    | Atunci                                                                                        |
|-----------------------------------|-----------------------------------------------------------------------------------------------|
| modificați modul ecranului afişat | atingeți modul <b>Ecran</b> și selectați:                                                     |
|                                   | <ul> <li>Automat: setați pentru a schimba automat între modurile Zi şi<br/>Noapte.</li> </ul> |
|                                   | Zi: setați ecranul pentru afișare în modul Zi.                                                |
|                                   | Noapte: setați ecranul pentru afișare în modul Noapte.                                        |

| Dacă doriți să                        | Atunci                                                                                                    |
|---------------------------------------|----------------------------------------------------------------------------------------------------|
| modificați luminozitatea ecranului în | atingeți 📕/ 🗖 în bara Luminozitate zi /Luminozitate noapte.                                                                                                  |
| modul Zi/Noapte                       | Bara de luminozitate indică nivelul de luminozitate.                                                                                                    |
|                                       | Avertisment: Mio se poate încălzi dacă nivelul Luminozitate este<br>ridicat, prin urmare utilizați un nivel mai scăzut de luminozitate<br>când este posibil. |
|                                       | Puteți atinge bara de luminozitate, astfel încât luminozitatea<br>ecranului se va seta imediat la poziția atinsă.                                            |

## Siguranță

Efectuați următoarele:

| Dacă doriți să                                                                                                    | Atunci                                                                                                    |
|----------------------------------------------------------------------------------------------------|----------------------------------------------------------------------------------------------------|
| activați/dezactivați mesajul de avertizare<br>după conducerea pe o distanță lungă                                              | atingeți opțiunea <b>Alertă oboseală șofer</b> pentru a o porni sau opri.                                                                                                    |
| activați/dezactivați alertele privind<br>limitarea vitezei, care vă avertizează în<br>privința limitei de viteză pe orice drum | <ul> <li>atingeți opțiunea Afişaj limită de viteză pentru a o porni sau opri.</li> <li>atingeți Alerte limită de viteză și selectați:</li> <li>Dezactivat: dezactivați alerta de limitare a vitezei.</li> <li>Auto: setați sistemul pentru a vă alerta automat când viteza depăşeşte limita.</li> <li>Limită de viteză + 5 km/h (Limită de viteză + 3 mph): setați sistemul pentru a vă alerta când viteza este cu 5 km/h (3 mph) sau mai mult peste limită.</li> <li>Limită de viteză + 10 km/h (Limită de viteză + 7 mph): setați sistemul pentru a vă alerta când viteza este cu 10 km/h (7 mph) sau mai mult peste limită.</li> </ul> |
| setați manual alertele pentru limita de<br>viteză,                                                                             | apăsați pe <b>Setare manuală a alertei de viteză</b> pentru a selecta<br>limita de viteză sau pentru a o opri.                                                                                                    |
| activați/dezactivați o avertizare vizuală<br>dacă ecranul este accesat într-un vehicul<br>aflat în mișcare                     | atingeți opțiunea <b>Avertizează-mă să nu utilizez Mio în timp ce</b><br><b>conduc</b> pentru a o porni sau opri.                                                                                                    |
| setați modul în care doriți să promiți<br>alertele de siguranță și despre camere                                               | atingeți Camere de siguranță / Camere de siguranță - mobilă /<br>Camere de siguranță - mediu / Camere de siguranță - lumină<br>roșie/ Zone periculoase pentru a selecta:<br>Nicio alarmă<br>Alarmă vizuală<br>Alerte Sonore & Vizuale                                                                                                    |

## Opțiuni privind traseul

| Dacă doriți să              | Atunci                                                                     |
|-----------------------------|----------------------------------------------------------------------------|
| schimbați modul de navigare | apăsați pe <b>Mod</b> pentru a selecta <b>Maşină</b> , Caravan sau Camion. |

| Dacă doriți să                                                                          | Atunci                                                                                                    |
|-----------------------------------------------------------------------------------------|----------------------------------------------------------------------------------------------------|
| setați opțiunile tipului de traseu<br>pentru traseul dvs.                               | atingeți <b>Tip de traseu</b> pentru a selecta preferința tipului de traseu în<br>listă:                                                                                                    |
|                                                                                         | <ul> <li>Cel mai rapid - Traseul care ar trebui să fie cel mai rapid când<br/>navigați</li> </ul>                                                                                                    |
|                                                                                         | <ul> <li>Cel mai uşor - Cel mai simplu traseu cu cel mai mic număr de viraje şi<br/>alege autostrăzile când este posibil</li> </ul>                                                                                                    |
|                                                                                         | <ul> <li>Economic - Traseul cu cel mai mic număr de opriri, viraje și zone<br/>urbane care ar trebui să ducă la economie de combustibil</li> </ul>                                                                                                  |
|                                                                                         | Cel mai scurt - Traseul cu cea mai scurtă lungime fizică                                                                                                    |
|                                                                                         | Dacă nu selectați tipul de traseu preferat, opțiunea implicită setată<br>este Alegere pe hartă. Toate cele patru tipuri de traseu se vor calcula<br>după căutare. Apoi trebuie să selectați un tip de traseu pe hartă pentru a<br>începe navigarea. |
| setați opțiunile tipului de drum<br>pentru traseu                                       | atingeți <b>Tipuri de drumuri</b> . Se va afișa ecranul <i>Tipuri de drumuri</i> . Selectați<br>drumul preferat în listă.                                                                                                    |
|                                                                                         | ${rak O}$ Evitarea drumurilor cu feribotul poate împiedica navigarea dvs. între anumite țări, chiar dacă există poduri sau tuneluri.                                                                                                    |
| setați preferința pentru traseu                                                         | atingeți opțiunea <b>Rutare avansată</b> pentru a porni sau opri funcțiile IQ<br>Routes/LearnME Pro.                                                                                                    |
|                                                                                         | <ul> <li>Utilizare date istorice privind viteza de circulație:<br/>activați/dezactivați funcția IQ Routes.</li> </ul>                                                                                                    |
|                                                                                         | <ul> <li>Utilizare comportament învățat şofer: activați/dezactivați funcția<br/>LearnMe Pro.</li> </ul>                                                                                                    |
|                                                                                         | <ul> <li>Jurnale cu viteza de conducere: afişează informați despre viteza de<br/>conducere pe autostradă de mare viteză / autostradă / drum principal<br/>/ drum secundar.</li> </ul>                                                               |
| setați evitarea manual,                                                                 | apăsați pe <b>Evitare preferentială</b> .                                                                                                    |
|                                                                                         | <ul> <li>Apăsați pe Adaugă Evită şosea şi apoi urmați instrucțiunile de pe<br/>ecran pentru a selecta drumul de evitat din ecranul de vizualizare a<br/>hărții.</li> </ul>                                                                          |
|                                                                                         | <ul> <li>Apăsați pe Adaugă Evită zonă și apoi urmați instrucțiunile de pe<br/>ecran pentru a selecta zona de evitat din ecranul de vizualizare a<br/>hărții.</li> </ul>                                                                             |
|                                                                                         | Odată ce evitarea fost setată, aceasta nu va fi adăugată la ruta dvs.<br>în timp ce planificați călătoria.                                                                                                    |
|                                                                                         | Pentru a edita evitarea desemnată, apăsați pe elementul din ecranul<br><i>Evitare preferențială</i> și apoi selectați <b>Activat/Dezactivat, Redenumire</b><br>sau <b>Ștergere</b> .                                                                |
| afişați PDI personalizat instalat                                                       | atingeți Alerte POI personalizate.                                                                                                    |
| afişați repere pe traseu                                                                | atingeți opțiunea <b>Îndrumări pentru punctul de referință</b> pentru a o<br>porni sau opri.                                                                                                    |
| înregistrați kilometrajul traseului<br>pentru a genera rapoarte privind<br>cheltuielile | atingeți opțiunea <b>Dispozitiv de înregistrare a distanței parcurse</b> pentru<br>a o porni sau opri.                                                                                                    |
| înregistrați călătoria                                                                  | atingeți opțiunea <b>Captură călătorie</b> pentru a o porni sau opri.                                                                                                    |

## Afişare hartă

Efectuați următoarele:

| Dacă doriți să                                                                                        | Atunci                                                                                                    |
|----------------------------------------------------------------------------------------------------|----------------------------------------------------------------------------------------------------|
| activați/dezactivați<br>mărirea/micșorarea automată în<br>timpul navigării                            | atingeți opțiunea <b>Mărire/micșorare automată</b> pentru a o porni sau<br>opri.<br>Dacă s-a selectat, ecranele <i>Hartă</i> se vor mări sau micșora automat, în<br>funcție de viteză. pentru a permite vizualizarea optimă a traseului. |
| afişați pictogramele "acces interzis"<br>pe drumurile cu "acces interzis" în<br>ecranele <i>Hartă</i> | atingeți opțiunea <b>Prezintă indicatoarele rutiere care interzic accesul</b><br>pentru a o porni sau opri.                                                                                                    |
| setați preferința pentru ecranul<br><i>Hartă</i>                                                      | atingeți opțiunea <b>Hartă</b> pentru a selecta între vizualizarea 3D sau 2D a<br>ecranului <i>Hartă</i> .                                                                                                    |
| schimbați schema de culori a hărții                                                                   | atingeți <b>Plan hartă</b> , apoi selectați schema de culori în listă.                                                                                                    |

#### Hărțile mele

#### Efectuați următoarele:

| Dacă doriți să                                | Atunci                                                                                                    |
|-----------------------------------------------|----------------------------------------------------------------------------------------------------|
| vizualizați informațiile hărții               | atingeți <b>Versiune hartă</b> pentru a afișa lista tuturor hărților cu<br>următoarele informații:                    |
|                                               | Nume                                                                                                    |
|                                               | • Dată                                                                                                    |
|                                               | Număr versiune                                                                                                    |
|                                               | Zonă de acoperire                                                                                                    |
| selectați un set de hărți pentru<br>încărcare | atingeți <b>Set hărți</b> , apoi selectați preferința în listă.                                                       |
| verificați hărțile în curs de expirare,       | atingeți ușor <b>Hărți în curs de expirare</b> pentru a afișa o listă a hărților<br>care urmează să expire în curând. |

#### Limbă

 Setările disponibile pentru opțiunea Limbă se pot particulariza adăugând/ştergând fișierul vocal din MioMore Desktop când dispozitivul Mio este conectat la computer. Pentru informații suplimentare, consultați secțiunea DISP. MEU MIO din "Ce este MioMore Desktop?"

| Dacă doriți să                         | Atunci                                                              |
|----------------------------------------|---------------------------------------------------------------------|
| schimbați limba afişajului de pe ecran | atingeți <b>Limbă</b> și selectați limba preferată în listă.        |
| schimbați schema vocală                | atingeți <b>Voce</b> și selectați schema vocală preferată în listă. |

## Unități

Efectuați următoarele:

| Dacă doriți să                              | Atunci                                                                                                   |
|---------------------------------------------|----------------------------------------------------------------------------------------------------|
| schimbați unitățile de măsurare a distanței | atingeți <b>Unități pentru distanță</b> și apoi selectați unitatea<br>de măsurare a distanței preferată. |
| schimbați formatul orei                     | atingeți <b>Format oră ș</b> i apoi selectați formatul orei<br>preferat.                                 |
| schimbați formatul datei                    | atingeți <b>Format dată</b> și apoi selectați formatul datei<br>preferat.                                |

#### Fus orar

Efectuați următoarele:

| Dacă doriți să              | Atunci                                                           |
|-----------------------------|------------------------------------------------------------------|
| setați automat fusul orar   | selectați <b>Fus orar automat</b> .                              |
| schimbați manual fusul orar | selectați <b>Fus orar manual</b> , apoi reglați setarea atingând |

#### Bluetooth

Efectuați următoarele:

| Dacă doriți să                   | Atunci                            |
|----------------------------------|-----------------------------------|
| activarea funcției Bluetooth,    | atingeți ușor <b>Activat</b> .    |
| dezactivarea funcției Bluetooth, | atingeți ușor <b>Dezactivat</b> . |

#### Contor de parcurs

Opțiunea Contor de parcurs afișează informații despre călătorii.

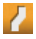

긷 : afişați călătoria curentă

🐻 : afişați toate călătoriile

## Dispozitiv

Efectuați următoarele:

| Dacă doriți să                                  | Atunci                                                                                                    |
|-------------------------------------------------|----------------------------------------------------------------------------------------------------|
| ștergeți informațiile salvate pe Mio            | atingeți <b>Ştergere informații salvate</b> :                                                                                                    |
|                                                 | <ul> <li>Atingeți Ştergere Favorite și atingeți Da la afișarea casetei de<br/>dialog de avertizare. Datele salvate în Locurile mele se vor şterge.</li> </ul>                                                                                               |
|                                                 | • Atingeți <b>Ştergere locurile recente</b> și atingeți <b>Da</b> la afișarea casetei de dialog de avertizare. Datele locațiilor recente se vor șterge.                                                                                                    |
|                                                 | <ul> <li>Atingeți Ştergere excursii programate și atingeți Da la afișarea<br/>casetei de dialog de avertizare. Călătoriile planificate salvate pe<br/>Mio se vor şterge.</li> </ul>                                                                         |
|                                                 | <ul> <li>Atingeți Şterge informațiile de pe telefon. și atingeți Da la<br/>afișarea casetei de dialog de avertizare.</li> </ul>                                                                                                    |
| reveniți la setările implicite din fabrică      | atingeți <b>Revenirea la setările implicite, din fabrică</b> . La afișarea casetei de dialog de avertizare, atingeți <b>Da</b> . Mio va reporni.                                                                                                    |
|                                                 | ① Opțiunea <b>Revenire la setările implicite, din fabrică</b> vă permite să reveniți la setările implicite din fabrică, dar nu va şterge locațiile recente sau destinațiile din Favorite salvate.                                                           |
|                                                 | Când reveniți la setările implicite din fabrică, profilul personal de conducere se va şterge de pe dispozitiv.                                                                                                    |
| resetați GPS-ul                                 | atingeți <b>Resetare GPS</b> . La afișarea casetei de dialog de avertizare,<br>atingeți <b>Da</b> .                                                                                                    |
|                                                 | Ocazional, fixarea GPS poate necesita resetarea. Acest lucru poate<br>să aibă loc dacă receptorul a fost transportat pe o distanță lungă de la<br>ultima utilizare; de exemplu, într-o altă țară şi încă mai încearcă să<br>stabilească poziția anterioară. |
| înregistrați un jurnal GPS cu călătoria<br>dvs. | atingeți opțiunea Autentificare GPS pentru a o porni sau opri.                                                                                                    |

## Demo

🖸 Prezentarea va porni când dispozitivul este conectat la rețea prin încărcătoare de c.a. Mio originale.

| Dacă doriți să                                                   | Atunci                                                                                                    |
|------------------------------------------------------------------|----------------------------------------------------------------------------------------------------|
| activați redarea unei prezentări<br>pentru magazin cu Mio Spirit | selectați o prezentare pentru țară în listă și atingeți <b>Pornire</b> .<br>Atingeți <b>OK</b> . Mio va reporni.<br>Când Mio se află în modul Prezentare magazin, veți vedea prezentarea<br>navigării cu traseul predefinit fără a fi nevoie de setarea unei<br>destinații. |

## Ajutor

| Dacă doriți să                                                           | Atunci                                                                                                    |
|--------------------------------------------------------------------------|----------------------------------------------------------------------------------------------------|
| vizualizați tutorialul                                                   | atingeți <b>Vizualizare tutorial</b> .                                                                                                    |
|                                                                          | Pentru a afișa tutorialul la fiecare pornire, selectați opțiunea <b>Arată</b><br>materialul introductiv la pornire în ecranul inițial al tutorialului. |
| vizualizați informațiile despre drepturi de<br>autor și mărci comerciale | atingeți <b>Despre</b> .                                                                                                    |

## Categorii de puncte de interes

| Pictogramă       | Descriere                               | Pictogramă                            | Descriere                      |
|------------------|-----------------------------------------|---------------------------------------|--------------------------------|
| ¥                | Aeroport                                | ¥                                     | Parc de distracții             |
| *                | Centru de artă                          | 5                                     | Bancomat                       |
| <b>\$</b> \$\$   | Bancă                                   | Yu                                    | Bar/Pub                        |
|                  | Plajă                                   | 1                                     | Service/atelier reparații auto |
| <b>.</b>         | Centru bowling                          | <b>4</b> .                            | Companie sau clădire de firmă  |
| <b>A?</b>        | Birou de firmă                          |                                       | Stație de autobuz              |
| <b>A</b>         | Camping                                 | у<br>В<br>В<br>В                      | Comerciant maşini/automobile   |
| \$<br>\$         | Cazino                                  |                                       | Cimitir                        |
| *)               | Biserică                                | <b>6</b> 20                           | Cinematograf                   |
| -                | Primărie                                | $\odot$                               | Oraș, localitate sau sat       |
| ٢                | Cafenea                                 | <b>⟨</b> ∎ <sup>+</sup> <sub>×</sub>  | Colegiu/Universitate           |
| 844              | Centru comunitar                        |                                       | Gară pentru navetişti          |
|                  | Tribunal                                | <b>n</b> *                            | Dentist                        |
| ٤*               | Doctor                                  | L.                                    | Ambasadă                       |
|                  | Centru expozițional                     | 1                                     | Terminal feribot               |
| ž.               | Pompieri                                | t.                                    | Teren de golf                  |
| £                | Birou guvernamental                     |                                       | Magazin alimentar              |
| 1                | Casă de oaspeți                         | <b>(</b> ∎ <sup>+</sup> <sub>×</sub>  | Educație superioară            |
| 角                | Spital/Policlinică                      | ₩                                     | Hotel                          |
| 6                | Patinoar                                | *                                     | Atracții turistice importante  |
| i                | Informații/Birou de informare turistică | <₽                                    | Bibliotecă                     |
| Ţ                | Port/Golf de yacht                      | +                                     | Medical                        |
| 솔                | Monument                                | Į.,                                   | Comerciant motociclete         |
| <b>AR</b><br>(R) | Birou organizație auto                  | M                                     | Trecătoare montană             |
| 倡                | Muzeu                                   | 2 <sup>3</sup> 2                      | Centru muzical                 |
| 3                | Atracție naturală                       | ₹1                                    | Viață de noapte                |
| P+R              | Parc și călărie                         | P                                     | Parcare                        |
| P                | Garaj parcare                           | NT:                                   | Parc/Centru de recreere        |
| ₽                | Spectacol artistic/Teatru               |                                       | Benzinărie                     |
| 0.0              | Farmacie                                | <u>†</u> *                            | Lăcaş de cult                  |
| Å                | Secție de poliție                       | M                                     | Oficiu poştal                  |
| <b>ii</b>        | WC public/Toaletă                       | n n n n n n n n n n n n n n n n n n n | Aeroport sportiv pentru public |
| ×                | Trecere la nivel cu calea ferată        | jœ                                    | Agenție de închirieri mașini   |
| NT-              | Zonă de odihnă                          | T1                                    | Restaurant                     |

| Pictogramă | Descriere                        | Pictogramă | Descriere         |
|------------|----------------------------------|------------|-------------------|
| ۲          | Loc cu risc ridicat de accidente | *          | Vederi panoramice |
| {<br>+ abc | Şcoală                           | <b>M</b>   | Zonă școlară      |
|            | Magazin                          | -ant       | Cumpărături       |
| <b>Xe/</b> | Stațiune de schi/telescaun       | 0          | Verificare viteză |
| 8          | Centru sportiv                   | 8          | Sală de sport     |
| 8          | Complex sportiv                  | 0          | Stadion           |
| 9.         | Teren de tenis                   | B          | Agenție de turism |
| 1          | Transport cu feribotul           | \$*        | Veterinar         |
| *          | Cramă                            | TR.        | Grădină zoologică |

#### Puncte de interes de marcă

Punctele de interes de marcă sunt disponibile pe unele hărți. Acestea includ restaurante, locuri de cazare, atracții turistice, benzinării bine-cunoscute etc. În general, pictograma va afișa sigla companiei.

Categorii de puncte de interes cu abonament

| Pictogramă | Descriere                |
|------------|--------------------------|
| 8          | Camere radar             |
| •          | Cameră radar (mobilă)    |
| 8          | Cameră radar (obișnuită) |
| <b>.</b>   | Cameră semafor           |

#### Categorii Locurile mele

| Pictogramă | Descriere                                        |  |
|------------|--------------------------------------------------|--|
| £          | Acasă                                            |  |
| #          | Locații salvate                                  |  |
| 1          | Călătorie cu captură (pentru modelele selectate) |  |

#### Trafic și alte evenimente

Fiecare eveniment se sortează în una din cele nouă categorii. La primirea unui eveniment, se va afișa una din următoarele pictograme:

| Eveniment | Eveniment<br>evitat | Tip de mesaj  | Descriere eveniment                                                             |
|-----------|---------------------|---------------|---------------------------------------------------------------------------------|
| 4         |                     | Pericol       | Există o situație periculoasă pe traseu; de exemplu, persoane pe<br>șosea.      |
|           |                     | Trafic        | Orice eveniment care va provoca o întârziere pe traseu.                         |
|           |                     | Buletin meteo | Starea vremii afectează negativ traseul; de exemplu, există<br>gheață pe șosea. |

| Eveniment | Eveniment<br>evitat | Tip de mesaj     | Descriere eveniment                                                                                                    |
|-----------|---------------------|------------------|----------------------------------------------------------------------------------------------------|
|           | ▲                   | Avertismente     | Pe traseu există o situație căreia trebuie să-i acordați atenție,<br>dar nu este suficient de gravă pentru a fi considerată o situație<br>periculoasă; de exemplu, a avut loc un accident minor. |
| <u>9</u>  | <b>A</b>            | Previziune       | Se așteaptă apariția unui eveniment pe traseu.                                                                                                    |
|           |                     | Restricții       | Există trafic restricționat pe traseu; de exemplu, s-a închis o<br>bandă pe autostradă.                                                                                                    |
| $\oslash$ |                     | Drum eliberat    | Un eveniment din trafic a fost eliminat.                                                                                                    |
| Â         | Â                   | Informații       | Toate celelalte evenimente.                                                                                                    |
|           |                     | Drumuri în lucru | Pe traseu există drumuri în lucru.                                                                                                    |

Dacă un eveniment de tip *Trafic* sau *Drum eliberat* are o ocolire recomandată, se vor afișa următoarele pictograme:

| Eveniment | Eveniment<br>evitat | Tip de mesaj                   | Descriere eveniment                                                                 |
|-----------|---------------------|--------------------------------|-------------------------------------------------------------------------------------|
|           | K                   | Ocolire în trafic              | Un eveniment din trafic pentru care se recomandă o ocolire.                         |
|           |                     | Recalculare<br>traseu eliberat | Un eveniment de tip drum eliberat, de aceea se recomandă o recalculare a traseului. |

Q Pictogramele Eveniment evitat se vor afişa numai pe ecranul Hartă, la locul evenimentului.

## Ce este MioMore Desktop?

MioMore Desktop reprezintă o suită de instrumente pe care le puteți utiliza pentru a accesa funcții avansate și informații despre produs prin intermediul computerului dumneavoastră.

MioMore Desktop vă permite să:

- obțineți actualizări de software
- gestionați hărți
- căutați online PDI locale
- gestionați Puncte de interes personalizate
- planificați călătorii
- gestionați abonamentele pentru camerele radar
- răsfoiți site-ul web Mio pentru oferte speciale

#### Pot utiliza MioMore Desktop pe computer?

Asigurați-vă că PC-ul dvs. are următoarele cerințe minime de sistem înainte de a instala MioMore Desktop:

- PC compatibil IBM
- Numai Microsoft Windows Vista sau Windows 7/8
- Internet Explorer 6/7/8/9
- Unitate DVD
- Port USB
- Conexiune Internet pentru activare

Aicrosoft .NET 2.0, 3.0 și 3.5 se vor instala pe computer ca parte a instalării software-ului MioMore Desktop.

#### Cum instalez MioMore Desktop pe computer?

- 1. Închideți toate programele de pe computer.
- 2. Introduceți DVD-ul cu programul de instalare a aplicației MioMore Desktop în unitatea DVD a computerului. Va porni expertul de instalare.

În cazul în care computerul nu lansează automat DVD-ul, porniți manual instalarea: *Start → Executare*. Introduceți **D:\Install.axe** unde "D" este litera atribuită unității DVD, apoi faceți clic pe **OK**.

- 3. Selectați limba dorită pentru expertul de instalare.
- 4. Faceți clic pe Instalare software, apoi pe Instalare MioMore Desktop.
- 5. Urmați instrucțiunile de pe ecran pentru a instala MioMore Desktop:
  - Citiți atent și acceptați acordul de licență pentru MioMore Desktop când vi se solicită.
  - Selectați un folder de destinație pentru MioMore Desktop când vi se solicită.
  - După terminarea instalării, faceți clic pe Finalizare. Se va deschide MioMore Desktop.

- 6. Dacă vi se solicită să conectați dispozitivul Mio la computer, efectuați următoarele:
  - Conectați capătul mare al cablului USB (furnizat) direct într-un port USB de pe computer (nu la un hub USB) și conectați capătul mic la mufa USB

Dacă este posibil, conectați cablul USB la un port USB de pe spatele computerului.

 Apăsați și mențineți apăsat butonul de pornire timp de 2 secunde pentru a porni dispozitivul, apoi selectați opțiunea Computer din ecranul mesajului pop-up.

🖗 Dacă vi se solicită să actualizați software-ul Mio, urmați instrucțiunile de pe ecran.

7. Acum sunteți pregătit să utilizați MioMore Desktop pentru dispozitivul Mio.

Din acest moment puteți accesa MioMore Desktop astfel: Start  $\rightarrow$  Toate programele  $\rightarrow$  Mio $\rightarrow$  MioMore Desktop.

#### Abonamentele mele

Informațiile despre abonamente nu sunt disponibile pentru toate modelele și pot fi accesate numai în anumite țări.

Mio conține abonamente preîncărcate, cum ar fi camera radar și informațiile din agenda de călătorie.

#### MioMore Desktop $\rightarrow$ Abonamentele mele

| 🔁 Mio      |                                    |                                                       |                                    |                  |
|------------|------------------------------------|-------------------------------------------------------|------------------------------------|------------------|
| Fişier     | Ajutor                             |                                                       |                                    | Actualizare nouă |
| m          | Online Mio                         | Abonamente disponibile                                | Abonamentele mele                  |                  |
|            |                                    | Ocorreu um erro durante a comunicação com o seu Mio ( | Nici un abonament nu este instalat |                  |
|            | Abonamentele mele                  |                                                       |                                    |                  |
| ۵          | Hărțile mele                       |                                                       |                                    |                  |
| ť          | Puncte de interes<br>personalizate |                                                       |                                    |                  |
| :          | Album foto                         |                                                       |                                    |                  |
| 0"         | Căutare imagine                    |                                                       |                                    |                  |
| â          | Deblocare caracteristici           |                                                       |                                    |                  |
| <b>G</b> # | Răscumpărare                       |                                                       |                                    |                  |
| Ø          | LOCURILE MELE                      |                                                       |                                    |                  |
| ۴          | EXCURSIE PLANIF.                   | Reîmprospătare<br>vizualizare                         | Recuperare<br>Abonamente           | Ştergere         |
|            | 20/01/2016                         |                                                       |                                    |                  |

Pentru cele mai recente actualizări de abonamente, vizitați: www.mio.com

🕅 Alarmele camerei radar se pot seta pentru a permite o avertizare sonoră sau vizuală când vă aflați pe traseu.

#### Cum achiziționez un abonament?

- 1. Selectați un tip de abonament. Se va afișa o listă a regiunilor.
- 2. Selectați o regiune. Se va afișa o listă a abonamentelor disponibile.
- 3. Selectați un abonament sau o ofertă, apoi faceți clic pe Achiziționați un cod de activare din Magazinul Mio. Se va deschide site-ul Web Mio Store.
- 4. Urmați instrucțiunile pentru a achiziționa abonamentul.

După abonare vi se va trimite prin e-mail codul produsului. Va trebui să utilizați acest cod de produs pentru a activa abonamentul.

#### Cum activez abonamentul?

 $MioMore Desktop \rightarrow Deblocare caracteristici$ 

- 1. Introduceți codul produsului.
- 2. Urmați instrucțiunile pentru a activa abonamentul.

#### Cum actualizez abonamente pe Mio?

Secțiunea Abonamentele mele va afișa o listă cu abonamentele deja instalate pe Mio

| Pictogramă | Descriere                                                                                          |  |
|------------|----------------------------------------------------------------------------------------------------|--|
| Roşu       | Abonamente expirate.<br>Faceți clic dreapta pentru a achiziționa un abonament nou.                 |  |
| Galben     | Abonamente disponibile.<br>Faceți clic dreapta pentru a actualiza și achiziționa un abonament nou. |  |
| Verde      | Abonamente active.                                                                                 |  |

#### Cum recuperez abonamentele mele?

Dacă abonamentele se șterg și doriți să le recuperați, faceți clic pe **Recuperare abonamente** în colțul din dreapta jos în secțiunea Abonamentele mele pentru a recupera toate abonamentele.

## Hărțile mele

Hărțile mele vă permite să instalați hărți noi, să eliminați hărți de pe Mio și să achiziționați altele noi.

Harta descărcată/achiziționată (\*.iso) de pe site-ul Web Mio Store va fi salvată în folderul de hărți din computerul dvs (de ex. C:\username\Documents\Maps), apoi afişată în My Maps (Hărțile mele). Folderul de hărți implicit poate să difere în funcție de sistemul de operare. Puteți modifica setarea MioMore Desktop pentru a localiza folderul de hărți în care salvați harta făcând clic pe *DISP. MEU MIO → Opțiuni → Hărțile mele → Modificare cale.* 

#### MioMore Desktop $\rightarrow$ Hărțile mele
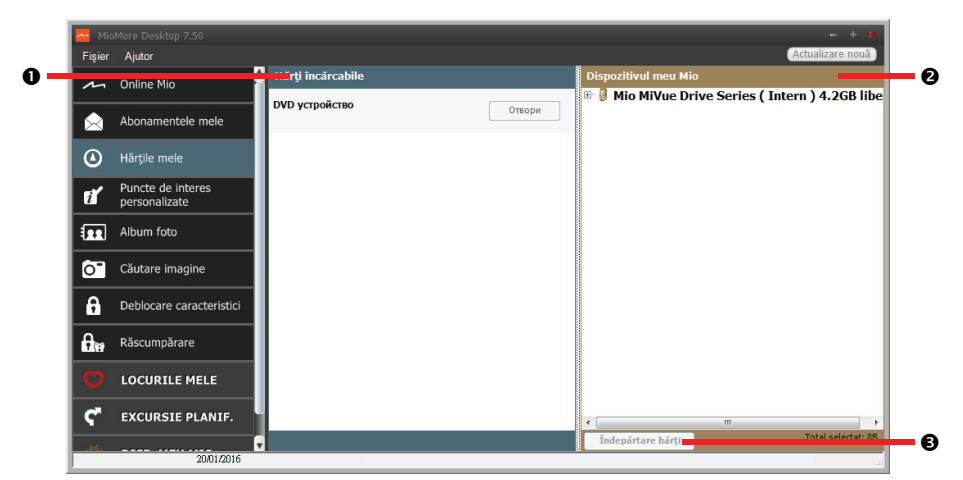

|                                                                                                    | Componentă           | Descriere                                                                                                    |
|----------------------------------------------------------------------------------------------------|----------------------|----------------------------------------------------------------------------------------------------|
| Mărți         O listă cu hărțile de pe DVD sau disponibile pentru achiziționare prin sit           încărcabile         Store. |                      | O listă cu hărțile de pe DVD sau disponibile pentru achiziționare prin site-ul Web Mio<br>Store.                                                                                                    |
|                                                                                                    |                      | <ul> <li>Selectați o sursă de hărți (de ex. o unitate DVD), apoi faceți clic pe Deschidere<br/>pentru a afişa secțiunea Sursă hărți.</li> </ul>                                                                     |
|                                                                                                    |                      | <ul> <li>În secțiunea Sursă hărți, faceți clic pe Instalare hărți pentru a instala harta<br/>selectată în Mio. În caz contrar, faceți clic pe În sus pentru a reveni în secțiunea<br/>Hărți încărcabile.</li> </ul> |
| 0                                                                                                    | Disp. Meu Mio        | O listă cu hărțile instalate pe Mio.                                                                                                    |
| €                                                                                                    | Îndepărtare<br>hărți | Faceți clic pentru a elimina din Mio harta selectată.                                                                                                    |

#### Cum descarc o actualizare de hartă?

Ocazional, Mio vă oferă actualizări gratuite, inclusiv aplicații software, hărți, comenzi vocale și multe altele. Dacă o actualizare de hartă gratuită este disponibilă și dispozitivul Mio este conectat la computer, se va afișa un mesaj când porniti prima dată MioMore Desktop.

- 1. Din fereastra de mesaje pop-up, faceti clic pe Vizualizare pentru a afisa ecranul Actualizări dispozitiv care contine actualizări disponibile.
- 2. Selectati harta dorită și faceti clic pe **Descărcare**. MioMore Desktop va începe să decarce imediat. (i)

Înainte de descărcare, puteti schimba folderul pentru descărcări făcând clic pe Modificare cale.

- În timpul operației de descărcare puteți: 3.
  - vizualiza starea descărcării în bara de descărcare, .
  - opri descărcarea făcând clic pe
  - întrerupe temporar descărcarea făcând clic pe 🛄, apoi relua descărcarea mai târziu făcând clic pe ►
- După finalizare, actualizarea hărții descărcate va fi afișată în Hărțile mele. 4.

#### Cum instalez hărți pe Mio?

Dispozitivul dvs. Mio este furnizat împreună cu cel puțin o hartă activată în prealabil. Fișierele de hartă ocupă spațiu din memoria internă a dispozitivului Mio. Dacă nu utilizați un fișier de hartă, aveți posibilitatea să îl eliminați pentru a elibera spațiu. Aveți posibilitatea să îl reinstalați mai târziu pe dispozitivul Mio, dacă este necesar.

Puteți instala hărți din următoarele surse:

- un DVD furnizat împreună cu Mio,
- actualizarea hărții descărcate,
- harta pe care ați achiziționat-o separat pe un card de memorie (pentru modelele dotate cu fantă pentru carduri microSD) sau în memoria internă a Mio.

(2) Este posibil să fie necesară achiziționarea unei chei de produs pentru hărți în vederea activării hărților de pe DVD-ul care v-a fost furnizat împreună cu Mio.

- 1. Deschideți MioMore Desktop, apoi faceți clic pe Hărțile mele.
- Selectați o sursă de hărți (de ex. o unitate DVD în cazul în care s-a introdus un DVD cu hărți în unitatea DVD a computerului dvs.), apoi faceți clic pe **Deschidere** pentru a afişa secțiunea Sursă hărți.
  - Hărțile deja instalate pe dispozitivul dvs. Mio au culoarea verde.
  - Hărțile deblocate și pregătite pentru a fi instalate pe dispozitivul Mio au culoarea galbenă.
  - Hărțile care necesită activare înainte de a fi instalate pe dispozitivul Mio au culoarea roșie.
  - Hărțile disponibile pentru achiziționare de la Mio au culoarea albastră.

🕐 închideți fereastra Windows Explorer dacă aceasta se afișează atunci când introduceți DVD-ul.

#### 3. Efectuați următoarele:

| Dacă harta care urmează a<br>fi instalată este | Atunci                                                                                      |
|------------------------------------------------|---------------------------------------------------------------------------------------------|
| galbenă                                        | mergeți la pasul 6.                                                                         |
| roșie                                          | harta trebuie activată prin Internet pentru a putea fi instalată; continuați<br>cu pasul 4. |

- 4. Dacă pentru conectare la Internet utilizați o conexiune dial-up, stabiliți acum această conexiune.
- 5. Respectați instrucțiunile afișate pentru a activa codul de produs al hărții:
  - Introduceți codul de produs al hărții atunci când vi se solicită.
  - Computerul se va conecta la Internet și se va activa codul de produs al hărții.
  - După finalizarea activării, culoarea hărții va deveni galbenă; continuați cu pasul 7.
- 6. Faceți clic pe harta pe care doriți să o instalați pe Mio. Culoarea hărții va deveni un galben mai intens, fapt care indica selectarea acesteia.

Pentru a deselecta o hartă, faceți din nou clic pe aceasta.

🕐 Probabil va trebui să instalați mai multe hărți pentru a acoperi zona geografică necesară.

7. Efectuați următoarele:

| Dacă doriți să            | Atunci               |
|---------------------------|----------------------|
| instalați o hartă galbenă | reveniți la pasul 6. |

| Dacă doriți să                                     | Atunci                                                                                    |
|----------------------------------------------------|-------------------------------------------------------------------------------------------|
| instalați o hartă <mark>roșie</mark>               | harta trebuie activată prin Internet pentru a putea fi instalată; reveniți la<br>pasul 4. |
| instalați hărțile selectate pe<br>dispozitivul Mio | continuați cu pasul 8.                                                                    |

- 8. Selectați suportul media de destinație (memoria internă a dispozitivului Mio) pentru hărțile selectate, apoi faceți clic pe **Instalare hărți**. Hărțile selectate vor fi instalate, iar culoarea acestora va deveni verde.
- 9. Pentru a utiliza dispozitivul Mio, deconectați cablul USB. Este posibil să fiți nevoit să resetați dispozitivul Mio.

**AVERTISMENT:** Nu deconectați cablul USB de la mufa USB a dispozitivului Mio până când culoarea hărții sau hărților instalate nu devine verde.

Cum elimin hărți de pe Mio?

- 1. Deschideți MioMore Desktop, apoi faceți clic pe Hărțile mele.
- 2. În panoul Disp. Meu Mio, bifați caseta de selectare corespunzătoare hărții pe care doriți să o eliminați.
- 3. Faceți clic pe **îndepărtare hărți** pentru a elimina hărțile selectate.
- 4. Confirmați eliminarea hărții selectate atunci când vi se solicită acest lucru. Harta este îndepărtată de pe dispozitivul Mio. Puteți reinstala oricând aceste hărți prin intermediul aplicației MioMore Desktop.

## Puncte de interes personalizate

In funcție de modelul dvs. de dispozitiv Mio, este posibil ca anumite caracteristici ale aplicației Puncte de interes personalizate să nu fie disponibile.

#### $MioMore Desktop \rightarrow Puncte de interes personalizate$

| 📥 Mio      | - + #                              |                                                                           |                  |  |  |
|------------|------------------------------------|---------------------------------------------------------------------------|------------------|--|--|
| Fişier     | Ajutor                             |                                                                           | Actualizare nouă |  |  |
| ~          | Online Mio                         | Adäugare Puncte de interes<br>Figier sună                                 | Naviaara         |  |  |
|            | Abonamentele mele                  | Categorie Punct de interes                                                | Navigare         |  |  |
| ۷          | Hărțile mele                       | Categorie nová     Categorie existentă                                    |                  |  |  |
| ĩ          | Puncte de interes<br>personalizate | pare la Punctele de interes existente 💿 Inlocuires Punctelor de interes e |                  |  |  |
| <b>.</b>   | Album foto                         | Sētān alarmā 📃 Alarmā vizualā 🔤 Alarmā sonorā                             |                  |  |  |
| Ó"         | Căutare imagine                    | Fişier pictogramă - Fişier cu sunzte                                      |                  |  |  |
| a          | Deblocare caracteristici           | Navigare                                                                  | Adăugare         |  |  |
| <b>A</b> # | Răscumpărare                       | Distanță 200m 💌                                                           |                  |  |  |
| Ø          | LOCURILE MELE                      | Adăugare pe dispozitiv                                                    |                  |  |  |
| ٣          | EXCURSIE PLANIF.                   | Puncte de interes instalate                                               |                  |  |  |
|            | 20/01/2016                         | 1                                                                         |                  |  |  |

Aplicația **Puncte de interes personalizate** vă permite să creați sau să importați propriile PDI-uri. Acestea sunt denumite Puncte de interes personalizate. Spre deosebire de Puncte de interes preinstalate, cele personalizate pot fi eliminate de pe dispozitivul Mio și pot fi asociate atât cu alarme sonore, cât și cu alarme vizuale.

Compania Mio nu este responsabilă pentru conținutul sau acuratețea informațiilor sau pentru siguranța sau disponibilitatea acestor site-uri Web. Este posibil ca utilizarea informațiilor privind locațiile camerelor radar să

facă obiectul legilor țării în care sunt utilizate aceste camere. Vă revine responsabilitatea de a verifica faptul dacă puteți utiliza informațiile în țara dvs. sau în țara în care vor fi utilizate informațiile respective.

Pentru a crea fișierele dvs. POI, deschideți Microsoft Excel și apoi introduceți detaliile locației POI (inclusiv Longitudine, Latitudine, Nume și Descriere) în celule separate. Utilizați întotdeauna grade zecimale pentru coordonate și începeți o locație nouă de pe o linie nouă. După ce terminați, faceți clic pe **Fișier** -> **Salvare ca** pentru a-l salva ca fișier \*.csv. Acum ați creat cu succes un fișier CSV POI. Mai jos este prezentat exemplul de creare a fișierului POI prin utilizarea Microsoft Excel:

|   | А        | В        | С               | D                                                                                             |
|---|----------|----------|-----------------|-----------------------------------------------------------------------------------------------|
| 1 | -0.29694 | 51.1076  | Horsham         | A market town on the upper reaches of the River Arun in the centre of the Weald, West Sussex. |
| 2 | -0.16258 | 51.14468 | Gatwick Airport | London Gatwick Airport (IATA: LGW, ICAO: EGKK)                                                |
| 3 |          |          |                 |                                                                                               |
| 4 |          |          |                 |                                                                                               |

#### Cum instalez puncte de interes personalizate?

Pe site-uri ale unor terțe părți sunt disponibile pentru descărcare gratuită sau cu abonament diverse fişiere PDI. Asigurați-vă că fişierele descărcate sunt în format .csv (Comma Separated Values).

- 1. În secțiunea Adăugare Puncte de interes, faceți clic pe **Navigare** pentru a selecta un fișier sursă. Se va deschide caseta de dialog *Deschidere*.
- 2. Selectați fișierul din unitatea de disc locală sau din rețea, apoi faceți clic pe **Deschidere**.
- 3. În secțiunea Categorie Punct de interes:

| Dacă doriți să                               | Atunci                                                                                                    |
|----------------------------------------------|----------------------------------------------------------------------------------------------------|
| utilizați o categorie PDI                    | selectați opțiunea <b>Categorie existentă</b> , apoi alegeți un tip din lista                                                                                                    |
| personalizată existentă                      | verticală.                                                                                                    |
| Înlocuirea Punctelor de interes<br>existente | selectați opțiunea <b>Categorie existentă</b> și un tip din lista verticală,<br>apoi selectați <b>înlocuirea Punctelor de interes existente</b> .<br>Dacă doriți să creați un PDI nou în schimb, atunci selectați<br><b>Adăugare la Punctele de interes existente</b> . |
| creați o categorie PDI personalizată         | selectați opțiunea <b>Categorie nouă</b> , apoi introduceți un nume                                                                                                    |
| nouă                                         | pentru categoria PDI.                                                                                                    |

4. Stabiliți setarea pentru alertă, după cum este necesar:

| Dacă doriți să                                                                                                    | Atunci                                                                                                    |
|----------------------------------------------------------------------------------------------------|----------------------------------------------------------------------------------------------------|
| se activeze o avertizare vizuală<br>atunci când un PDI din această<br>categorie se află în imediata<br>vecinătate | bifați caseta de selectare <b>Alarmă vizuală</b> .                                                                                                    |
| selectați o pictogramă care să se<br>afișeze în redările de hartă pentru<br>PDI din această categorie             | faceți clic pe <b>Navigare</b> pentru a selecta fișierul pictogramei din<br>unitatea de disc locală sau din rețea. După ce reperați fișierul<br>pictogramei, selectați-l și faceți clic pe <b>Deschidere</b> .<br>Fișierul pictogramei trebuie să fie un fișier imagine în format<br>bitmap (.bmp) a cărui dimensiune să fie cuprinsă între 6 x 6 pixeli<br>și 32 x 32 pixeli.<br>Dacă nu selectați o pictogramă personalizată, se va afișa o<br>pictogramă implicită. |

| Dacă doriți să                                                                                                    | Atunci                                                                                                    |  |
|----------------------------------------------------------------------------------------------------|----------------------------------------------------------------------------------------------------|--|
| selectați distanța față de un PDI din<br>această categorie la care să se<br>afișeze avertizarea vizuală sau la<br>care să se emită sunetul de<br>avertisment | <ul> <li>selectați distanța în caseta Distanță.</li> <li>Pentru a schimba unitățile utilizate pentru măsurarea distanței pentru această categorie PDI, faceți clic pe Opțiuni în meniul de instrumente, iar în opțiunile generale bifați caseta de selectare Utilizare unități metrice.</li> </ul>                                                            |  |
| se activeze un sunet de avertizare<br>atunci când un PDI din această<br>categorie se află în imediata<br>vecinătate                                          | bifați caseta de selectare <b>Alarmă sonoră</b> .                                                                                                    |  |
| selectați un fișier de alarmă sonoră<br>personalizată care să fie redat<br>atunci când un PDI din această<br>categorie se află în imediata<br>vecinătate     | fie selectați un fișier audio din listă, fie<br>faceți clic pe <b>Adăugare</b> pentru a selecta un fișier audio<br>(format .WAV) din unitatea de disc locală sau din rețea. După ce<br>reperați fișierul audio, selectați-l și faceți clic pe <b>Deschidere</b> .<br>Dacă nu selectați un fișier audio personalizat, se va reda o<br>alarmă sonoră implicită. |  |

#### 5. Faceți clic pe Adăugare pe dispozitiv pentru a adăuga PDI pe dispozitivul Mio.

I Fiecare fişier corespunde unei categorii PDI; de exemplu, Hotels.csv va fi listat pe dispozitivul Mio în categoria Hoteluri.

#### Cum șterg un fișier/o categorie PDI personalizat(ă) din dispozitivul Mio?

- 1. În secțiunea *Puncte de interes instalate*, faceți clic pe **Ştergere** în dreptul numelui de fișier. Fișierul este eliminat din listă, dar nu este încă șters.
- 2. Acceptați mesajul de avertizare. Fișierul/categoria selectată este ștearsă.

## Album foto

In funcție de modelul dvs. de dispozitiv Mio, este posibil ca anumite caracteristici ale aplicației Album foto să nu fie disponibile.

Albumul foto este o aplicație din MioMore Desktop, care vă permite să copiați, să ștergeți sau să mutați imagini sau albume între biblioteca NavPix™ de pe dispozitivul Mio și biblioteca NavPix™ de pe computerul dvs.

 $MioMore Desktop \rightarrow Album foto$ 

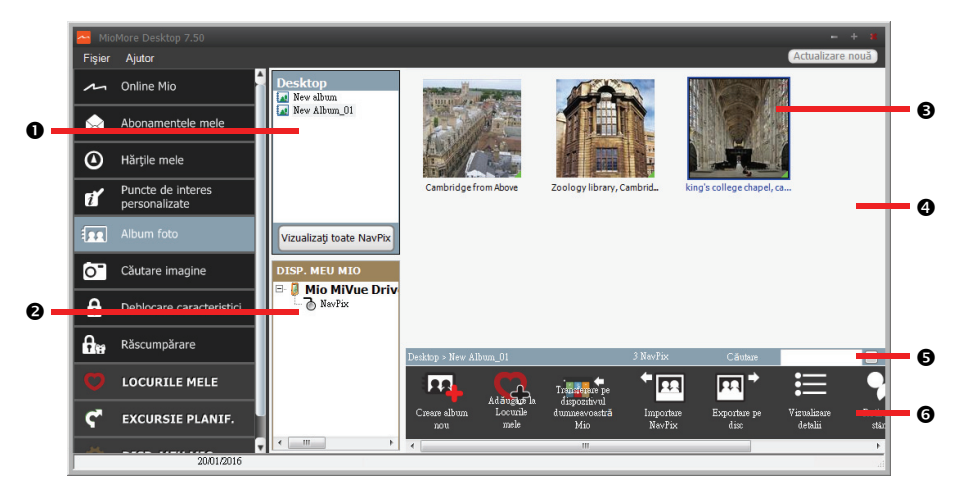

|   | Componentă                     | Descriere                                                                                                    |
|---|--------------------------------|----------------------------------------------------------------------------------------------------|
| 0 | Albume din                     | Afişează o listă de albume stocate în biblioteca <b>NavPix™</b> de pe computerul dvs.                                                                          |
|   | desktop                        | Faceți clic pe un album pentru a-i afișa conținutul în zona de afișare a albumelor.                                                                            |
|   |                                | Faceți clic pe <b>Vizualizați toate NavPix</b> pentru a afișa toate imaginile stocate în<br>biblioteca <b>NavPix™</b> de pe computerul dvs.                    |
| 0 | Albumele din<br>DISP. MEU MIO  | Afișează o listă de albume stocate în memoria internă a dispozitivului Mio și pe<br>cardul de memorie, în cazul în care acesta se află introdus în dispozitiv. |
|   |                                | Faceți clic pe un album pentru a-i afișa conținutul în zona de afișare a albumelor.                                                                            |
| Ô | Zona de afişare a<br>albumelor | Afișează miniaturi ale imaginilor din albumul selectat.                                                                                                    |
| Ð | Imagine selectată              | Dacă selectați o miniatură, aceasta va fi încadrată de un chenar albastru.                                                                                     |
| 6 | Căutare                        | Introduceți caractere în acest câmp pentru a căuta un element <b>Na∨Pix™</b> după<br>nume.                                                                     |
| 0 | Bara de<br>instrumente         | La selectarea unei imagini, pictogramele utilizabile devin active.                                                                                             |

#### Bara de instrumente

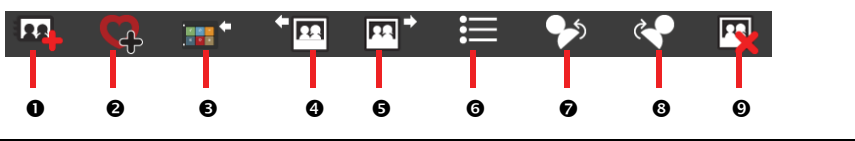

|   | Buton                        | Descriere                                                                                               |
|---|------------------------------|----------------------------------------------------------------------------------------------------|
| 0 | Creare album nou             | Faceți clic pe acesta pentru a crea un album nou în biblioteca <b>Na∨Pix™</b> pe care o<br>vizualizați. |
| 0 | Adăugare la<br>Locurile mele | Faceți clic pentru a transfera elemente <b>NavPix™</b> către Locurile mele.                             |

|   | Buton                                                                               | Descriere                                                                                                    |
|---|-------------------------------------------------------------------------------------|----------------------------------------------------------------------------------------------------|
| € | Transferare pe<br>dispozitivul dvs.<br>Mio sau<br>Transferare pe<br>computerul dvs. | Dacă vizualizați elemente <b>NavPix<sup>™</sup></b> din biblioteca <b>NavPix<sup>™</sup></b> de pe computerul<br>dvs., butonul afișat va fi <b>Transferare pe dispozitivul dumneavoastră Mio</b> . Faceți<br>clic pentru a transfera elementele <b>NavPix<sup>™</sup></b> selectate pe dispozitivul dvs. Mio.<br>Dacă vizualizați elemente <b>NavPix<sup>™</sup></b> din biblioteca de pe dispozitivul dvs. Mio,<br>butonul afișat va fi <b>Transferare pe computerul dumneavoastră</b> . Faceți clic pentru a<br>transfera în biblioteca <b>NavPix<sup>™</sup></b> de pe computer fotografiile selectate. |
| 4 | Importare<br>NavPix™                                                                | Importă elemente <b>NavPix™</b> din computerul dvs. în biblioteca <b>NavPix™</b> de pe<br>computer.                                                                                                    |
| 6 | Exportare pe disc                                                                   | Faceți clic pentru a salva elemente <b>NavPix™</b> pe computerul dvs. sau pe o unitate<br>din rețea.                                                                                                    |
| G | Vizualizare detalii                                                                 | Faceți clic pentru a vizualiza elementele <b>NavPix™</b> selectate și pentru a edita<br>detaliile elementelor <b>NavPix™</b> , inclusiv:<br>• numele elementelor <b>NavPix™</b><br>• latitudinea<br>• longitudinea<br>• descrierea                                                                                                    |
| 0 | Rotire spre stânga                                                                  | Rotește elementele <b>NavPix™</b> selectate cu 90° spre stânga.                                                                                                    |
| 8 | Rotire spre<br>dreapta                                                              | Rotește elementele <b>NavPix™</b> selectate cu 90° spre dreapta.                                                                                                    |
| Ø | Ştergere<br>NavPix™                                                                 | Faceți clic pe elementele <b>NavPix™</b> selectate pentru a le șterge.                                                                                                    |

#### Cum transfer imagini din Albumul foto în dispozitivul meu Mio?

Puteți transfera imagini de pe computer pe dispozitivul dvs. Mio. Aveți posibilitatea să importați orice imagine în format JPEG (.jpg) în Albumul foto, să adăugați sau să editați informații GPS în aceasta și apoi să o copiați în dispozitivul Mio.

- 1. În secțiunea Bară de instrumente, selectați Importare NavPix. Se va afișa caseta de dialog Deschidere.
- Selectați un element NavPix<sup>™</sup> dintr-un folder de pe computer şi faceți clic pe Deschidere. Miniaturile elementelor NavPix<sup>™</sup> vor apărea în zona de afişare a albumelor.

De asemenea, aveți posibilitatea să glisați un element NavPix™ dintr-un folder de pe computer şi apoi să îl fixați într-un album din MioMore Desktop.

 Fie faceți clic pe elementul NavPix™ dorit și apoi îl duceți într-un album din secțiunea Albume din dispozitivul meu Mio, fie faceți clic pe pictograma Transferare pe dispozitivul dumneavoastră Mio din bara de instrumente.

② Dacă ați transferat o imagine NavPix<sup>™</sup> care conține coordonate GPS, puteți naviga în locul în care a fost realizată această imagine.

|                | - | _      |  | - | - |  |
|----------------|---|--------|--|---|---|--|
| Dacă doriți să |   | Atunci |  |   |   |  |
|                |   | 1      |  |   |   |  |

#### Cum pot vizualiza și edita imagini sau albume pe computerul meu?

| rotiți o imagine spre stânga  | selectați imaginea din zona de afișare a albumelor.<br>Faceți clic pe <b>Rotire spre stânga</b> în bara de instrumente.  |
|-------------------------------|----------------------------------------------------------------------------------------------------|
| rotiți o imagine spre dreapta | selectați imaginea din zona de afișare a albumelor.<br>Faceți clic pe <b>Rotire spre dreapta</b> în bara de instrumente. |

| Dacă doriți să          | Atunci                                                                                                    |
|-------------------------|----------------------------------------------------------------------------------------------------|
| vizualizați detalii ale | selectați imaginea din zona de afișare a albumelor.                                                                                           |
| imaginilor              | Faceți clic dreapta și selectați <b>Vizualizare detalii</b> , sau faceți clic pe <b>Vizualizare</b><br><b>detalii</b> în bara de instrumente. |
| editați informații GPS  | selectați imaginea din zona de afișare a albumelor.                                                                                           |
|                         | Faceți dublu clic pe imagine sau faceți clic pe <b>Vizualizare detalii</b> în bara de<br>instrumente. Se vor afișa următoarele informații:    |
|                         | Nume                                                                                                    |
|                         | Latitudine și longitudine                                                                                                    |
|                         | Descriere                                                                                                    |
|                         | Editați detaliile pe care doriți să le modificați.                                                                                            |
|                         | Faceți clic pe <b>OK</b> pentru a salva modificările.                                                                                         |
| ștergeți o imagine      | selectați imaginea din zona de afișare a albumelor.                                                                                           |
|                         | Faceți clic dreapta și selectați <b>Ștergere</b> sau faceți clic pe <b>Ștergere</b> în bara de instrumente.                                   |

#### Ce acțiuni mai pot efectua cu imaginile și albumele de pe computerul meu?

| Dacă doriți să                                         | Atunci                                                                                                    |
|--------------------------------------------------------|----------------------------------------------------------------------------------------------------|
| adăugați o imagine la alt album                        | în secțiunea <i>Albume din desktop</i> , selectați albumul care conține<br>elementul <b>NavPix™</b> pe care doriți să-l includeți în alt album                                                                       |
|                                                        | selectați elementul <b>NavPix™</b> apoi trageți-l în alt album.                                                                                                    |
|                                                        | Elementul NavPix <sup>™</sup> este inclus în noul album, dar nu este mutat<br>din bibliotecă; cu alte cuvinte, un exemplu al unui element din<br>biblioteca NavPix <sup>™</sup> poate fi inclus în mai multe albume. |
| eliminați o imagine dintr-un album                     | în secțiunea <i>Albume din desktop</i> , selectați albumul care conține<br>elementul <b>NavPix™</b> pe care doriți să-l eliminați                                                                                    |
|                                                        | selectați elementul <b>Na∨Pix™</b> , faceți clic dreapta și selectați<br>Î <b>ndepărtare din album</b> .                                                                                                    |
|                                                        | ① Faceți clic pe pictograma Ştergere din bara de instrumente dacă doriți să ştergeți elementul NavPix™ din toate albumele.                                                                                           |
| adăugați un element <b>NavPix™</b> la<br>Locurile mele | în secțiunea <i>Albume din desktop</i> , selectați albumul care conține<br>elementul <b>NavPix™</b> pe care doriți să îl adăugați la Locurile mele.                                                                  |
|                                                        | selectați elementul <b>NavPix™</b> , faceți clic dreapta și selectați<br><b>Adăugare la Locurile mele</b> .                                                                                                    |
| vizualizați și să editați detaliile unei<br>imagini    | selectați imaginea și apoi faceți clic pe pictograma <b>Vizualizare detalii</b><br>din bara de instrumente.                                                                                                    |
|                                                        | editați câmpurile după cum este necesar.                                                                                                    |
| încărcați o imagine pe site-ul Web<br>Flickr           | în secțiunea <i>Albume din desktop</i> , selectați albumul care conține<br>elementul <b>NavPix™</b> pe care doriți să îl încărcați pe site-ul Web Flickr.                                                            |
|                                                        | Selectați elementul <b>Na∨Pix™</b> , faceți clic dreapta și selectați<br>Î <b>ncărcare pe Flickr</b> .                                                                                                    |
|                                                        | ① Aveți nevoie de un cont Flickr pentru a încărca elemente<br>NavPix <sup>™</sup> . Pentru a vă crea un cont Flickr, vizitați <u>www.flickr.com</u> .                                                                |

| Dacă doriți să                                                       | Atunci                                                                                                    |
|----------------------------------------------------------------------|----------------------------------------------------------------------------------------------------|
| salvați o imagine pe computer                                        | selectați imaginea din zona de afișare a albumelor.                                                                                                    |
|                                                                      | Faceți clic dreapta și selectați <b>Exportare pe disc</b> sau faceți clic pe<br><b>Exportare pe disc</b> în bara de instrumente.                                                           |
|                                                                      | Navigați la folderul de pe computerul dvs. în care doriți să salvați<br>elementul <b>NavPix™</b> .                                                                                         |
| să exportați în Google Earth™<br>(numai elementele <b>Na∨Pix™</b> cu | în secțiunea <i>Albume din desktop</i> , selectați albumul care conține<br>imaginea pe care doriți să o exportați în Google Earth.                                                         |
| coordonate GPS pot fi exportate în<br>Google Earth)                  | Selectați elementul <b>Na∨Pix™</b> , faceți clic dreapta și selectați<br><b>Exportare către Google Earth</b> .                                                                             |
|                                                                      | Navigați la un folder de pe computer pentru a salva fișierul și apoi<br>deschideți fișierul în Google Earth.                                                                               |
|                                                                      | Trebuie să instalați software-ul Google Earth pe computer pentru a<br>putea vizualiza fişierul pe care l-ați creat. Puteți descărca Google Earth<br>de la adresa <u>earth.google.com</u> . |
| căutați alte elemente <b>NavPix™</b>                                 | faceți clic dreapta pe elementul <b>NavPix™</b> dorit și selectați <b>Căutare</b><br>NavPix de lângă aceasta.                                                                              |
| vizualizați toate imaginile din<br>bibliotecă                        | faceți clic pe <b>Vizualizați toate NavPix</b> în partea de jos a secțiunii<br><i>Albume din desktop</i> .                                                                                 |

#### Preferințele pentru Albumul foto

#### DISP. MEU MIO $\rightarrow$ Opțiuni $\rightarrow$ Album foto

Efectuați una dintre următoarele acțiuni:

| Dacă doriți să                                                                                      | Atunci                                                                                                    |
|----------------------------------------------------------------------------------------------------|----------------------------------------------------------------------------------------------------|
| schimbați locația bibliotecii dvs.                                                                  | faceți clic pe <b>Modificare</b> .                                                                                                    |
| NavPix <sup>™</sup> din computer                                                                    | Selectați o locație pentru biblioteca <b>NavPix™</b> .                                                                                   |
|                                                                                                    | Faceți clic pe <b>Salvare</b> sau pe <b>OK</b> . Se va afișa un mesaj de avertizare în<br>care vi se va solicita să confirmați acțiunea. |
|                                                                                                    | Biblioteca dvs. <b>NavPix™</b> este mutată în locația nouă.                                                                              |
| se afişeze un mesaj de avertizare<br>înainte de a şterge o imagine de pe<br>dispozitiv              | bifați caseta de selectare Avertizează-mă când șterg în mod<br>permanent un NavPix de pe Mio.                                            |
| se afişeze un mesaj de avertizare<br>înainte de a şterge o imagine din<br>biblioteca <b>NavPix™</b> | bifați caseta de selectare Avertizează-mă când șterg în mod<br>permanent un NavPix din bibliotecă.                                       |
| creați un folder nou ori de câte ori<br>importați fotografii noi                                    | bifați caseta de selectare Importați imagini într-un album nou.                                                                          |
| vizualizați elemente <b>NavPix™</b><br>atunci când vă aflați pe un traseu                           | bifați caseta de selectare <b>Prezentare NavPix pe hartă</b> .                                                                           |

## Căutare imagine

Căutare imagine este o aplicație MioMore Desktop furnizată de Flickr™, care vă permite să descărcați fotografii și să le importați în Albumul foto. Apoi aveți posibilitatea să încărcați imaginile pe site-ul Web Flickr, să le transferați pe dispozitivul dvs. Mio, să le exportați în Google Earth sau să căutați alte elemente **NavPix™** în apropierea coordonatelor de longitudine și latitudine ale propriilor dvs. elemente **NavPix™**.

| MinMora    | Decktor | $\rightarrow$ | Cžutara | imanin | 0 |
|------------|---------|---------------|---------|--------|---|
| 1110111016 | DESKLOP |               | Cautare | mayin  | - |

| 📥 Mio      | More Desktop 7.50                  |                                                                                        |                                                                                         |                                           |                                                                                            | - + 8                                                                          |
|------------|------------------------------------|----------------------------------------------------------------------------------------|-----------------------------------------------------------------------------------------|-------------------------------------------|--------------------------------------------------------------------------------------------|--------------------------------------------------------------------------------|
| Fişier     | Ajutor                             |                                                                                        |                                                                                         |                                           |                                                                                            | Actualizare nouă                                                               |
| m          | Online Mio                         | Descriere                                                                              |                                                                                         |                                           |                                                                                            |                                                                                |
|            | Abonamentele mele                  | Sortare în funcție de                                                                  | O Deccebit de interesant                                                                | <ul> <li>Relevanţa</li> </ul>             | Doar GPS                                                                                   |                                                                                |
| ۲          | Hărțile mele                       | Autora originala 151 vor<br>tuturor imaginilor.                                        | păstra dreptul de autor asupra                                                          |                                           | Căutare Adaugare la<br>Locurile mele                                                       | Importare în NavAlbum                                                          |
| ť          | Puncte de interes<br>personalizate |                                                                                        |                                                                                         |                                           |                                                                                            |                                                                                |
| <b>.</b>   | Album foto                         |                                                                                        |                                                                                         |                                           |                                                                                            |                                                                                |
| 0"         | Căutare imagine                    |                                                                                        |                                                                                         |                                           |                                                                                            |                                                                                |
| â          | Deblocare caracteristici           |                                                                                        |                                                                                         |                                           |                                                                                            |                                                                                |
| <b>G</b> # | Răscumpărare                       |                                                                                        |                                                                                         |                                           |                                                                                            |                                                                                |
| Ø          | LOCURILE MELE                      | Utilizarea Flickr/Flickr Al<br>oferim nicio aprobare sau<br>în care este oferită de că | PI este reglementată integral de<br>garanție de orice fel și nu ne as<br>utarea NavPix. | acordul dintre dumn<br>umăm nicio răspund | eavoastră și Flickr, precum și de cerințele<br>iere în legătură cu utilizarea de către dum | și restricțiile impuse de Flickr; nu<br>neavoastră a Flickr, chiar și în cazul |
| ۳          | EXCURSIE PLANIF.                   | <u>Găsiți mei multe despre l</u>                                                       | icențele Creative Commons                                                               |                                           |                                                                                            |                                                                                |
|            | 2001/2016                          | Înapoi                                                                                 |                                                                                         | Nu a fost gâsi                            | t nation NevPix                                                                            | Următorul                                                                      |

Cum descarc elemente NavPix™ de pe Internet?

- 1. În câmpul **Descriere**, introduceți o descriere pentru imaginea căutată.
- 2. Selectați una dintre opțiunile Sortare în funcție de.
- Faceți clic pe Căutare. Miniaturile elementelor NavPix<sup>™</sup> vor apărea în zona de afişare a elementelor NavPix<sup>™</sup>.

Puteți restrânge căutarea bifând caseta de selectare Căutare avansată şi apoi selectând un oraş din lista verticală sau introducând detalii privind latitudinea şi longitudinea.

#### Cum import elemente NavPix™ în Locurile mele?

- 1. Selectați o imagine sau un grup de imagini pe care doriți să le adăugați la Locurile mele.
- 2. Faceți clic pe Adăugare la Locurile mele. Imaginea selectată este adăugată la Locurile mele.

## Deblocare caracteristici

Dacă ați achiziționat un cod de deblocare hartă pentru dispozitivul dvs. Mio, trebuie să introduceți codul de activare folosind aplicația Caracteristici deblocare.

MioMore Desktop → Deblocare caracteristici

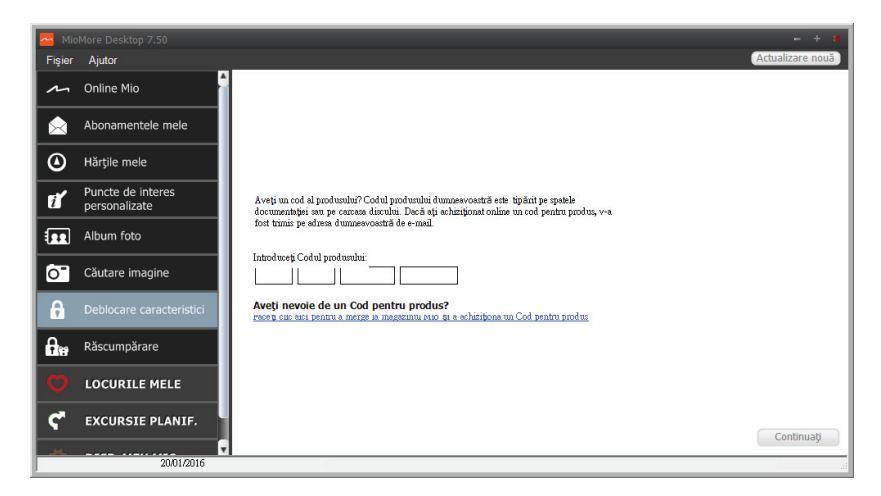

🙆 Codul de activare va fi trimis dvs. prin e-mail sau va fi imprimat pe capacul interior al cutiei în cazul în care achizitionati DVD-ul de actualizare a hărtii.

🙆 Puteti face clic pe link-ul de pe ecran pentru a achiziționa online un cod de activare. Asigurați-vă că aveți o conexiune activă la Internet pentru această caracteristică.

## Răscumpărare

#### MioMore Desktop $\rightarrow$ Răscumpărare

| MioMore Desktop 7.50                               | - + 8            |
|----------------------------------------------------|------------------|
| Fişier Ajutor                                      | Actualizare nouă |
| An Online Mio                                      |                  |
| Abonamentele mele                                  |                  |
|                                                    |                  |
| Puncte de interes<br>personalizate                 |                  |
| Album foto                                         |                  |
| C <sup>¬</sup> Căutare imagine Lifetime map update |                  |
| Deblocare caracteristici     Product key           |                  |
| Răscumpărare                                       |                  |
|                                                    |                  |
| C EXCURSIE PLANIF.                                 | Continuați       |
| 2001/2016                                          |                  |

Pentru a activa serviciul de actualizare a hărților pe viață de la Mio, trebuie să introduceți codul produsului utilizând aplicatia Răscumpărare. Retineti că respectivul cod al produsului poate fi utilizat o singură dată și nu este transferabil.

🙆 Puteți face clic pe link-ul de pe ecran pentru a achiziționa online un cod de activare. Asigurați-vă că aveți o conexiune activă la Internet pentru această caracteristică.

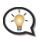

🕙 Codul produsului este tipărit pe pliantul inclus în pachet.

## Locurile mele

Locurile mele include adrese salvate, călătorii și sunete capturate, Puncte de interes, NavPix<sup>™</sup>, și alte locații. Puteți selecta, modifica și șterge locuri. De asemenea, puteți adăuga locații din Conectare și Căutare imagine în aplicația Locurile mele.

🖉 Asigurați-vă că aveți o conexiune activă la Internet pentru această caracteristică.

🕅 Puteți instala maxim 99 de locații pe dispozitivul dvs. Mio prin intermediul aplicației Locurile mele.

#### $MioMore Desktop \rightarrow Locurile mele$

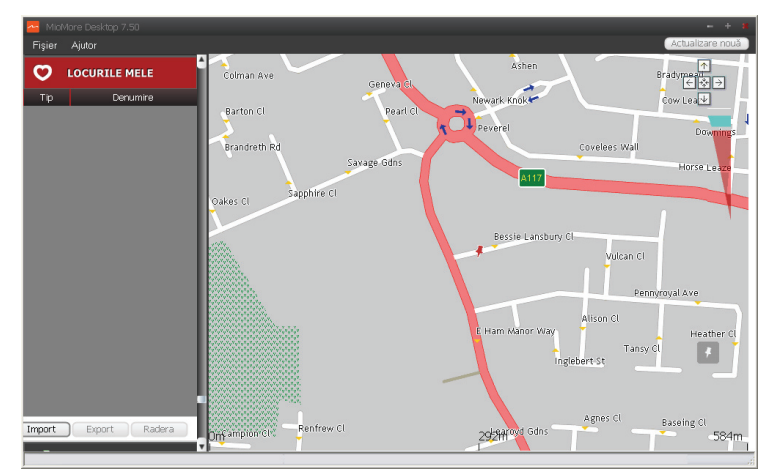

#### Cum sortez locațiile din aplicația Locurile mele?

Puteți sorta locațiile din aplicația Locurile mele după tip și nume:

| Dacă doriți să                                             | Atunci                                                                  |
|------------------------------------------------------------|-------------------------------------------------------------------------|
| sortați locațiile din aplicația<br>Locurile mele după tip  | faceți clic pe <b>Tip</b> din panoul aplicației <i>Locurile mele</i> .  |
| sortați locațiile din aplicația<br>Locurile mele după nume | faceți clic pe <b>Nume</b> din panoul aplicației <i>Locurile mele</i> . |

#### Cum export sau import o locație?

Efectuați următoarele:

| Dacă doriți să                              | Atunci                                                                                                    |
|---------------------------------------------|----------------------------------------------------------------------------------------------------|
| importați o locație din<br>computer în Mio, | <ul> <li>din panoul My Places (Locurile mele) faceți clic pe Import.</li> <li>Se va deschide caseta de dialog Open (Deschidere). Localizați fișierul pe care doriți să-l importați, apoi faceți clic pe Open (Deschidere).</li> <li>Formatul de fișier acceptat pentru import include: *.KML și *.KMZ.</li> </ul> |

| Dacă doriți să                              | Atunci                                                                                                    |
|---------------------------------------------|----------------------------------------------------------------------------------------------------|
| exportați o locație din Mio în<br>computer, | <ul> <li>din panoul My Places (Locurile mele) selectați o locație, apoi faceți clic pe Export.</li> <li>Se va deschide caseta de dialog Save (Salvare). Introduceți un nume descriptiv pentru fișier, apoi faceți clic pe Save (Salvare).</li> <li>Formatul de fișier acceptat pentru export include: *.KMZ.</li> </ul> |

Puteți importa/exporta o locație făcând clic pe File (Fişier) → Import (sau Export) → My Places (Locurile mele) din partea superioară a meniului MioMore Desktop.

#### Cum editez o locație din ecranul de hărți?

- 1. Din panoul aplicației *Locurile mele* selectați locația pe care doriți să o editați.
- 2. Faceți clic pe pictograma locației de pe harta. Se va afișa pop-up-ul cu informații generale despre locație.
- 3. Efectuați una dintre următoarele acțiuni:

| Dacă doriți să          | Atunci                                                                                                    |
|-------------------------|----------------------------------------------------------------------------------------------------|
| editați numele locației | faceți clic pe numele locației.                                                                                                    |
|                         | Introduceți un nume nou sau editați numele existent. Numele locației se<br>modifică atât în MioMore Desktop cât și în dispozitivul dvs. Mio.                                                                                                    |
| editați notele locației | faceți clic pe <b>Editare note</b> .                                                                                                    |
|                         | Introduceți notele. Notele locației se modifică atât în MioMore Desktop<br>cât și în dispozitivul dvs. Mio.                                                                                                    |
| partajați locația,      | Faceți clic pe 🔟.                                                                                                    |
|                         | Se va deschide o fereastră de e-mail cu ajutorul căreia puteți trimite<br>datele către prietenii dvs. Prietenul dvs. va primi e-mailul cu link-urile<br>pentru a salva imaginea sau locația în aplicația Locurile mele din<br>MioMore Desktop.   |
|                         | ⑦ Dacă locația este NavPix™, prietenul dvs. va primi imaginea ca<br>ataşare la e-mail.                                                                                                    |
|                         | Dacă locația este o călătorie cu captură, prietenul dvs. va primi<br>călătoria sub formă de fișier .KMZ ataşat la e-mail. Prietenul dvs. va<br>trebui să aibă instalată aplicația Google Earth pe computer pentru a<br>putea vedea fișierul KMZ. |
|                         | Dacă locația este o înregistrare vocală cu captură, prietenul dvs. va<br>primi înregistrarea sub formă de fişier .WAV ataşat la e-mail.                                                                                                    |
| ștergeți locația,       | Faceți clic pe 📺, apoi faceți clic pe <b>Da</b> pentru a șterge locația.                                                                                                    |
|                         | ① Puteți şterge toate locațiile din aplicația Locurile mele făcând clic pe                                                                                                    |
|                         | <b>Ştergere toate</b> ( ), pe panoul aplicației <i>Locurile mele</i> .                                                                                                    |
| exportați locația,      | Faceți clic pe 💼                                                                                                    |
|                         | Se va deschide caseta de dialog Salvare. Introduceți un nume descriptiv pentru fișier, apoi faceți clic pe <b>Salvare</b> .                                                                                                    |

## Excursie planif.

## Pe lângă aplicația EXCURSIE PLANIF. (<sup>772</sup>) de pe dispozitivul dvs. Mio, aplicația EXCURSIE PLANIF. din MioMore Desktop vă permite să vă planificați în avans călătoria pe computer.

Datele cuprinse în harta dispozitivului vor fi sincronizate cu computerul când acesta este conectat pentru planificarea călătoriei dvs. Rețineți că puteți sincroniza datele hărții cu maxim cinci computere, dar pentru sincronizarea datelor cu același computer nu aveți limitare.

#### $MioMore Desktop \rightarrow EXCURSIE PLANIF.$

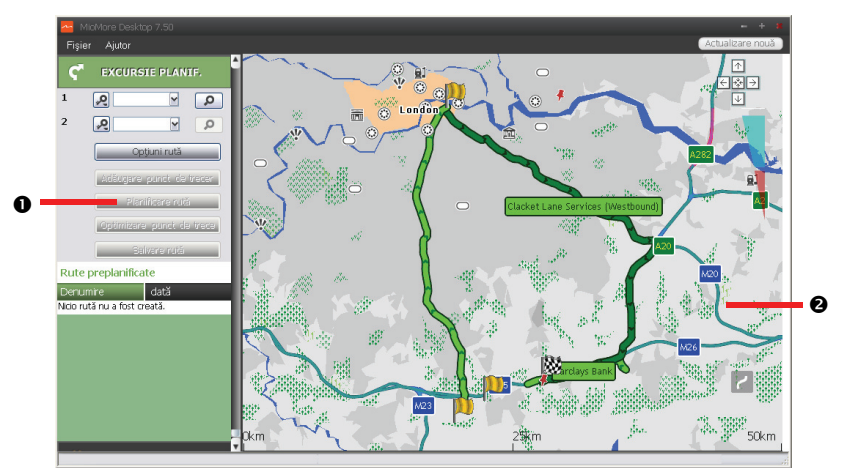

|   | Componentă          | Descriere                                                                                                    |
|---|---------------------|----------------------------------------------------------------------------------------------------|
| 0 | Excursie<br>Planif. | Planifică un traseu prin introducerea punctului <b>De la</b> și a punctului <b>Către</b> . Se va afișa o<br>listă a traseelor planificate din secțiunea <i>Rute preplanificate</i> . |
| 0 | Zona de<br>afişare  | Afişează traseul pe hartă.<br>Puteți de asemenea să vă planificați traseul direct pe hartă.                                                                                          |

#### Cum planific în avans un traseu prin căutare?

1. Din panoul aplicației *Excursie Planif.*, setați punctul **De la** și punctul **Către**.

Puteți găsi o locație prin intermediul unui **Cuvânt cheie** (P), Adresă (T) sau **Cod poștal** (<sup>123</sup>). Introduceți informația și faceți clic pe P pentru a începe căutarea. E posibil să fie necesar să selectați dintr-o listă de categorii pentru a restrânge rezultatele căutării dvs.

2. Efectuați următoarele:

| Dacă doriți să                                    | Atunci                                             |
|---------------------------------------------------|----------------------------------------------------|
| adăugați un punct intermediar                     | faceți clic pe <b>Adăugare punct de trecere</b> .  |
| resetați sau să eliminați un punct<br>intermediar | faceți clic pe 🧧 în dreptul punctului intermediar. |

| Dacă doriți să                                                                                                    | Atunci                                                                                                    |
|----------------------------------------------------------------------------------------------------|----------------------------------------------------------------------------------------------------|
| configurați preferințele privind                                                                                                    | faceți clic pe <b>Opțiuni rută</b> și selectați:                                                                                   |
| traseul                                                                                                    | <ul> <li>Mod: Selectați modul Cu vehicul, Pe jos sau Camion (pentru<br/>modelele selectate) pentru a vă planifica ruta.</li> </ul> |
|                                                                                                    | <ul> <li>Evitare: Evitați Autostrăzi, Drumuri cu taxă auto sau<br/>Feriboturi pe traseu.</li> </ul>                                |
|                                                                                                    | <ul> <li>De evitat: Evitați Drumuri neasfaltate, Drumuri cu taxă,<br/>Rute feribot sau Zonă specială pe ruta dvs.</li> </ul>       |
|                                                                                                    | Setările din Opțiuni rută se vor aplica numai traseului pe care<br>îl editați.                                                     |
| aranjați destinațiile în ordinea cea<br>mai eficientă atunci când sunt incluse<br>două sau mai multe puncte<br>intermediare în călătoria planificată | faceți clic pe <b>Optimizare punct de trecere</b> .                                                                                |

- 3. Faceți clic pe Planificare rută pentru a calcula traseul. Traseul se va afișa pe hartă.
- 4. Faceți clic pe **Salvare rută**. Traseul este salvat simultan în secțiunea *Rute preplanificate* și pe dispozitivul dvs. Mio.

Cum planific în avans un traseu cu ajutorul hărții?

- 1. De pe harta afişată în Zona de afişare, faceți clic pe 🖊
- 2. Cursorul va fi marcat cu "Adăugare rută". Deplasați cursorul și apoi faceți clic pe hartă pentru a seta punctul **De la**.
- 3. Cursorul va fi marcat cu " Faceți clic pentru setare destinație". Puteți să:
  - Deplasați cursorul și apoi să faceți clic pe hartă pentru a seta punctul intermediar.
  - Deplasați cursorul și apoi faceți clic dublu pe hartă pentru a seta punctul Către.
- 4. Când ați terminat, faceți clic pe **Salvare rută**. Traseul este salvat simultan în secțiunea *Rute preplanificate* și pe dispozitivul dvs. Mio.

Cum editez un traseu?

- 1. În secțiunea *Rute preplanificate* selectați un traseu pentru editare.
- 2. Efectuați una dintre următoarele acțiuni:

| Dacă doriți să               | Atunci                                                                                                    |
|------------------------------|----------------------------------------------------------------------------------------------------|
| redenumiți traseul           | faceți clic pe titlul traseului în coloana <b>Nume</b> , apoi introduceți un<br>nume noi și apăsați ENTER. Modificările dvs. sunt salvate automat. |
| să ștergeți un traseu salvat | faceți clic pe 🛯 în dreptul traseului pe care vreți să îl eliminați.                                                                               |

### Disp. Meu Mio

#### MioMore Desktop → DISP. MEU MIO

Cum schimb limba afişată pentru MioMore Desktop?

Puteți schimba limba pentru MioMore Desktop.

Faceți clic pe Limbă, apoi selectați limba dvs. preferată.

#### Cum instalez sau elimin un fișier vocal?

Vocile mele este o aplicație din MioMore Desktop care vă permite să instalați sau să eliminați fișiere vocale.

Fișierele vocale ocupă spațiu în memoria internă a dispozitivului Mio. Dacă nu utilizați un fișier vocal, îl puteți șterge pentru a elibera spațiul. Îl puteți reinstala ulterior pe dispozitivul dvs. Mio dacă este necesar.

- 1. Faceți clic pe Vocile mele.
- 2. Efectuați următoarele:
  - În secțiunea *Fișiere de voce disponibile*, selectați fișierul vocal pe care doriți să îl instalați, apoi faceți clic pe **Instalarea Vocilor selectate**.
  - În secțiunea Fișiere de voce instalate, selectați fișierul vocal pe care doriți să îl eliminați, apoi faceți clic pe îndepărtare voci selectate.

🖉 DVD-ul furnizat odată cu dispozitivul dvs. Mio este necesar în timpul instalării fișierului vocal.

#### Cum fac un raport cu kilometrajul?

Aportarea kilometrajului Dispozitiv de informare privind distanţa parcursă nu este disponibilă la toate modelele.

Raportarea kilometrajului Dispozitiv de informare privind distanța parcursă este o caracteristică a MioMore Desktop care vă permite să creați rapoarte de cheltuieli (format .csv) pe baza distanței parcurse și a consumului de carburant estimat înregistrate de dispozitivul dvs. Mio.

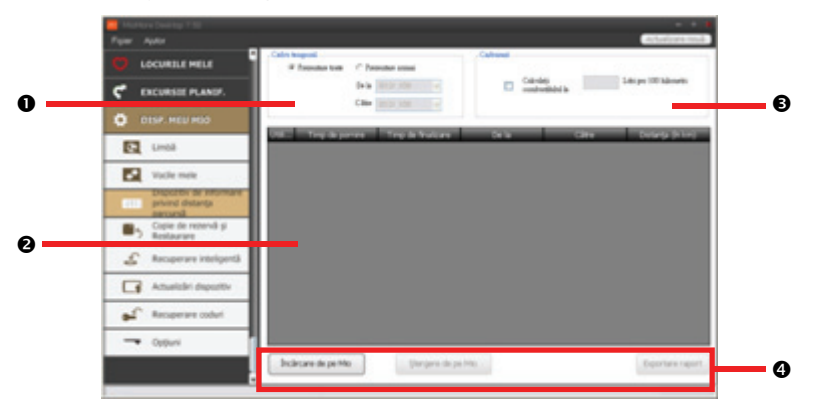

|   | Componentă                           | Descriere                                                                                                    |
|---|--------------------------------------|----------------------------------------------------------------------------------------------------|
| 0 | Cadru temporal                       | Specifică perioada de timp pentru care va fi creat raportul privind distanța parcursă.                                                                                                    |
|   |                                      | Selectați Prezentare toate pentru a include toate distanțele parcurse înregistrate.                                                                                                    |
| 0 | Panoul Rapoarte                      | Afișează datele jurnalelor dvs. de călătorie.                                                                                                    |
| 6 | Carburant                            | Selectați pentru a include cantitatea de carburant (estimat) folosit pentru distanța<br>parcursă înregistrată. Dacă e selectată, specificați numărul de mile parcurse per<br>galon sau mile/kilometri parcurși per litru. |
| 4 | Butoane pentru<br>datele rapoartelor | Importă datele rapoartelor din dispozitivul dvs. Mio, șterge toate datele rapoartelor din dispozitivul dvs. Mio sau exportă datele către un raport (.csv).                                                                |

Pentru raportarea kilometrajului din MioMore Desktop, opțiunea **Dispozitiv de informare privind distanța parcursă** trebuie să fie activată pe dispozitivul dvs. Mio. Pentru mai multe informații, consultați secțiunea Opțiuni traseu din capitolul "Ce pot personaliza?"

 Pentru a modifica preferinţele de raportare a kilometrajului, faceţi clic pe MioMore Desktop → DISP. MEU MIO → Opţiuni → Dispozitiv de informare privind distanţa parcursă.

#### Cum creez o copie de rezervă și restaurez?

Puteți salva copii de rezervă ale datelor din dispozitivul dvs. Mio și ulterior să le restaurați dacă este necesar.

- 1. Faceți clic pe Copie de rezervă și restaurare.
- 2. Faceți clic pe Creare copie de rezervă nouă.
- 3. Selectați datele pentru care doriți să creați o copie de rezervă.
- 4. Faceți clic pe **OK**. Copia de rezervă va fi salvată în computerul dvs. Copia de rezervă va fi listată în fereastra *Copie de rezervă și restaurare*.

#### Cum recuperez hărți și fișiere de voce pentru dispozitivul Mio?

Aplicația **Recuperare inteligentă** vă permite să recuperați toate datele pentru a repara dispozitivul Mio, dacă apare o problemă în timpul funcționării, inclusiv software, hărți, fișiere de voce și abonamente.

1. Faceți clic pe **Recuperare inteligentă**.

Pentru a utiliza aplicația Recuperare inteligentă în vederea recuperării datelor, asigurați-vă că aveți o conexiune activă la Internet şi DVD-ul de instalare este introdus în unitatea DVD a computerului.

 Datele disponibile vor fi afişate în câmpurile Hărți şi Voci. Selectați datele dorite şi faceți clic pe Recuperează pentru a recupera datele de pe dispozitivul Mio.

#### Cum actualizez manual Mio?

Ocazional, Mio vă oferă actualizări gratuite, inclusiv aplicații software, hărți, comenzi vocale și multe altele. Puteți verifica manual actualizările disponibile utilizând funcția Actualizări dispozitiv.

1. Faceți clic pe **Actualizări dispozitiv**. Se va afișa ecranul Actualizări dispozitiv care conține actualizările disponibile.

Puteți deschide ecranul Actualizări dispozitiv, de asemenea, făcând clic pe butonul **Actualizare nouă** din colțul din dreapta sus al MioMore Desktop.

#### 2. Efectuați următoarele:

| Dacă doriți să                              | Atunci                                                                                                    |
|---------------------------------------------|----------------------------------------------------------------------------------------------------|
| descărcați actualizări,                     | Selectați actualizarea disponibilă dintr-o listă, apoi faceți clic pe<br><b>Descărcare</b> .                                                                                                    |
|                                             | <ul> <li>Puteți vizualiza starea descărcării în bara de descărcare.</li> </ul>                                                                                                    |
| opriți/întrerupeți temporar<br>descărcarea, | <ul> <li>în timpul descărcării:</li> <li>faceți clic pe pentru a opri descărcarea.</li> <li>faceți clic pe pentru a opri temporar descărcarea; atunci când opriți temporar, faceți clic pe pentru a relua descărcarea.</li> </ul> |
| schimbați folderul pentru<br>descărcări,    | faceți clic pe click <b>Modificare cale</b> .                                                                                                    |

3. După finalizare, fișierul descărcat va fi salvat în folderul asociat.

- Pentru actualizarea software-ului, se va lansa automat fișierul \*.exe de instalare a actualizării.
- Pentru actualizări de hărți/comenzi vocale, sistemul va afișa automat ecranul My Maps/Voice Command (Hărțile mele/Comenzi vocale) de instalare a actualizării.

Cum reinstalez software-ul și recuperez codurile de pe dispozitivul meu Mio?

Meniul Disp. Meu Mio vă pune la dispoziție instrumentele pentru utilizator în vederea reglării dispozitivului dvs. Mio dacă apare o problemă în timpul utilizării, cuprinzând:

- Reinstalare software pe dispozitivul dvs. Mio.
- Recuperare coduri.

Pur și simplu faceți clic pe butonul funcției dorite din meniu și apoi urmați instrucțiunile pentru finalizarea procesului.

🖉 Asigurați-vă că aveți o conexiune activă la Internet pentru recuperarea codurilor.

#### Cum recuperez codurile de pe dispozitivul meu Mio?

Aplicația Recuperare coduri vă permite să depanați dispozitivul Mio dacă apare o problemă în timpul funcționării. Faceți clic pe opțiunea **Recuperare coduri** din meniu și apoi urmați solicitările afișate pentru a finaliza procesul.

#### Cum configurez Mio More Desktop?

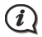

În funcție de modelul Mio, este posibil ca anumite opțiuni de setare să fie indisponibile.

- 1. Faceți clic pe **Options (Opțiuni)**, apoi selectați opțiunile de setare dorite pentru configurare.
- 2. Efectuați următoarele:

| Dacă doriți să                                                           | Atunci                                                                                                    |
|--------------------------------------------------------------------------|----------------------------------------------------------------------------------------------------|
| mențineți software-ul<br>MioMore Desktop<br>actualizat,                  | <ul> <li>faceți clic pe General, apoi bifați caseta de selectare Verificare<br/>automată actualizări.</li> <li>Când selectați această opțiune, la fiecare pornire a software-ului<br/>MioMore Desktop, orice pachete de servicii şi reparări de erori<br/>disponibile se vor descărca de pe serverul Mio şi se vor aplica în<br/>disponitium Mio</li> </ul> |
| schimbati unitătile de                                                   | faceti clic pe <b>General</b> . apoi:                                                                                                    |
| măsură utilizate de<br>MioMore Desktop,                                  | <ul> <li>bifați sau goliți caseta de selectare Utilizare unități metrice<br/>pentru a comuta între unități metrice și imperiale.</li> <li>bifați sau goliți caseta de selectare Utilizare grade zecimale<br/>pentru a comuta între gradele zecimale și coordonatele de</li> </ul>                                                                           |
|                                                                          | latitudine/longitudine.                                                                                                    |
| modificați setările Mileage<br>Reporter (Raportor<br>distanță parcursă), | <ul> <li>faceți clic pe Raportor distanță parcursă, apoi:</li> <li>bifați sau debifați caseta de selectare Doresc să fiu avertizat<br/>înainte de ştergerea tuturor fișierelor jurnal din Mio.</li> <li>selectați Distanță raportată la volum sau Volum raportat la<br/>distanță pentru a modifica modul de economisire a<br/>combustibilului.</li> </ul>   |
| schimbați locația bibliotecii<br>NavPix™,                                | faceți clic pe <b>Album foto</b> , apoi pe <b>Modificare</b> .<br>Pentru mai multe informații despre configurarea albumului dvs.<br>foto, consultați secțiunea Album foto.                                                                                                    |

| Dacă doriți să                                                                               | Atunci                                                                                                    |
|----------------------------------------------------------------------------------------------|----------------------------------------------------------------------------------------------------|
| schimbați locația în care se<br>salvează hărțile și<br>actualizările de hărți<br>descărcate, | <ul> <li>faceți clic pe Hărțile mele, apoi pe Modificare.</li> <li>Selectați un folder pentru actualizări. Actualizările descărcate sunt<br/>mutate într-o nouă locație.</li> </ul> |

## Pentru informații suplimentare

#### Manuale de utilizare

Cele mai recente manuale de utilizare se pot descărca de pe site-ul nostru Web: www.mio.com

#### Mio Advantage

Pentru a raporta un produs defect sau pentru a discuta cu un membru al echipei de asistență tehnică, înregistrați dispozitivul Mio pe Mio Advantage (consultați <u>www.mio.com</u>) pentru a obține numerele de telefon de la asistența tehnică din regiunea dvs.

#### Limită de viteză

Produsele Mio nu sunt proiectate pentru a fi utilizate ca dispozitive auxiliare pentru conducerea mai sigură. Mio nu exonerează responsabilitatea în ceea ce privește viteza sau nerespectarea oricăror alte aspecte ale legislației rutiere aplicabile. Conducerea în permanență în limitele de viteză reglementate și într-o manieră sigură, reprezintă responsabilitate dumneavoastră continuă. Prin utilizarea acestui dispozitiv, Mio NU își asumă niciun fel de responsabilitate în privința amenzilor de depășire a vitezei legale sau a oricăror altor tipuri de penalizări. Mio nu garantează acuratețea datelor conținute în această bază de date, explicite sau implicite. În cazul în care primiți o amendă sau orice alt tip de penalizare pentru depășirea vitezei legale sau pentru încălcarea legislației rutiere sau pentru implicarea într-un accident, Mio nu își asumă responsabilitate a pentru niciun tip de daune produse. În unele țări informațiile cu privire la limitele de viteză pot intra în conflict cu legislația și/sau reglementările locale. Asigurarea utilizării datelor în conformitate cu legislația și/sau reglementările locale adumneavoastră. Utilizarea se face pe propria dumneavoastră răspundere.

#### PDI de tip cameră radar

Produsele Mio nu sunt proiectate pentru a fi utilizate ca dispozitive auxiliare pentru conducerea mai sigură. Puteți primi mesaje care să vă avertizeze locurile în care există camere radar, ceea ce vă va permite să vă monitorizați viteza de deplasare prin aceste zone. Mio nu garantează disponibilitatea datelor pentru toate tipurile și locurile de amplasare a camerelor radar, deoarece camerele pot fi îndepărtate, repoziționate sau pot fi instalate camere noi. Mio nu exonerează responsabilitatea în ceea ce privește viteza sau nerespectarea oricăror alte aspecte ale legislației rutiere aplicabile. Conducerea în permanență în limitele de viteză reglementate și într-o manieră sigură, reprezintă responsabilitate dumneavoastră continuă. Prin utilizarea acestui dispozitiv, Mio NU își asumă niciun fel de responsabilitate în privința amenzilor de depășire a vitezei legale sau a oricăror altor tipuri de penalizări. Mio nu garantează acuratețea datelor conținute în această bază de date, explicite sau implicite. În cazul în care primiți o amendă sau orice alt tip de penalizare pentru depășirea vitezei legale sau pentru încălcarea legislației rutiere sau pentru implicarea într-un accident, Mio nu își asumă responsabilitatea pentru niciun tip de daune produse. În unele țări informațiile cu privire la camerele radar sau de supraveghere pot intra în conflict cu legislația și/sau reglementările locale. Asigurarea utilizării datelor în conformitate cu legislația și/sau reglementările locale reprezintă responsabilitatea dumneavoastră. Utilizarea se face pe propria dumneavoastră răspundere.

## Drepturi de autor

© MiTAC International Corporation. Mio este o marcă comercială înregistrată sau marcă comercială a MiTAC International Corporation. Toate drepturile sunt rezervate.

Software-ul conține informații brevetate ale MiTAC International Corporation; este furnizat conform unui contract de licență care specifică restricțiile de utilizare și divulgare și este protejat și de legislația privind drepturile de autor. Ingineria inversă a software-ului este interzisă.

Se interzice reproducerea, stocarea într-un sistem de căutare sau transmiterea sub orice formă sau prin orice mijloace electronice, mecanice, fotocopiere, înregistrare sau de alt fel a unor părți din această publicație fără acordul scris prealabil din partea Mio.

Toate celelalte mărci comerciale și înregistrate sunt proprietatea deținătorilor respectivi.

Revizie: R00 (10/2016)

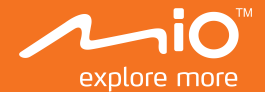

## Manual de utilizare

# MiVue Manager<sup>™</sup>

#### MiVue Manager

MiVue Manager™ este un instrument pentru a vizualiza videoclipuri înregistrate pe un dispozitiv de înregistrare MiVue.

- ① Computerul dvs. are nevoie de codec-uri MOV şi AVI pentru a reda fişiere de înregistrare. Accesaţi <u>www.mio.</u> <u>com/support</u> pentru a instala codecurile necesare.
- ① Nu toate caracteristicile sunt disponibile la toate modelele.

#### Instalarea MiVue Manager

Descărcați MiVue Manager din pagina de asistență a site-ului nostru web (<u>www.mio.</u> <u>com/support</u>) și urmați instrucțiunile de pe ecran pentru instalare. Asigurați-vă că descărcați versiunea software corectă (Windows sau Mac) în funcție de sistemul de operare al computerului.

#### Redarea fişierelor de înregistrare

 Scoateţi cardul de memorie din dispozitivul de înregistrare şi accesaţi cardul pe computer printr-un cititor de carduri.

① Vă recomandăm să copiați fișierele de înregistrare pe computer pentru backup și redare.

- 2. Porniți MiVue Manager pe computer.
- În mod implicit, MiVue Manager afişează calendarul şi lista de fişiere la dreapta. Faceţi clic pe indin colţul din stânga sus pentru a selecta folderul în care sunt stocate fişierele de înregistrare.
  - Atunci când există un fişier de înregistrare, veţi vedea data marcată cu "•".
     Faceţi clic pe acea dată pentru a afişa fişierele care au fost înregistrate la acea dată.
  - Puteți alege tipul de fișier de afișat.

- Pentru a afişa toate fişierele din folderul curent, faceţi clic pe **Toate**. Pentru a reveni la vizualizarea calendar, faceţi clic pe **Calendar**.
- Faceți dublu clic pe fişierul dorit din lista de fişiere pentru a începe redarea. Comenzile de redare sunt descrise după cum urmează:

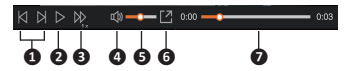

- Sare la fișierul anterior / următor de pe listă.
- 2 Inițiază sau întrerupe redarea.
- Modifică viteza de redare la 1/4x, 1/2x, 1x (implicit), 1,5x sau 2x.
- Dezactivează sau activează volumul.
- Reglează nivelul volumului.
- 6 Redă videoclipul pe ecran complet.
- Afişează progresul de redare. Faceți clic pe un punct de-a lungul barei de redare pentru a vă deplasa direct la o locație diferită pentru redare.
- În timpul redării, puteți verifica mai multe informații despre condus de pe panoul tabloului de bord și de pe graficul senzorului G, care sunt afișate sub ecranul de redare video.

  - Diagrama senzorului G afişează date în formă de undă pe 3 axe despre deplasarea maşinii înainte/înapoi (X), la dreapta/stânga (Y) şi în sus/jos (Z).
  - ① S-ar putea ca ecranul Hartă să nu fie afişat când computerul nu este conectat la Internet sau când modelul dvs. Mivue nu acceptă funcția GPS.
  - 0 Este posibil ca modelul dvs. MiVue să nu accepte funcția de accelerometru.

6. Bara de instrumente vă permite să efectuați următoarele:

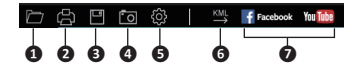

- **1** Selectează dosarul în care sunt arhivate fișierele de înregistrare.
- 2 Pre-vizualizează și tipărește imaginea video curentă.
- Salvează fișierele selectate în locația specificată în calculatorul dvs.
- Capturează şi salvează imaginea video curentă în locația specificată în calculatorul dvs.
- Deschide meniul Setări pentru acces la următoarele elemente: Schimbare limbă, Schimbare faţetă, Verifică actualizare (presupune acces la internet) şi Despre.
- Exportă informația GPS a fișierului selectat în format KML în locația specificată în calculatorul dvs.
- Incarcă fişierul selectat pe Facebook / YouTube™.

Revizia: R00 (10/2016)

#### Mărci comerciale

Toate numele de mărci și de produse sunt mărci comerciale sau mărci comerciale înregistrate ale companiilor respective.

#### Declinarea responsabilității

Specificațiile și documentele pot fi modificate fără notificare. MiTAC nu garantează că acest document nu conține erori. MiTAC nu-și asumă nicio obligație pentru daunele apărute direct sau indirect ca urmare a erorilor, omisiunilor sau discrepanțelor dintre dispozitiv și documente.